# Brukerhåndbok for Nokia N900

4. utgave

# Innhold

| Sikkerhet          | 6 |
|--------------------|---|
| Om enheten         | 6 |
| Nettverkstjenester | 7 |
| Delt minne         | 7 |

| Få hjelp                         | 8  |
|----------------------------------|----|
| Lese brukerhåndboken             | 8  |
| Brukerstøtte                     | 8  |
| Innstillinger                    | 8  |
| Tilgangskoder                    | 9  |
| Forlenge levetiden til batterier | 9  |
| Vise informasjon om enheten      | 9  |
| Besøke maemo.nokia.com           | 10 |

| Kom i gang        | 10 |
|-------------------|----|
| Sette opp enheten | 10 |
| Taster og deler   | 14 |
| Første oppstart   | 15 |
| Støtte            | 16 |
| Penn              | 16 |
| Bruke tilbehør    | 17 |

| Innledning           | 18 |
|----------------------|----|
| Viktige funksjoner   | 18 |
| Om Maemo-programvare | 18 |

| Om enheten                  | 19 |
|-----------------------------|----|
| Om skrivebordet             | 20 |
| Programmeny                 | 21 |
| Statusområdet og statusmeny | 21 |
| Dashbord                    | 23 |
| Om berøringsskjermen        | 24 |
| Tekstskriving               | 25 |
| Beskytte enheten            | 28 |
| Utforske Ovi                | 29 |

| Tilpasse enheten                  | 30 |
|-----------------------------------|----|
| Redigere og tilpasse skrivebordet | 30 |
| Profilinnstillinger               | 30 |
| Endre bakgrunnsbildet             | 31 |
| Endre språket i enheten           | 31 |
| Endre temaer                      | 31 |

| Koble til enheten                          | 32 |
|--------------------------------------------|----|
| Om tilkobling                              | 32 |
| Nettverksinnstillinger                     | 32 |
| Opprette en WLAN-tilkobling                | 33 |
| Bruke en pakkedatatilkobling               | 36 |
| Aktive datatilkoblinger                    | 37 |
| Deaktivere trådløse tilkoblinger           | 38 |
| Innstillinger for tilkobling til internett | 38 |
| Bluetooth-tilkobling                       | 38 |
| USB-tilkoblinger                           | 40 |

| Surfe nå Internett                                | 41 |
|---------------------------------------------------|----|
| Om nottlacoron                                    | /1 |
|                                                   | 41 |
| Aprie og se på websider                           | 41 |
| Verktøylinjen i nettleseren                       | 43 |
| Ordne bokmerker                                   | 43 |
| Tømme private data                                | 44 |
| Tilkoblingssikkerhet                              | 44 |
| Laste ned filer                                   | 45 |
| Lagre nettsider                                   | 45 |
| Vise søkelogg                                     | 45 |
| Installere en plugin-modul eller en tilleggsmodul | 46 |
| Innstillinger for webleser                        | 46 |
|                                                   |    |

| Organisere kontakter                            | 48 |
|-------------------------------------------------|----|
| Hent kontakter                                  | 48 |
| Vise tilgjengelighetsstatus for kontaktene dine | 50 |
| Ordne kontakter                                 | 50 |
| Sende visittkort                                | 51 |
| Legge til snarveier på skrivebordet             | 51 |
| Kontakt-innstillinger                           | 51 |

| Foreta anrop                     | 52 |
|----------------------------------|----|
| Om anrop                         | 52 |
| Endre retning på displayet       | 52 |
| Berøringsskjerm under samtaler   | 53 |
| Foreta taleanrop                 | 53 |
| Foreta Internett-anrop           | 55 |
| Foreta videoanrop over internett | 56 |

| Alternativer under en samtale | 57 |
|-------------------------------|----|
| Samtaletidtakere              | 58 |
| Nødsamtaler                   | 58 |

| Sende tekst- og direktemeldinger                     | 59 |
|------------------------------------------------------|----|
| Om Samtaler                                          | 59 |
| Sende tekstmeldinger                                 | 59 |
| Sende chat-meldinger                                 | 60 |
| Slette meldinger og samtaler                         | 62 |
| Filtrere samtaler                                    | 63 |
| Innstillinger for tekstmeldinger og direktemeldinger | 63 |

| E-post                                                | 64 |
|-------------------------------------------------------|----|
| Om e-post                                             | 64 |
| Lese jobb-e-posten din ved hjelp av Mail for Exchange | 64 |
| Oppsett av e-postkontoen din                          | 64 |
| Lese og sende e-post                                  | 67 |
| Organisere e-posten din                               | 70 |
| Synkronisere med Mail for Exchange                    | 70 |
| Legge til e-post-widgeten på skrivebordet             | 71 |
| E-postinnstillinger                                   | 71 |

| Ta bilder og spille inn videoklipp | 76 |
|------------------------------------|----|
| Kamera                             | 76 |
| Ta bilder                          | 76 |
| Spille inn videoklipp              | 78 |
| Kamerainnstillinger                | 79 |
| Vise bilder med Bilder             | 81 |

| Dele bilder og videoklipp                           | 84  | Bruke verktøy                           | 107 |
|-----------------------------------------------------|-----|-----------------------------------------|-----|
|                                                     |     |                                         |     |
| Spille musikk- og videoklipp                        | 86  | Oppdatere programvare og installere     |     |
| Om Mediespiller                                     | 86  | programmer                              | 110 |
| Filformater                                         | 87  | Om Programbehandling                    | 110 |
| Legge til miniprogrammet for media på skrivebordet  | 87  | Installere tilleggsprogrammer           | 111 |
| Søke etter mediefiler                               | 87  | Legge til kataloger                     | 112 |
| Vise MAFW-plugin-moduler                            | 87  | Se etter oppdateringer                  | 113 |
| Spille musikk med Mediespiller                      | 88  | Oppdatere programvare                   | 113 |
| Bruke FM-senderen                                   | 90  |                                         |     |
| Spille av videoklipp med Mediespiller               | 90  | Spille                                  | 115 |
| Lytte til internettradio med Mediespiller           | 92  | Blocks                                  | 115 |
| Spille musikk fra medieserver                       | 92  | Chess                                   | 115 |
|                                                     |     | Mahjong                                 | 116 |
| Finne og vise plasseringer                          | 93  | Marbles                                 | 117 |
| Lokalisering (GPS)                                  | 93  | Installere andre spill                  | 117 |
| Ovi Kart for mobil                                  | 95  |                                         |     |
|                                                     |     | Innstillinger                           | 118 |
| Administrere tid                                    | 98  | Innstillinger for tilpassing            | 118 |
| Vise klokkeslett og angi alarmer                    | 98  | Tilkoblingsinnstillinger                | 120 |
| Vise og administrere kalenderen                     | 99  | Generelle innstillinger                 | 123 |
|                                                     |     | Innstillinger for tredjepartsprogrammer | 124 |
| Bruke verktøy og behandle data                      | 102 |                                         |     |
| Synkronisere og overføre innhold fra en annen enhet | 102 | Tips og feilsøking                      | 124 |
| Sikkerhetskopiere og gjenopprette data              | 103 | Grunnleggende tips for bruk av enheten  | 124 |
| Behandle filer                                      | 104 | Avanserte tips for bruk av enheten      | 125 |
| Minne                                               | 105 | Snarveier                               | 126 |
| Tøm enhetsdata og gjenopprett innstillinger         | 106 | Feilsøking                              | 127 |

# 4 Innhold

## Produkt- og sikkerhetsinformasjon

129

137

Stikkordregister

# Sikkerhet

Les disse enkle retningslinjene. Det kan være farlig eller ulovlig ikke å følge dem. Les den fullstendige brukerhåndboken hvis du vil ha mer informasjon.

## **SLÅ PÅ TRYGT**

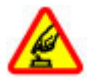

Ikke slå på enheten hvis det er ulovlig å bruke mobiltelefon, eller hvis det kan føre til forstyrrelser eller fare.

#### TRAFIKKSIKKERHETEN KOMMER FØRST

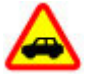

Overhold alle lokale lovbestemmelser. Ha alltid hendene frie til å styre bilen når du kjører. Trafikksikkerheten bør alltid komme først når du kjører.

#### FORSTYRRELSER

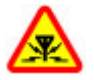

Alle trådløse enheter kan fra tid til annen utsettes for forstyrrelser som kan påvirke ytelsen.

#### SLÅ AV I SIKKERHETSBEGRENSEDE OMRÅDER

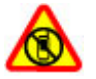

Følg gjeldende restriksjoner. Slå av enheten i fly og i nærheten av medisinsk utstyr, brennstoff, kjemikalier og sprengingsområder.

#### **KVALIFISERT SERVICE**

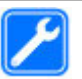

Bare kvalifisert personale kan installere eller reparere dette produktet.

#### **EKSTRAUTSTYR OG BATTERIER**

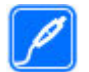

Bruk bare godkjent ekstrautstyr og godkjente batterier. Ikke koble sammen produkter som ikke er kompatible.

#### VANNTOLERANSE

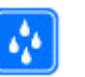

Enheten tåler ikke vann. Oppbevar den på et tørt sted.

#### **Om enheten**

Den trådløse enheten som er beskrevet i denne håndboken, er godkjent for bruk i (E)GSM 850-, 900-, 1800-, 1900- og UMTS 900-, 1700-, 2100-nettverk. Ta kontakt med tjenesteleverandøren hvis du vil ha mer informasjon om nettverk.

Enheten kan ha forhåndsinstallerte bokmerker og koblinger til tredjeparters nettområder og kan gi deg tilgang til tredjepartsområder. Disse har ikke tilknytning til Nokia, og Nokia gir ikke sin tilslutning til eller påtar seg noe ansvar for områdene. Hvis du besøker slike områder, bør du ta forholdsregler når det gjelder sikkerhet og innhold.

#### Advarsel:

Enheten må være slått på når du skal bruke andre funksjoner enn alarmklokken. Ikke slå på enheten når bruk av trådløse enheter kan forårsake forstyrrelser eller fare.

Når du bruker denne enheten, må du overholde alle lover og respektere lokale skikker, andres personvern og lovmessige rettigheter, inklusiv opphavsrettigheter. Beskyttelse av opphavsrett kan forhindre at enkelte bilder, musikk og annet innhold kopieres, endres eller overføres.

Ta sikkerhetskopier eller en utskrift av all viktig informasjon som er lagret i enheten.

Når du kobler til andre enheter, må du lese brukerhåndboken for disse for å få mer detaljert sikkerhetsinformasjon. Ikke koble sammen produkter som ikke er kompatible.

Bildene i denne håndboken kan skille seg fra displayet på enheten din.

Du finner annen viktig informasjon om enheten i brukerhåndboken.

#### Nettverkstjenester

Du trenger en tjeneste fra en leverandør av trådløse tjenester for å kunne bruke enheten. Noen funksjoner er ikke tilgjengelige i alle nettverk, og noen funksjoner krever at du må inngå bestemte avtaler med tjenesteleverandøren før du kan bruke dem. Bruk av nettverkstjenester innebærer overføring av data. Kontakt tjenesteleverandøren for informasjon om kostnader i hjemmenettverket og ved samtrafikk i andre nettverk. De kan klargjøre hvilke priser som gjelder.

Tjenesteleverandøren kan ha angitt at enkelte funksjoner skal være deaktivert eller ikke aktivert i enheten. I slike tilfeller vises ikke funksjonene på menyen til enheten. Det kan hende at enheten også har tilpassede elementer, som menynavn, menyrekkefølge og ikoner.

#### **Delt minne**

Følgende funksjoner i denne enheten kan dele minne: bokmerker, bilde-, lyd- og videofiler, notatfiler, skissefiler og andre filer, kontakter, e-postmeldinger og programmer. Bruk av én eller flere av disse funksjonene kan redusere tilgjengelig minne for resten av funksjonene. Hvis enheten viser en melding om at minnet er fullt, kan du slette noen av dataene som er lagret i det delte minnet.

# Få hjelp

#### Lese brukerhåndboken

2 Les den fullstendige brukerhåndboken hvis du trenger mer hjelp.

#### Lese brukerhåndboken på Internett

Velg **> Brukerhåndbok**.

#### Lese brukerhåndboken i enheten

- Velg + > Filbehandling og > Dokumenter > Brukerhåndbøker.
- 2 Velg stikkordsfilen på ønsket språk.

Den innebygde brukerhåndboken er lagret i det interne dataminnet i enheten. Når du installerer systemprogramvareoppdateringer, kan det hende at informasjonen i brukerhåndboken ikke er oppdatert.

**Tips:** Du kan legge til en snarvei til brukerveiledningen på skrivebordet, slik at du lettere har tilgang senere. Det gjør du ved å åpne brukerhåndboken og velge -> Legg til snarvei på skrivebordet på verktøylinjen.

#### Brukerstøtte

Når du vil lære mer om hvordan du bruker et produkt eller er usikker på hvordan en enhet skal fungere, gå til www.nokia.com/support eller nokia.mobi/support (hvis du bruker en mobilenhet). Du kan også velge **H** > **Brukerhåndbok** på enheten.

Hvis dette ikke løser problemet, kan du prøve et av følgende alternativer:

- Slå av enheten og ta ut batteriet. Sett batteriet inn igjen etter omtrent et minutt, og slå på enheten.
- Gjenopprett de opprinnelige fabrikkinnstillingene.
- Oppdater enhetsprogramvaren.

Hvis du ikke klarer å løse problemet, kontakter du Nokia for å få oppgitt mulighetene for reparasjon. Gå til www.nokia.com/repair. Før du sender enheten til reparasjon, skal du alltid sikkerhetskopiere dataene i enheten.

#### Innstillinger

Vanligvis er enhetens innstillinger for GPRS, direkteavspilling og mobil-internett automatisk konfigurert basert på nettverksleverandøren. Innstillinger fra nettverksleverandøren din kan være installert på enheten din allerede.

Du endrer systeminnstillingene i enheten, for eksempel innstillinger for språk, ventemodus, display og tastaturlås, ved å gå til **endre** > **Innstillinger**.

#### Tilgangskoder

Hvis du glemmer noen av tilgangskodene, tar du kontakt med tjenesteleverandøren.

PIN-kode — Denne koden beskytter SIM-kortet mot uautorisert bruk. PIN-koden (4 - 8 sifre) leveres vanligvis med SIM-kortet. Etter tre påfølgende mislykkede forsøk på å taste inn PIN-koden, blokkeres koden, og du må oppheve blokkeringen ved hjelp av PUK-koden.

PUK-kode — Denne koden (8 sifre) kreves for å endre en blokkert PIN-kode. Hvis koden ikke ble levert sammen med SIM-kortet, ta kontakt med tjenesteleverandøren.

Låsekode — Låskoden bidrar til å beskytte enheten mot uautorisert bruk. Den forhåndsinnstilte koden er 12345. Du kan opprette og endre koden, og stille inn enheten slik at kode må oppgis. Hold den nye koden hemmelig, og oppbevar den trygt på et annet sted enn der du har enheten. Hvis du glemmer låskoden og enheten blir låst, må du ta med enheten til et godkjent Nokia-servicekontor, som kan medføre tilleggsavgifter. Hvis du vil låse opp enheten, må programvaren lastes inn på nytt, og det kan det hende at du mister alle dataene du har lagret i enheten.

#### Forlenge levetiden til batterier

Mange funksjoner i enheten øker batteriforbruket og reduserer batteriets levetid. For å redusere batteriforbruket bør du legge merke til følgende:

- Deaktiver Bluetooth-teknologi når det ikke er behov for den. Programmer som bruker Bluetooth-teknologi bør lukkes når de ikke brukes.
- Funksjoner som bruker trådløs LAN (WLAN) eller som tillater slike funksjoner å kjøre i bakgrunnen mens du bruker andre funksjoner, øker batteriforbruket. WLAN på enheten søker etter tilgjengelige nettverk så ofte som angitt i innstillingene for WLAN, og kobler seg automatisk til nettverk som har blitt brukt før. Hvis du vil redusere batteriforbruket ytterligere, kan du angi at enheten ikke skal søke eller søke mindre hyppig etter tilgjengelige nettverk i bakgrunnen.
- Bakgrunnslys på displayet øker strømforbruket. I displayinnstillingene kan du justere lysstyrken i displayet og endre innstillingen for hvor lang tid det skal gå før bakgrunnslyset skrus av. Du kan også aktivere strømsparingsmodusen slik at enheten bruker mindre strøm når displayets bakgrunnslys er på. Du endrer displayinnstillinger ved å velge sinstillinger og Skjerm.
- Hvis du lar programmer kjøre i bakgrunnen, øker batteriforbruket.

#### Vise informasjon om enheten

Velg +++ > Innstillinger og Om produktet.

Tilgjengelig informasjon omfatter:

Enhetsmodell

- Plattformnavn og -utgivelse
- Programvareversjon
- WLAN MAC-adresse
- Bluetooth-adresse
- IMEI-adresse
- Gjeldende lisens
- Annen viktig informasjon om enheten

#### Besøke maemo.nokia.com

Du kan finne de nyeste verktøyene, bakgrunnsbildene og programmene for å tilpasse din enhet, og se Maemo på maemo.nokia.com. Du åpner dette nettstedet ved å velge Maemo-veiviseren eller bokmerket for Maemo i nettleseren.

# Kom i gang

#### Sette opp enheten Sette inn SIM-kortet og batteriet

Slå alltid av enheten og koble fra laderen før du tar ut batteriet.

**Viktig:** For å forhindre skader på SIM-kortet, må du alltid fjerne batteriet før du skal sette inn eller ta ut kortet.

- 1 Du forhindrer at batteriet løsner ved å plassere enheten slik at det ligger med baksiden opp.
- 2 Plasser fingeren din i sporet, og løft opp bakdekselet. Du trenger ikke å trykke på noen knapp for å åpne bakdekselet.

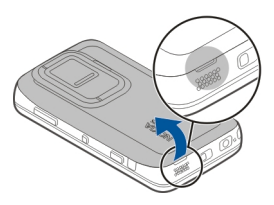

3 Du løsner SIM-kortholderen ved å dra holderen mot venstre (1) og løfte høyre side av holderen opp (2). Kontroller at det skrå hjørnet av kortet vender opp, og at kontaktområdet på kortet vender mot tilkoblingspunktene på enheten (3).. Lukk holderen (4), og dra den mot høyre for å låse den på plass (5).

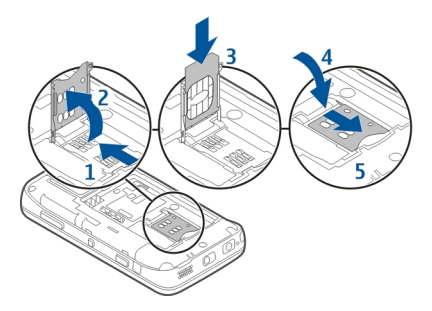

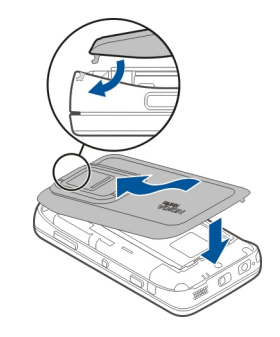

4 Rett inn batterikontaktene med de tilsvarende kontaktene i batterirommet, og sett batteriet inn i pilens retning.

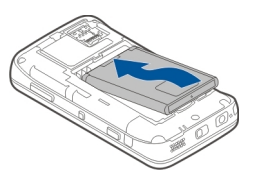

5 Du setter bakdekselet på igjen ved å rette låsesperren mot sporet, og trykke ned dekselet til det sitter på plass.

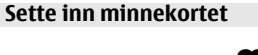

ødelegge data som er lagret på kortet.

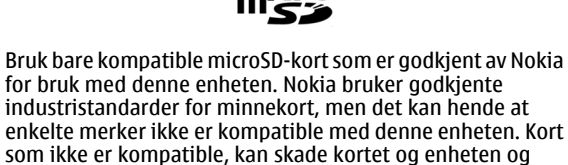

Minnekortet kan trygt settes inn eller fjernes selv når enheten er skrudd på. Når du åpner bakdekselet, har ikke enheten tilgang til minnekortet for å beskytte dataene på kortet.

#### 12 Kom i gang

Minnekortet blir tilgjengelig igjen når du setter bakdekselet tilbake på plass.

Det kan hende at et minnekort allerede er satt inn i enheten. I så fall gjør du følgende:

- 1 Du forhindrer at batteriet løsner ved å plassere enheten slik at det ligger med baksiden opp.
- 2 Plasser fingeren din i sporet, og løft opp bakdekselet. Du trenger ikke å trykke på noen knapp for å åpne bakdekselet.

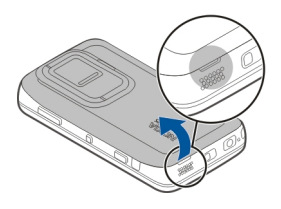

3 Du løsner minnekortholderen ved å dra holderen mot batteriet (1), og løfte venstre side av holderen opp (2). Sett et kompatibelt minnekort i holderen (3). Sjekk at kontaktområdet på kortet vender mot tilkoblingspunktene på enheten. Lukk holderen (4), og dra den bakover for å låse den på plass (5).

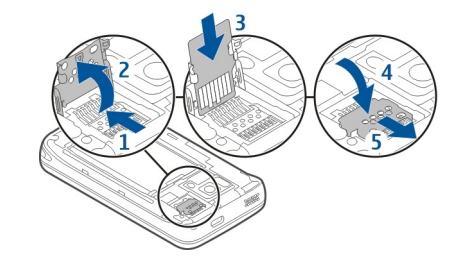

4 Sett bakdekselet tilbake på plass. Hold enheten vendt ned når du setter på plass dekselet. Kontroller at dekselet er ordentlig lukket.

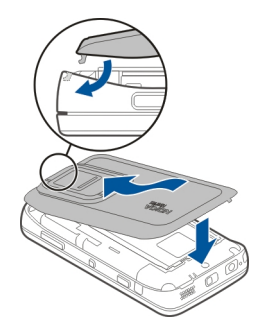

#### Lade batteriet

Batteriet er delvis ladet på fabrikken. Hvis enheten indikerer lite strøm, gjør du følgende:

# Lade batteriet med laderen

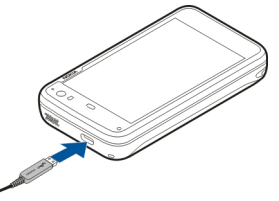

- 1 Koble laderen til et vegguttak.
- 2 Koble laderen til mikro-USB-tilkoblingen på enheten.
- 3 Når enheten indikerer at ladingen er fullført, kobler du lader fra enheten og deretter fra vegguttaket.

Varsellyset blinker når enheten lader. Varsellyset lyser uten å blinke når batteriet er ladet helt opp.

Du trenger ikke å lade batteriet i et bestemt tidsrom, og du kan bruke enheten mens den lades. Hvis et batteri er fullstendig utladet, kan det ta noen minutter før varsellyset begynner å blinke eller før du kan bruke telefonen.

# Lade batteriet ved hjelp av USB-kabelen

Du kan lade enheten ved hjelp av en kompatibel USB-enhet, for eksempel en datamaskin, når en stikkontakt ikke er tilgjengelig. Du kan også overføre data mens du lader enheten.

1 Koble til en kompatibel USB-kabel mellom en kompatibel USB-enhet og enheten.

Det kan ta litt tid før ladingen starter, avhengig av typen enhet som brukes for lading.

2 Hvis enheten er skrudd på, vil alternativene for USBmodus vises. Velg Masselagringsmodus eller PC Suitemodus for å sikre at enheten mottar nok strøm fra USBlading.

Varsellyset blinker når enheten lader. Varsellyset lyser uten å blinke når batteriet er ladet helt opp.

Hvis batteriet er fullstendig utladet, må du la enheten lade en stund før du bruker den.

Hvis enheten er på og mange programmer kjører, kan enheten bruke mer strøm enn den mottar fra USB-ladingen. Lukk noen av programmene og koble fra datatilkoblinger, eller bruk laderen som fulgte med enheten.

# Taster og deler Taster og deler (forside)

- 1 Av/på-tast
- 2 Lyssensor
- 3 Sekundærkameralinse
- 4 Avstandssensor
- 5 Ørestykke
- 6 Varsellys
- 7 Berøringsskjerm
- 8 Fysisk tastatur

For å sikre at berøringsskjermen skal fungerer ordentlig, må du fjerne den beskyttende filmen på displayet. Ikke dekk til området over berøringsskjermen med for eksempel en beskyttelseshinne eller tape.

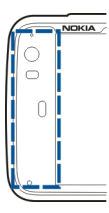

Taster og deler (på baksiden)

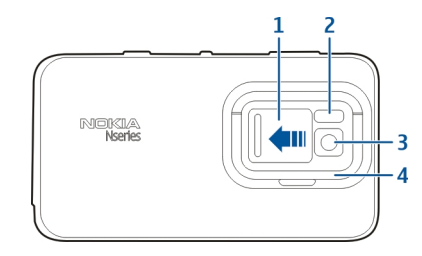

- 1 Linsedeksel
- 2 Kamerablits
- 3 Kameralinse
- 4 Støtte

# Taster og deler (øverst)

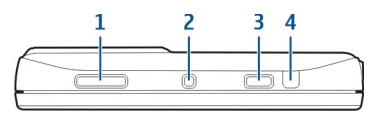

- 1 Zoom-/volumtast
- 2 Av/på-tast
- 3 Utløsertast
- 4 Infrarød port

Ingen av programmene som er forhåndsinstallert i enheten, bruker den infrarøde porten, men den muliggjør bruk av tredjepartsprogrammer som krever infrarød port. Den infrarøde porten er ikke IrDAkompatibel.

# Taster og deler (sider)

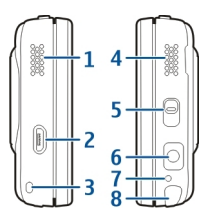

1 Stereohøyttaler

- 2 Mikro-USB-kontakt
- 3 Hull til håndleddsstropp
- 4 Stereohøyttaler
- 5 Låsebryter
- 6 Nokia AV-kontakt (3,5 mm)
- 7 Mikrofon
- 8 Penn

#### Første oppstart Slå på enheten

1 Trykk på av/på-tasten.

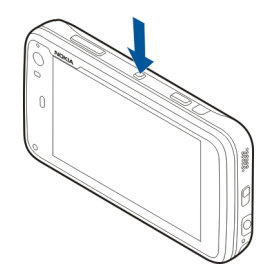

2 Hvis enheten ber om en PIN-kode eller låskode, angir du den og velger OK. Den forhåndsinnstilte låskoden er 12345. Hvis du glemmer koden og enheten er låst, må enheten til service. Tilleggskostnader kan påløpe, og alle personopplysninger kan bli slettet. Hvis du vil ha mer informasjon, kontakter du et Nokia Care-servicested eller enhetsforhandleren.

#### Slå enheten av

Trykk på av/på-tasten, og velg Slå av.

**Tips:** Du kan også skru enheten av ved å trykke på og holde inne av/på-tasten.

#### Oppstartsveiledning

- 1 Slå på enheten. En velkomsthilsen vises kort, og oppstartsveiledningen åpnes.
- 2 Innstillinger for språk, region, tid og dato vises. Angi følgende:

**Språk** — Dra fingeren din opp eller ned for å bla gjennom listen, og velg språk.

**Område** — Dra fingeren opp eller ned for å bla gjennom listen, og velg området.

**Tid** — Angi tidsformatet ved å bevege glideren 24 t eller 12 t, og flytt viserene på klokken til riktig tid med fingeren. Hvis du bruker 12-timers klokken, flytt glideren til **a.m.** eller **p.m.**.

**Dato** — Angi gjeldende dato. Dette gjør du ved å dra fingeren din opp eller ned på kolonnen for dag, måned eller år.

3 Du lagrer innstillingene ved å velge Lagre.

#### Støtte

Støtten er på baksiden av enheten, og når den plasseres på ett flatt underlag, kan den for eksempel brukes når du ser på videoklipp.

#### Åpne støtten

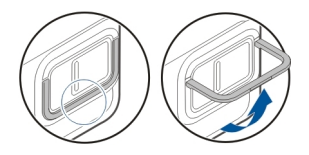

#### Penn

Noen aktiviteter, for eksempel tegning, kan være enklere med en pekepenn enn med fingeren.

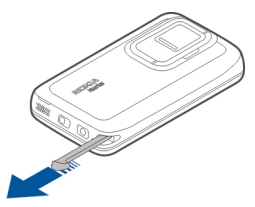

Viktig: Bruk bare en peker som er godkjent av Nokia for bruk sammen med denne enheten. Bruk av annen peker kan

oppheve en eventuell garanti som gjelder for enheten, og kan ødelegge navigeringsskjermen. Unngå å lage riper i navigeringsskjermen. Bruk aldri en vanlig penn eller blyant eller en annen spiss gjenstand til å skrive på navigeringsskjermen.

#### Bruke tilbehør Headsett

Du kan koble et kompatibelt headset eller kompatible hodetelefoner til enheten. Nokia-headset med musikkontroll kan også brukes, men enheten støtter ikke funksjonen for musikkontroll.

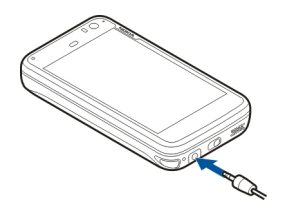

#### Advarsel:

Når du bruker hodetelefonene, kan evnen til å høre lyder utenfor påvirkes. Ikke bruk hodetelefonene der dette kan medføre en sikkerhetsfare. Ikke koble til produkter som gir lydsignaler da disse kan forårsake skade på enheten. Ikke koble strømkilder til Nokia AV-kontakten.

Når du kobler en annen ekstern enhet eller hodetelefon enn dem som som er godkjent av Nokia for bruk med denne enheten, til Nokia AV-kontakten, må du være spesielt oppmerksom på volumnivået

## Håndleddstropp

- 1 Fjern bakdekselet.
- 2 Fest en stropp bak klemmen og lukk bakdekselet.

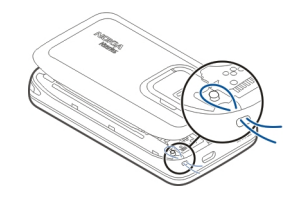

#### 18 Innledning

# Innledning

#### Viktige funksjoner

Med din nye Nokia N900 kan du holde rede på anrop og epostmeldinger, surfe på Internett og umiddelbart bytte mellom åpne programmer og pågående samtaler. Vi tar for oss noen av de viktige funksjonene her:

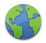

Vis websider med fullskjermvisning.

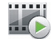

Bruk Mediespiller-programmet til å nyte musikk, se på videoer eller lytte til favorittradiostasjonen din på Internett.

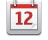

Bruk Kalender-programmet til å holde deg oppdatert og planlegge møter.

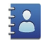

Administrer opplysninger om vennene dine ved hjelp av Kontakter-programmet.

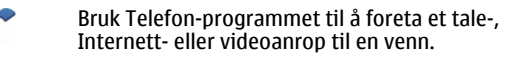

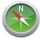

Bruk Kart-programmet til å finne steder av interesse.

Bruk Kamera-programmet til å ta bilder og spille inn videoklipp og deretter laste dem opp direkte på Internett for å dele dem med venner eller nettsamfunnet.

Les og svar på e-post mens du er på farten.

Bruk Samtaler-programmet til å utveksle tekstmeldinger eller starte direktemeldingssamtaler med direktemeldingskontaktene dine.

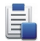

0

Bruk Programbehandling-programmet til å se hvilke tilgjengelige programoppdateringer som finnes, og laste dem ned til enheten.

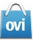

Finn populære programmer, temaer og bakgrunner fra Ovi Butikk.

#### **Om Maemo-programvare**

Enheten bruker Maemo 5-programvare på Linux. Programvaren er laget for å oppnå en ytelse lik datamaskiner, den gjør det mulig å kjøre flere programmer samtidig og leverer et bredt utvalg funksjoner fra nettlesing til innspilling av video. Enheten støtter Maemo Update, som gjør det mulig å oppdatere operativsystemet og programmer via en WLANeller pakkedatatilkobling. Med Maemo-programvare kan du utvikle dine egen programmer for enheten din. Dette kan du gjøre ved hjelp av Maemo Software Development Kit (Maemo SDK). Se maemo.nokia.com hvis du vil ha mer informasjon om hva Maemo-programvaren er og hvordan du utvikler programmer.

#### Om enheten Antenneposisjoner

Enheten kan ha innebygd og ekstern antenne. Unngå å berøre antenneområdet når enheten mottar eller sender signaler. Berøring av antennen påvirker kvaliteten på kommunikasjonen og kan føre til et høyere strømforbruk og at batterilevetiden reduseres.

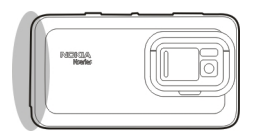

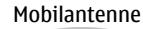

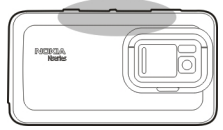

Bluetooth- og WLAN-antenne

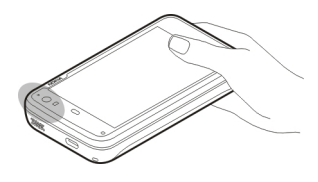

**GPS**-antenne

**Kontrollere volumet** 

Juster volumet

Bruk volumtastene.

**Tips:** Du kan se gjeldende voluminnstilling og justere volumet fra statusmenyen. Trykk lett på statusområdet for å åpne menyen. Bruk volumglideren for å justere volumet.

# Slå av lyder

Dra volumglideren i statusmenyen helt til venstre.

Justere volumet for anrops- og meldingstone.

Velg +++ > Innstillinger og Profiler.

#### Varsellys

Varsellyset kan vise status for enheten. Det kan for eksempel informere om at batteriladestatus, og vise om du har tapte anrop eller mottatt for eksempel en e-post- eller tekstmelding.

Du kan aktivere eller deaktivere varsellyset for hver varslingstype ved å endre innstillingene for varsellys.

Fargene på varsellyset indikerer følgende:

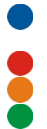

```
Programutløst varsellys (mottatt tekstmelding, direktemelding eller e-post)
```

- Sekundert kamera aktivt (videoanrop over internett)
- Batteri lader
- Datteri fullt
- Batteri fullt

#### **Om skrivebordet**

Skrivebordet vises når du skrur på enheten. Det gir deg rask tilgang til forskjellige funksjoner i enheten. Du kan ha opptil fire skrivebord. Skrivebordene kan tilpasses dine behov med forskjellige miniprogram, bokmerker, bakgrunnsbilder og snarveier til programmer og kontakter.

Skrivebordet inneholder følgende:

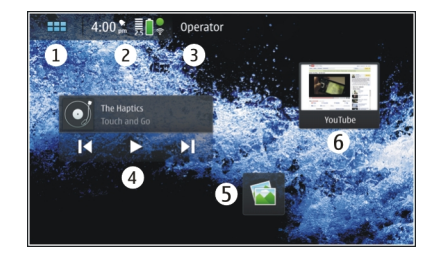

- 1 Programmeny
- 2 Statusområde
- 3 Nettverksleverandøren din (hvis SIM-kort er satt inn)
- 4 Widgets
- 5 Snarveier
- 6 bokmerker i webleseren

# Bytte mellom skrivebord

Trekk til venstre eller høyre.

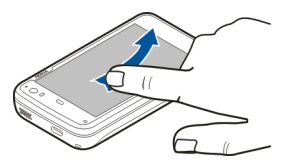

# Søke etter kontakter

Begynn å skrive inn et navn ved hjelp av de fysiske tastene.

# Åpne det virtuelle tastaturet for å ringe

Begynn å skrive inn et telefonnummer på skrivebordet ved hjelp av det fysiske tastaturet. Skriv inn første tall ved å trykke på ↗ og deretter på ønsket tall. Når du har skrevet inn det første tallet, kan du bruke enten det fysiske eller det virtuelle tastaturet til å skrive inn flere tall.

#### Programmeny

Programmenyen viser tilgjengelige programmer. Velg

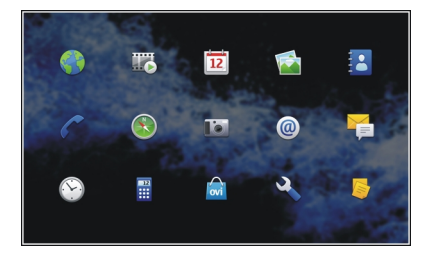

**Åpne et program** Velg programmet.

# Lukke et program

Velg 🔀 Alle ulagrede endringer og valg er avbrutt.

**Tips:** Hvis du vil endre rekkefølgen på programikonene, kan du velge og holde et ikon og følge instruksjonene.

#### Statusområdet og statusmeny Statusområde

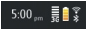

Statusområdet informerer om gjeldende status for elementene som er relevante i enheten. Gjeldende klokkeslett, batteri- og signalstyrke vises. I tillegg kan statusområdet vise status for Internett-tilkobling, tilgjengelige oppdateringer eller aktiv profil.

## Statusområde-indikatorer Generelle indikatorer

| En klokkealarm er aktiv.                                                                        |
|-------------------------------------------------------------------------------------------------|
| Status for enhetens batteri, og mulig<br>ladestatus.                                            |
| Enheten er tilkoblet en kompatibel USB-<br>enhet for lading, men enheten får ikke nok<br>strøm. |

#### 22 Innledning

|          | Gjeldene signalstyrke.                                                    |
|----------|---------------------------------------------------------------------------|
|          | Programvareoppdateringer eller<br>tilleggsapplikasjoner er tilgjengelige. |
| <b>%</b> | Profilen Lydløs er aktiv.                                                 |

## Tilkoblingsindikatorer

| <b>2 G<sup>,</sup> 2.5G<sup>,</sup> 3 G</b><br>eller <b>3.5G</b> | Gjeldende nettverk.                                                             |
|------------------------------------------------------------------|---------------------------------------------------------------------------------|
| 22                                                               | Synkronisering pågår.                                                           |
| 8                                                                | Synkroniseringen mislyktes.                                                     |
| <b>*</b>                                                         | En USB-tilkobling er aktiv.                                                     |
| Ð                                                                | En pakkedatatilkobling er aktiv<br>(nettverkstjeneste).                         |
| <b>()</b>                                                        | En trådløs LAN (WLAN)-tilkobling er aktiv.                                      |
| -<br>2)-                                                         | En ad hoc trådløs LAN-tilkobling er aktiv.                                      |
| 275×                                                             | Bluetooth-tilkobling er aktiv.                                                  |
| *                                                                | En Bluetooth-tilkobling med en eller flere<br>Bluetooth-enheter er aktiv.       |
|                                                                  | SIM-kort ikke tilgjengelig (kort ikke satt<br>inn, eller PIN-kode ikke angitt). |

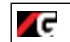

Frakoblet modus er aktiv.

# **GPS-indikatorer**

| X | GPS-funksjonen er aktiv.   |
|---|----------------------------|
| 2 | GPS-funksjonen er inaktiv. |

# Indikatorer for innholdsdeling

| <       | Deling pågår.                                  |
|---------|------------------------------------------------|
| с.<br>С | Deling venter og trenger din<br>oppmerksomhet. |
| 1       | Deling er blokkert.                            |

#### Anropsindikator

| C | En telefonsamtale er aktiv. |
|---|-----------------------------|
|   |                             |

#### Indikatorer for tilgjengelighetsstatus

|   | På Internett |
|---|--------------|
| • | Opptatt      |

Hvis statusen for tilgjengelighet er frakoblet, vil ingen indikator vises i statusområdet.

#### Lydindikatorer

| £        | Enheten er koblet til hodetelefoner med<br>kabel eller Bluetooth. |
|----------|-------------------------------------------------------------------|
| <u>.</u> | Enheten er koblet til et headset via kabel<br>eller Bluetooth.    |
| Į.       | FM-senderen er aktivert.                                          |

Hvis et tredjepartsprogram legger til et ikon i statusområdet, vil det legges etter standardikonene.

#### Åpne statusmenyen

Trykk lett på statusområdet.

Statusmenyen viser for eksempel gjenstående batterinivå, enhetsvolum og tilkoblingsstatus for Bluetooth. Du endrer vist status ved å velge tilhørende element på statusmeny.

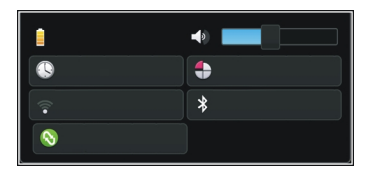

#### Dashbord

Programmene som kjører, vises på dashbordet. Dashbordet viser også meldinger du har mottatt, men ikke åpnet enda,

som for eksempel tekst- og e-postmeldinger og ubesvarte anrop.

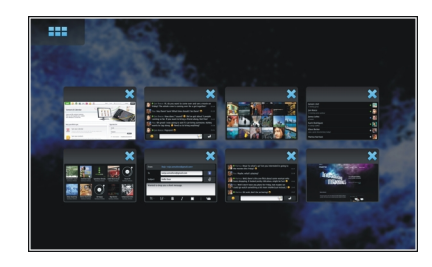

# Åpne dashbordet

Når du åpner et program, endres **Henri**ikonet til dashbordikonet **1**. Velg **1** for å åpne dashbordet. Programmet forblir åpent, og du kan gå tilbake til programmet ved å velge det.

**Tips:** Nå kan du åpne et annet program ved å velge **THP**. Tidligere åpnet program fortsetter å kjøre i bakgrunnen.

#### Bytte mellom programmer

Når flere programmer er åpne, velg 🗾 og programmet du vil bytte til.

# Svare på en varselmelding

- 2 Du viser varselmeldingen på dashbordet ved å velge 🌅

#### Om berøringsskjermen Handlinger på berøringsskjermen

# Trykke lett

Du velger eller åpner et program eller et annet element på berøringsskjermen ved å trykke lett på det en gang med fingeren.

# Velge

Åpning av programmer eller elementer ved å trykke på dem én gang kalles "velge" i dette brukerdokumentet. Hvis du må velge flere elementer på rad, skilles displayteksten som skal velges, med piler, for eksempel **Here > Telefon**.

# Velge og holde inne

I mange programmer kan du åpne en kontekstavhengig popup-meny ved å velge og holde inne et element. Dette gjør du ved å plassere fingeren på elementet inntil popup-menyen åpnes.

## Dra

Dra-funksjonen kan brukes til for eksempel å bla opp eller ned i en liste. Du drar ved å plassere fingeren på skjermen og dra den på tvers av skjermen.

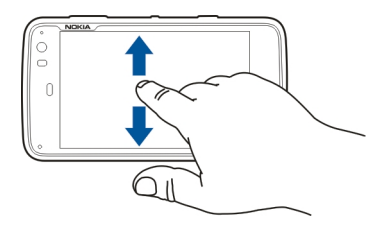

#### Sveipe

Sveiping kan for eksempel brukes til å bytte mellom bilder i bildeprogrammet. Du sveiper ved å dra fingeren raskt til venstre eller høyre på skjermen.

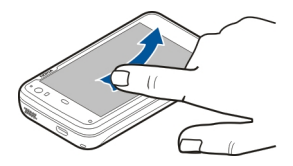

**Eksempel:** Når et bilde vises kan du vise neste eller forrige bilde ved å sveipe bildet til henholdsvis venstre eller høyre.

# Bakgrunnslys på berøringsskjermen

# Slå på bakgrunnslyset på berøringsskjermen

Bakgrunnslyset på berøringsskjermen slås av etter en periode med inaktivitet. Du slår på bakgrunnslyset ved å trykke på skjermen. Hvis skjermen og tastene er låst, bruker du låsbryteren til å låse dem opp.

# Handllinger på berøringsskjermen

# Åpne programmenyen

Trykk lett på tittellinjen i det åpne programmet.

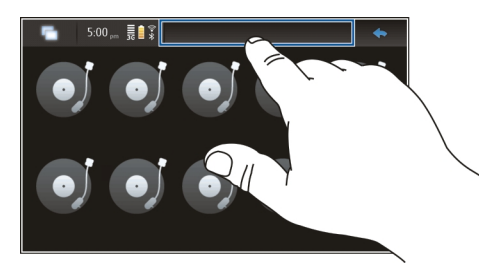

# Lukke en menydialog

Trykk lett utenfor dialogen. Alle endringer og valg oppheves.

#### Tekstskriving Bruke det fysiske tastaturet

Skyv berøringsskjermen opp for å bruke det fysiske tastaturet. Når du bruker det fysiske tastaturet, vil det virtuelle tastaturet deaktiveres.

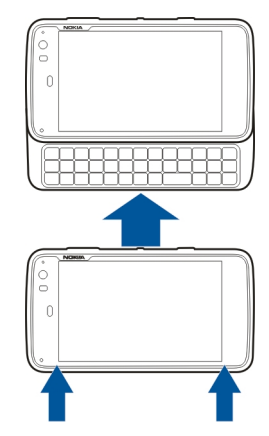

I tillegg til tegntaster, inneholder det fysiske tastaturet følgende taster:

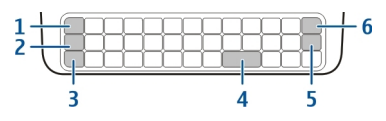

- 1 Sym/Ctrl-tast
- 2 🕂 tast
- 3 Skift-tast
- 4 Mellomromstast
- 5 Enter-tast
- 6 Tilbaketast

# Skrive inn tekst

Trykk på tastene på tastaturet.

# Bytt mellom stor og liten bokstav

Trykk på skift-tasten. Trykk på skift-tasten to ganger for å skrive inn kun store eller kun små bokstaver. Trykk på skifttasten igjen for å gå tilbake til normal modus.

# Skrive inn tall, tilleggstegn eller vanlig symbol

# Skrive inn et tegn som ikke finnes på tastaturet

Trykk på og hold nede 🔼 og trykk på sym-tasten.

## Bruke Fullføring av ord

Du kan også bruke funksjonen for fullføring av ord. Forslagene til ord vises i området for tekstskriving. Du velger et ordforslag ved å trykke på høyre piltast.

# Legge til aksent på et tegn

- 1 Skriv for eksempel â ved å trykke på og holde nede **才** og så trykke på sym-tasten.
- 2 Trykk på aksenten (^) på berøringsskjermen.
- 3 Trykk på bokstaven du vil bruke aksenten på. Hvis du bare vil skrive inn aksenten, trykker du på den to ganger.

## Bruke det virtuelle tastaturet.

Hvis du vil bruke det virtuelle tastaturet, må du kontrollere at det fysiske tastaturet er lukket, og velge et felt for tekstskriving, for eksempel nettadressefeltet i nettleseren. Det virtuelle tastaturet må aktiveres før du kan bruke det.

# Aktivere det virtuelle tastaturet

Velg +++ > Innstillinger og Tekstskriving.

Velg avkrysningsboksen Bruk virtuelt tastatur.

# Bytte mellom små og store bokstaver

Velg 🚹

# Legge til aksent på en bokstav

Velg 110 og 11, og velg aksenten (for eksempel ^) på listen. Velg deretter 110 og bokstaven du vil bruke aksenten på. Hvis du bare vil skrive inn aksenten, trykker du på den to ganger.

# Klippe ut, kopiere eller lime inn tekst

Dra fingeren over teksten som skal merkes, og velg 📑 og ønsket alternativ.

# Sette inn et linjeskift

Velg 🔽 .

# Slette et tegn

Velg 🗖.

# Bytte mellom språkene for tekstskriving

Velg 📰 og språk. Språkene må være valgt i innstillingene for tekstinnskriving.

# Lukke det virtuelle tastaturet

Trykk utenfor det virtuelle tastaturet.

# Bytte mellom inntastingsmetoder

Du bytter mellom det virtuelle tastaturet og det fysiske tastaturet ved å dra berøringsskjermen opp eller ned.

# Bytte oppsett for det virtuelle tastaturet

Det virtuelle tastaturet kan ha tegnsett for to forskjellige innskrivingsspråk samtidig, for eksempel russisk og latinsk tegnsett. Endre innstillingene for tekstinnskriving for å angi innskrivingsspråk.

# Bytte mellom språkene for tekstskriving

Trykk på og hold nede ctrl-tasten, og trykk på mellomromsraten.

## Innstillinger for tekstskriving

Velg +++ > Innstillinger og Tekstskriving.

Du kan velge fra følgende:

**Oppsett av maskinvaretastatur** — Angi tegnsettet som brukes på det fysiske tastaturet. Hvis du endrer denne innstillingen, kan det føre til at de fysiske tastene ikke stemmer overens med maskinvarens tastaturoppsett.

**Bruk virtuelt tastatur** — Aktivere det virtuelle tastaturet.

Fullføring av ord — Aktivere fullføring av ord.

**Automatisk store bokstaver** — Aktivere Automatisk store bokstaver, slik at første bokstav i setninger automatisk får stor bokstav når du skriver inn tekst.

**Sett inn mellomrom etter ord** — Sett inn et mellomrom etter hvert fullførte ord som er godkjent.

Første språk — Velg det første språket. Du velger en ordbok som skal brukes med det første språket, ved å velge Ordbok og språk for ordboken.

**Andre språk** — Velg det andre språket. Du velger en ordbok som skal brukes med det andre språket ved å velge **Ordbok** og språk for ordboken. Når du bytter til det andre språket, vil gjeldende ordbok for fullføring av ord også endres.

**Bruk dobbel ordbok** — Bruk ordbøkene for begge språk samtidig.

#### Fullføring av ord og ordbøker

Hvis Fullføring av ord er aktivert, vil enheten foreslå passende endinger for ordene du begynner å skrive. Fullføring av ord er basert på en innebygd ordbok. Når du angir tegn, vil enheten søke i ordboken for ord som starter med disse bokstavene.

Du kan velge å bruke doble ordbøker for å la enheten søke i ordboken for det andre språket hvis den ikke finner et passende ord i ordboken for det første språket.

Ordboken kan automatisk inkludere nye ord fra teksten du skriver inn. Tekst som angis i passordfelt lagres ikke i ordboken.

# Aktivere fullføring av ord og bruke doble ordbøker

Velg +++ > Innstillinger og Tekstskriving.

## Godta et foreslått ord

Velg foreslått ord. Når du bruker det fysiske tastaturet, trykker du på høyre piltast.

#### Avvis et foreslått ord

Fortsett å skrive ordet. For hver bokstav oppdaterer enheten forslagene slik at de passer med bokstavene du har angitt.

#### Beskytte enheten Låse enheten

Hvis du vil hindre uautorisert bruk av enheten, endrer du låsekoden og angir at enheten skal låses automatisk etter en bestemt tidsperiode.

Trykk på av/på-tasten, og velg Lås enhet.

#### Låse opp enheten

Angi låsekoden, og velg OK

# Angi perioden for tidsavbrudd

#### Endre låsekoden

- 2 Oppgi gjeldende kode og deretter den nye koden to ganger. Standardlåskoden er 12345.

Hvis du trykker utenfor dialogboksen, endres ikke låsekoden for enheten.

Hold den nye låsekoden hemmelig, og oppbevar den trygt, på et annet sted enn der du har enheten.

Hvis du glemmer låskoden og enheten blir låst, må du ta med enheten til et godkjent Nokia-servicekontor, som kan medføre tilleggsavgifter. Hvis du vil låse opp enheten, må programvaren lastes inn på nytt, og det kan det hende at du mister alle dataene du har lagret i enheten.

#### Låse berøringsskjermen og taster

Låsing av berøringsskjerm og taster hindrer at tastene trykkes inn uten at det er meningen.

Du låser og låser opp berøringsskjermen ved å skyve på låsbryteren.

#### Utforske Ovi Besøk Ovi

ovi inneholder tjenester som leveres av Nokia. Med Ovi kan du opprette en e-postkonto, dele bildene og videoklippene dine med venner og familie, planlegge turer og vise steder på et kart, laste ned spill, programmer, videoklipp og toner til enheten og kjøpe musikk. Tjenestene som er tilgjengelige, kan variere fra område til område, og ikke alle språk støttes.

Hvis du vil ha tilgang til Ovi-tjenester, går du til www.ovi.com og registrerer Nokia-kontoen din.

Hvis du vil ha mer informasjon om hvordan du bruker tjenestene, kan du se støttesidene for hver tjeneste.

#### **Om Ovi Store**

in I Ovi Butikk kan du laste ned mobilspill, programmer, videoer, bilder, temaer og ringetoner til enheten. Noe av det er gratis, og noe må du betale for med kredittkort eller via telefonregningen. Hvilke betalingsmåter som er tilgjengelige, avhenger av hvilket land du bor i og nettverkstjenesteleverandøren. Ovi Butikk tilbyr innhold som er kompatibelt med mobilenheten din, og som er tilpasset interessene dine og landet du bor i.

#### 30 Tilpasse enheten

# Tilpasse enheten

#### Redigere og tilpasse skrivebordet

#### Åpne skrivebordsmenyen

Trykk lett på skrivebordet, og velg 🗰 > Skrivebordsmeny.

#### **Tilpasse skrivebordet**

Du kan velge fra følgende:

**Legg til snarvei** — Legge til en snarvei for program på skrivebordet.

Legg til kontakt — Legg til en kontakt på skrivebordet.

Legg til bokmerke — Legg til et bokmerke på skrivebordet.

**Legg til miniprogram** — Legge til et miniprogram, for eksempel Timeplan eller Plassering, på skrivebordet.

**Endre bakgrunn** — Endre bakgrunnsbildet. Det ligger forhåndsinstallerte bakgrunnsbilder i enheten, men du kan bruke alle bilder som er lagret i enheten eller i et minnekort, eller en tilkoblet eller delt enhet.

Administrer visninger — Angi hvilke skrivebord som er i bruk.

Temaer — Velg et tema for skrivebordet.

#### Ordne elementene på skrivebordet

Dra programmer, bokmerker, kontakter eller snarveier.

#### Flytt et element fra et skrivebord til et annet

Dra elementet til venstre eller høyre til du kommer til ønsket skrivebord.

#### Fjerne elementer fra skrivebordet

 $\operatorname{Velg} \bigotimes \operatorname{på}$  miniprogrammet, bokmerket, kontakten eller snarveien.

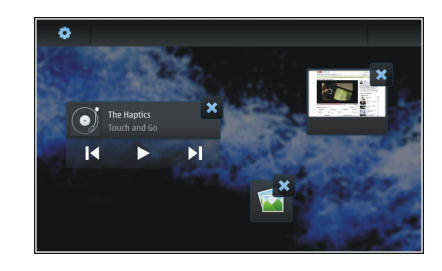

#### Profilinnstillinger

Velg +++ > Innstillinger og Profiler.

#### Angi at enheten skal vibrere når profilen Lydløs eller Generell er valgt

Velg Vibrer.

# Velg ringetone og tone for meldingsvarsling

Velg Ringetone, SMS-varsel, Nettprattone eller Epostvarsel og ønsket tone.

# Legge til en ringetone eller tone for meldingsvarsel

Velg tonetypen Flere, den ønskede tonen og OK.

# Velg volumet for tonene

Velg Systemlyder, Tastaturtoner, eller Berøringsskjermtoner og ønsket volumnivå.

# Justere volumet for tonene

Dra glidebryteren til høyre eller venstre.

# Endre bakgrunnsbildet

Du kan velge forskjellig bakgrunnsbilde for hvert av skrivebordene i enheten din.

- 1 Trekk til venstre eller høyre for å velge ønsket skrivebord.
- 2 Trykk lett på skrivebordet, og velg 🗼 > Skrivebordsmeny > Endre bakgrunn.
- 3 Velg Flere.
- 4 Bla til bildet, og velg OK.

Bakgrunnsbildet på gjeldende skrivebord er endret. Du endrer bakgrunnsbildet på et annet skrivebord ved å gå til ønsket skrivebord.

#### Endre språket i enheten

- 1 Velg + > Innstillinger og Språk og område.
- 2 Velg Språk for enheten og ønsket språk.
- 3 Start enheten på nytt.

#### Endre temaer

Et tema er et sett matchende bakgrunnsbilder, ett for hvert skrivebord.

- 1 Velg +++ > Innstillinger og Temaer.
- 2 Velg et tema fra listen.

# Koble til enheten

#### Om tilkobling

Enheten har flere muligheter for tilkobling til Internett eller en annen kompatibel enhet, PC eller Mac. Tilgjengelige tilkoblingsmåter er trådløs LAN (WLAN)-tilkobling og pakkedatatilkobling. Ved hjelp av en WLAN-tilkobling kan du koble til Internett uten å ha et SIM-kort innsatt.

Du kan aktivere automatiske overføringer mellom WLAN og pakkedatatilkoblinger for at enheten alltid skal være tilkoblet. Du kan også angi at enheten skal spørre hvilken tilkobling som skal brukes. Når du kobler til internett for første gang ved hjelp av en pakkedatatilkobling, vil eneheten be deg om å velge om du vil tillate automatisk overføring uten at det blir bedt om bekreftelse igjen.

Du kan også koble til en PC eller en annen kompatibel enhet ved hjelp av trådløs Bluetooth-teknologi eller ved hjelp av en USB-kabel.

#### Nettverksinnstillinger

Enheten kan automatisk veksle mellom GSM- og 3G-nettverk.

I statusområdet vil gjeldene nettverk vises med følgende ikon:

**2 G** GSM **2.5G** EDGE **3 G** 3G

# 3.5G HSPA

Du endrer nettverksinnstillinger ved å velge **——** > **Innstillinger** og **Telefon** > **Nettverk**.

### Velg nettverket til tjenesteleverandør

Som standard velger enheten din nettverket automatisk. Du velger nettverket manuelt ved å velge **Manuelt** og et nettverk.

#### Velg nettverksmodus

Velg hvilket nettverk som skal brukes. Hvis du velger **Dobbelt**, vil enheten bruke GSM- eller 3G-nettverket automatisk avhengig av nettverkstilgjengelighet, parametere og samtrafikkavtalene mellom leverandørene av nettverkstjenestene. Ta kontakt med nettverksleverandøren din hvis du vil ha mer informasjon.

Du kan ikke endre nettverksmodusen hvis en pakkedatatilkobling er aktiv. Koble fra pakkedatatilkoblingen eller bytt til en trådløs LAN-tilkobling (WLAN) før du endrer nettverksmodus.

Samtrafikk baserer seg på spesifikke samtrafikkavtaler mellom din nettverksleverandør og andre nettverksleverandører, slik at du kan bruke nettverkstjenester utenfor ditt hjemmenettverk, for eksempel når du reiser i utlandet.

# Angi samtrafikkinnstillinger

**Spør alltid** velges som standard. Tilkobling forsøkes bare når bekreftelsesmelding er akseptert. Hvis du velger **Tillat alltid**, vil alle pakkedatatilkoblinger i utlandet behandles som i hjemmenettverket.

Kontakt nettverksleverandøren hvis du vil ha informasjon om priser for samtrafikk.

#### Vise detaljer for overførte data

Velg Teller for hjemmenettverksdata. Du fjerner detaljene og nullstiller telleverket ved å velge Slett.

#### **Opprette en WLAN-tilkobling**

Du kan bruke en trådløs LAN (WLAN)-datatilkobling for å koble til internett. Kun en tilkobling til et trådløst LAN kan aktiveres samtidig, men flere programmer kan bruke det samme tilgangspunktet for internett.

#### **Om WLAN**

Når du skal bruke en trådløs LAN-tilkobling (WLAN), må den være tilgjengelig på stedet, og enheten må være tilkoblet WLAN-nettverket. Noen WLAN-nettverk er beskyttet, og du må ha en tilgangsnøkkel fra tjenesteleverandøren for å koble til dem.

Merk: I Frankrike kan du kun bruke WLAN innendørs.

Funksjoner som bruker WLAN eller som kan kjøre i bakgrunnen mens du bruker andre funksjoner, øker batteriforbruket og reduserer batteriets levetid.

Enheten støtter følgende WLAN-funksjoner:

- IEEE 802.11b/g standard
- Bruk ved 2,4 GHz
- WEP (Wired Equivalent Privacy) med koder opptil 128 bits, og Wi-Fi Protected Access (WPA2-Enterprise)godkjenningsmetoder. Disse funksjonene kan brukes bare hvis de støttes av nettverket.

**Viktig:** Aktiver alltid en av de tilgjengelige krypteringsmetodene for å øke sikkerheten for den trådløse LAN-tilkoblingen. Bruk av kryptering reduserer risikoen for uautorisert tilgang til dataene dine.

#### Bruksmodi

WLAN har to bruksmodi: infrastruktur og ad hoc.

Bruksmodusen infrastruktur tillater to typer kommunikasjon: trådløse enheter er koblet til hverandre ved hjelp av en enhet med WLAN-tilgangspunkt, eller trådløse enheter er koblet til vanlig LAN ved hjelp av et WLANtilgangspunkt.

I bruksmodusen ad hoc kan enhetene sende data direkte til og motta data direkte fra hverandre.

# **Opprette en WLAN-tilkobling**

- 1 Velg > Innstillinger og Internett-tilkoblinger > Tilkoblinger > Ny > Neste.
- 2 Skriv inn et beskrivende navn på tilkoblingen, og velg Neste.
- 3 Du blir spurt om enheten skal søke etter tilgjengelige WLAN-nettverk. Velg Ja, og velg WLAN i dialogboksen Velg tilkobling. Hvis WLAN er skjult, vises den som skjult i dialogboksen. Du kan velge et skjult WLAN på samme måte som en annen WLAN-tilkobling, hvis du kjenner nettverksnavnet (SSID), og angi det manuelt.

Du angir verdiene manuelt ved å velge **Nei** og angi følgende:

**Nettverksnavn (SSID)** — Skriv inn navnet på WLANnettverket. Hvis du oppretter et ad-hoc-nettverk, kontroller at navnet på nettverket er unikt. Når du kobler til internett via WLAN, er tilkoblingen basert på denne informasjonen. Hvis feltet er nedtonet og ikke kan endres, inneholder SSID-en som det søkes etter, tegn som ikke er i standardtegnsettet UTF-8.

**Nettverket er skjult** — Velg om navnet på WLANnettverket skal være skjult, det vil si om nettverket er konfigurert til ikke å kringkaste navnet sitt (SSID). Når du velger dette alternativet, søker enheten aktivt etter skjulte WLAN-nettverk når du prøver å opprette en Internett-tilkobling.

**Nettverksmodus** — Velg **Ad-hoc** eller **Infrastruktur**. Infrastruktur-modusen brukes for internett-tilkoblinger.

**Sikkerhetsmetode** — Velg den samme sikkerhetsmetoden som brukes av WLAN-tilgangspunktet.

Hvis du opererer ditt eget WLAN-tilgangspunkt, må du alltid aktivere en av de tilgjengelige krypteringsmetodene for å øke sikkerheten for ditt trådløse nettverk. Bruk av kryptering reduserer risikoen for uautorisert tilgang til dataene dine.

# Tilgjengelige WLAN-nettverk

Etter søk etter WLAN vil alle tilgjengelige WLAN-nettverk vises med følgende informasjon:

- Tilkoblingstype vist med or (generell) eller or (ad hoc)
- Navn
- 🔹 Hvis WLAN allerede er lagret på enheten, vises 🗹
- WLAN-signalstyrken vises med <sup>¬</sup>
- Krypteringsmetoden som er brukt, vist med 
   <sup>m</sup>
   (WPA), 
   <sup>m</sup>
   (WEP), eller 
   <sup>m</sup>
   (ingen)

#### Sikkerhetsinnstillinger

Angi krypteringskoder avhengig av WLAN-tilkoblingen det gjelder, i dialogboksene for oppsett av tilkobling. For bedre sikkerhet anbefales det at du bruker WPA-metoden, hvis mulig.

# WEP-godkjenning

Angi WEP (Wireless Equivalent Privacy)-koden. Du kan angi mer enn en WEP-kode, og du kan også velge standardkoden, hvis det kreves av WLAN-nettverket.

# WPA-godkjenning

Angi den forhåndsdelte koden for Wi-Fi-beskyttet tilgang (WPA). Nøkkellengden må være mellom 8 og 63 tegn. Kun ASCII-tegn er tillatt.

# WPA med EAP-type

Velg blant følgende alternativer for å definere EAP (Extensible Authentication Protocol):

**TLS** (Transport Layer Security)-godkjenning — Velg klientsertifikatet som brukes for godkjenning.

**PEAP** (Protected Extensible Authentication Protocol)godkjenning eller **TTLS** (Tunnelled Transport Layer Security) — Velg en godkjenningsmetode som er brukt i PEAP eller TTLS og et valgfritt klientsertifikat.

Angi et brukernavn og et passord for MSCHAPv2. Velg avkrysningsboksen **Skriv inn passord hver gang du logger på**, hvis du vil at det alltid skal kreves passord for tilkobling. Skriv inn brukernavnet ditt for GTC. Du blir bedt om et svar ved tilkobling. Klientsertifikatene er valgfrie. Hvis du vil ha mer informasjon, kan du kontakte Internetttjenesteleverandøren.

# Definere avanserte innstillinger

Velg **Herror** > Innstillinger og Internett-tilkoblinger > Tilkoblinger. Velg tilkoblingen og Rediger. I den siste dialogboksen velger du Avansert.

# Innstillinger for WLAN-proxy

# Aktivere proxy

- 1 Velg Bruk proxy.
- 2 Angi IP-adressen til proxy-serveren eller vertsnavnet. Formatet til et domenenavn kan være proxy.company.com.
- 3 Skriv inn nummeret til proxyporten.

# Omgå proxy

Hvis du har domener som man ikke skal bruke proxy for, velger du **Ikke bruk proxy for** og angir domenenavnet der proxy ikke skal brukes.

# Aktivere automatisk proxy

For å hente IP-adresser automatisk fra internettleverandøren velger du avkryssingsboksen **Automatisk konfigurasjon** og angir nettadressen for serveren i feltet **Nettadresse**.

# **IP-adresseinnstillinger**

Åpne kategorien **IP-adresser**.

# **IP-adresse**

- 1 Du henter IP-adressen for enheten automatisk fra serveren ved å velge Automatisk henting av IPadresse.
- 2 Hvis du vil angi verdiene manuelt, kontakter du internettleverandøren for å få riktige verdier og mer informasjon.

# **DNS-adresse**

DNS (Domain name service) er en internett-tjeneste som oversetter domenenavn som www.nokia.com til IP-adresser som 192.100.124.195.

- 1 Du kan hente DNS-adressen automatisk fra serveren ved å velge Automatisk henting av DNS.
- 2 Hvis du vil angi verdiene manuelt, skriver du inn IPadressene til den primære og sekundær domenenavnserveren, hvis internettleverandøren krever det.

# Andre WLAN-innstillinger

Åpne kategorien **Annet** og angi følgende:

WLAN-sendeeffekt — Velg hvor mye strøm enheten skal bruke under en WLAN-tilkobling. Standardverdien er 100 mW.

**Strømsparing** — Velg strømsparingsnivået for WLAN-tilkoblinger.

**Ad-hoc-kanal** — Velg en kanal for ad-hoc-WLAN-tilkoblinger.

For bare å støtte godkjenning i henhold til WPA2-protokollen for WLAN-tilkoblinger velger du **Bare WPA2-modus**.

De tilgjengelige alternativene varierer avhengig av hvilken tilkoblingstype som er valgt.

# **Endre EAP-innstillinger**

EAP-innstillingene vises kun for WLAN-tilkoblinger som bruker EAP-godkjenningsprotokollen.

#### Angi brukernavn manuelt

Hvis brukernavnet avviker fra brukernavnet fra sertifikatet, velger du avkrysningsboksen **Bruk manuelt brukernavn**, og angir brukernavn i **Manuelt brukernavn**-feltet.

# Kreve klientgodkjenning

Hvis du vil at EAP-serveren skal kreve at enheten godkjennes, velger du avkryssingsboksen Klientgodkjenning er nødvendig.

#### Bruke en pakkedatatilkobling Om pakkedata

Enheten støtter pakkedatakoblinger (nettverkstjeneste), som GPRS i GSM-nettverket. I 3G-nettverk forblir datatilkoblinger aktive i under taleanrop.
Hvis du vil etablere en datatilkobling, må du ha et tilgangspunkt. Ta kontakt med din leverandør av nettverkstjenester hvis du vil ha mer informasjon om hvilke tilgangspunkter som kreves for en spesiell tjeneste, tilgjengelighet og abonnement for pakkedatatilkobling.

#### Rask nedlasting og opplasting

HSPA (High Speed Packet Access, også kalt 3,5G) er en nettverkstjeneste i 3G-nettverk for høyhastighets datanedlasting og -opplasting. Når HSPA-støtte er aktivert i enheten og den er tilkoblet et 3G-nettverk som støtter HSPA, kan det gå raskere å laste ned og opp data, f.eks. e-post og websider, via pakkedatatilkobling.

3.5G i statusområde angir en aktiv HSPA-tilkobling.

Kontakt tjenesteleverandøren din hvis du vil ha informasjon om tilgjengelighet, abonnement og tilknyttede kostnader for datatilkoblingstjenester.

#### Pakkedatainnstillinger

Pakkedatainnstillinger stilles vanligvis inn automatisk av enheten på grunnlag av SIM-kortet. Hvis du trenger å endre innstillingene, ta kontakt med tjenesteleverandør for mer informasjon, og gjør følgende:

- 2 Velg Internett-tilkoblinger > Tilkoblinger.

3 Velg internett-tilkoblingen som leveres av din nettverksleverandør, og velg **Rediger**. Angi de nye opplysningene.

Hvis du vil angi passord hver gang du kobler til, velger du avkrysningsboksen Skriv inn passord hver gang du logger på.

#### Avanserte innstillinger

Avanserte pakkedatainnstillinger endres på samme måte som WLAN-innstillingene.

#### Aktive datatilkoblinger

De aktive datatilkoblingene vises i statusområdet med følgende ikon:

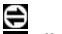

En pakkedatatilkobling er aktiv.

eller En trådløs LAN (WLAN)-tilkobling er aktiv.

**Merk:** Den faktiske faktureringen for samtaler og tjenester fra tjenesteleverandøren kan variere, og er avhengig av nettverksfunksjoner, faktureringsrutiner, avgifter og så videre.

### Lukke tilkoblinger

Velg statusområde og en tilkobling, og lukk tilkoblingen.

#### Deaktivere trådløse tilkoblinger

#### Deaktivere tilkoblinger

Trykk på av/på-tasten, og velg Frakoblet modus.

## Aktivere tilkoblinger

Trykk på av/på-tasten, og velg Normal modus.

Viktig: I Frakoblet-profilen kan du ikke ringe eller motta samtaler eller bruke andre funksjoner som krever trådløst nettverk eller Bluetooth-tilkobling. Det kan fremdeles være mulig å ringe til de offisielle nødnumrene som er programmert i enheten. For å bruke disse funksjonene, må du først angi normal modus for enheten. Hvis enheten er låst, taster du inn låsekoden.

### Innstillinger for tilkobling til internett

Du kan velge hvilke tilkoblinger som skal brukes automatisk, angi hvor ofte det skal søkes etter tilkoblinger i bakgrunnen og angi at enheten skal bytte til en lagret WLAN-tilkobling, hvis tilgjengelig.

Velg + > Innstillinger og Internett-tilkoblinger > Koble til automatisk.

## Velge en tilkobling

Velg om du vil bruke en trådløs LAN-tilkobling (WLAN), en pakkedatatilkobling eller hvilken som helst tilkobling som er tilgjengelig.

Hvis du vil velge tilkobling hver gang du kobler til nettverket, velger du **Spør alltid**.

### Angi hyppighet for automatiske tilkoblingsforsøk

Velg Søkeintervall. Standardverdien er 10 minutter.

### Bytte til WLAN når tilgjengelig

Velg **Bytt til WLAN når tilgjengelig** hvis du vil at enheten skal bruke en lagret WLAN-tilkobling istedenfor en pakkedatatilkobling når en slik WLAN-tilkobling er tilgjengelig.

#### Bluetooth-tilkobling Om Bluetooth-tilkobling

Med Bluetooth-tilkobling kan du opprette en trådløs tilkobling til andre kompatible enheter, for eksempel mobiltelefoner, datamaskiner, headset og bilmonteringssett.

Du kan bruke tilkoblingen til å sende bilder, videoklipp, musikk- og lydklipp og notater og overføre filer fra en kompatibel PC.

Siden enheter med trådløs Bluetooth-teknologi kommuniserer med radiobølger, trenger det ikke være direkte siktlinje mellom dem. De må imidlertid være 10 meter eller mindre fra hverandre, men tilkoblingen kan bli forstyrret av hindringer som vegger eller av andre elektroniske enheter.

Denne enheten er kompatibel med Bluetooth-spesifikasion 2.1 + EDR med støtte for følgende profiler: General Access Profile (GAP), filoverføring (FTP), Object Push Profile (OPP), Generic Object Exchange Profile (GEOP), headset (HP), håndfri (HFP), Advanced Audio Distribution Profile (AADP), og Audio-/ video-fiernkontroll (AVRCP). Hvis du vil sikre funksionalitet mellom andre enheter som har støtte for Bluetoothteknologi, bør du bruke Nokia-godkient ekstrautstyr sammen med denne modellen. Ta kontakt med produsentene av andre enheter for å fastslå kompatibiliteten med denne enheten

Funksioner som bruker Bluetooth-teknologi øker belastningen på batteriet og reduserer batterilevetiden.

#### **Bluetooth-innstillinger**

Velg +++ > Innstillinger og Bluetooth.

Du kan velge fra følgende:

**Bluetooth på** — Aktiver Bluetooth-tilkobling.

**Svnlig** — Tillat at enheten din blir funnet av andre enheter. Hvis enheten din er skiult (ikke synlig), kan bare en tidligere tilkoblet enhet koble seg til den.

Navn på Min enhet — Skriv inn et navn på enheten. Dette navnet er synlig for andre Bluetooth-enheter.

Tips: Når du søker etter enheter, vises kanskje bare enhetsadressen (IMEI-adressen) for enkelte enheter. Du finner adressen til enheten ved å velge **H** > **Telefon** og a skrive inn **\*#06#**.

#### Koble sammen enheter

Enheter med Bluetooth 2.1 og Secure Simple Pairing (SSP) sammenkobles automatisk. Kontroller at begge enheter viser samme passord.

#### Sammenkohle med Bluetooth 2.0 eller eldre enheter

- Enheten din foreslår et passord automatisk. Du kan også 1 opprette et eget passord (1-16 sifre) og bli enig med brukeren av den andre enheten om å bruke samme passord. Passordet brukes kun én gang.
- 2 Vela > Innstillinger og Bluetooth.
- 3 Vela Enheter > Nv.

Enheten din lister opp Bluetooth-enhetene som er innenfor dekningsområdet og ikke skjult. Enhetene vises med følgende ikon:

- Datamaskin
- Mobilenhet
- <u>آ</u> Lvd- eller videoenhet
- 8 Annen enhet
- 4 Velg enheten, og angi passordet. Det samme passordet må skrives inn på den andre enheten.
- Velg Angi som klarert enhet for å tillate at enheten 5 kobler til enheten din uten at du vet det. Bruk denne statusen for dine egne enheter, for eksempel et

kompatibelt headset eller en kompatibel PC, eller enheter som tilhører en person du stoler på.

6 Velg Koble.

#### Avbryte sammenkobling

Trykk lett utenfor dialogen.

Du må ikke sammenkoble enheten med eller godta tilkoblingsforespørsler fra ukjente enheter. På denne måten beskytter du enheten mot skadelig innhold.

Enheter uten display, slik som headset kobles til automatisk etter sammenkobling.

## Motta informasjon ved hjelp av Bluetooth-tilkobling

Det kan være flere aktive Bluetooth-tilkoblinger om gangen. Hvis du for eksempel er koblet til et kompatibelt headset, kan du også overføre filer til en annen kompatibel enhet.

- 1 Åpne programmet der elementet som du vil sende, er lagret, og velg elementet.
- 2 Velg **Del** eller  $\ll$ , avhengig av visningen du er i.
- 3 Velg Send via Bluetooth.
- 4 Velg enheten du vil koble til.
- 5 Hvis den andre enheten krever sammenkobling før data kan sendes, hører du en lyd, og du blir bedt om å angi et passord. Det samme passordet må angis på begge enheter.

## Motta informasjon ved hjelp av Bluetooth-tilkobling

Når du mottar data gjennom en Bluetooth-tilkobling, hører du en lyd, og du blir spurt om du vil ta imot informasjonen.

Velg Lagre og angi et filnavn og en plassering for informasjonen.

# USB-tilkoblinger

- 1 Koble tjenesten til en kompatibel enhet med en USBdatakabel.
- 2 Velg USB-modus. Du kan stille inn enheten slik at den fungerer med Nokia PC Suite på en kompatibel PC, eller vises som en masselagringsstasjon på en PC, Mac eller annen enhet.
- 3 Hvis du vil vise eller endrer USB-modusen eller koble fra enheten, åpner du menyen for statusområdet.

I statusområdet indikerer <del>ح</del> en aktiv tilkobling.

#### Bruke enheten som et modem

Du kan også bruke enheten som et modem for å koble PC-en til Internett.

- 1 Koble enheten til PC-en med USB-datakabelen.
- 2 Velg PC Suite-modus.
- 3 Fra PC Suite velger du Koble til Internett.

Det kan hende at tilkoblingen ikke vises på enheten. Enhetens datatelleverk oppdateres etter at du kobler fra. Når du er tilkoblet, kan du bruker datamaskinen for å overvåke mengden data som er sent og mottatt.

Du kan bare etablere en Internett-tilkobling ved hjelp av et mobilt nettverk, og det kan hende at noen av kommunikasjonsfunksjonene ikke virker når enheten brukes som et modem.

## Surfe på Internett

#### **Om nettleseren**

Du kan bruke Maemo-leseren til å vise HTML-nettsider (Hypertext Markup Language) på internett. Du kan også vise nettsider som er utformet spesielt for mobile enheter. Disse sidene bruker utvidbar HTML (XHTML, extensible Hypertext Markup Language).

## Velg +++ > Nettleser.

For å vise nettsider må du ha et tilgangspunkt for internett konfigurert på enheten.

Viktig: Bruk kun tjenester du har tillit til og som tilbyr tilstrekkelig sikkerhet og beskyttelse mot skadelig programvare.

#### Åpne og se på websider

Velg **> Nettleser**, og angi adressen i adressefeltet, eller velg et bokmerke.

Du kan også vise websider i stående retning.

#### **Bruke normalmodus**

Normalmodus er aktiv når du åpner en webside. I normalmodus kan du navigere rundt på en webside ved å dra i ønsket retning. Du kan også merke av i avkryssingsbokser og velge koblinger, samt skrive inn tekst ved å velge et tekstfelt og begynne å skrive.

## Bruke modus for pekerfølsom funksjon

Hvis du vil kunne flytte markøren på websiden som ved bruk av en vanlig mus, aktiverer du modusen for pekerfølsom funksjon. Du kan for eksempel vise informasjon på et kart ved å holde markøren over en plassering. Hvis du vil aktivere denne modusen, drar du fra venstre side av berøringsskjermen inn mot skjermen. 🔀 vises.

Når du skal velge et element når modusen for pekerfølsom funksjon er aktivert, trykker du på mellomroms- eller skifttasten.

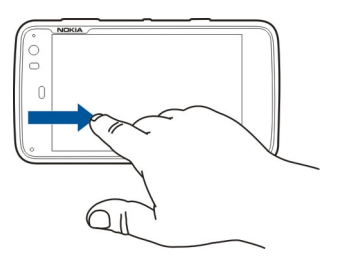

#### **Bruke valgmodus**

Hvis du vil velge tekst og bilder som ved bruk av en vanlig mus, aktiverer du valgmodusen. Når modusen for pekerfølsom funksjon er aktivert, velger du  $\bigcirc$ .  $\checkmark$  vises. Hvis du vil deaktivere valgmodusen, velger du  $\checkmark$ . Websider åpnes som standard i fullskjermmodus. Hvis du vil gå ut av fullskjermmodus, velger du 🔃.

Tips: Bruk pekepennen for å åpne lenker på en enklere måte.

#### Zoome inn bestemte deler av en nettside

Trykk lett to ganger på ønsket del. For å gå tilbake trykker du igjen lett to ganger.

#### Zoome inn hele nettsiden

Tegn en sirkel med klokka for å zoome inn eller mot klokka for å zoome ut.

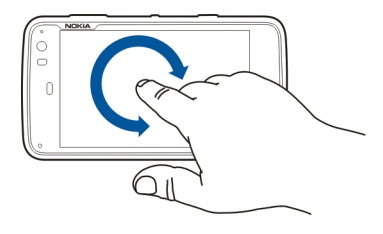

### Laste inn en side på nytt

Åpne menyen, og velg Last inn på nytt.

#### **Stoppe å laste inn en side** Velg **X**.

## Bla gjennom nylig besøkte sider

Hvis du vil åpne søkeloggen, drar du fingeren fra høyre side av berøringsskjermen og inn mot skjermen, eller trykk på mellomromstasten. Du kan også velge <>> for å åpne forrige webside.

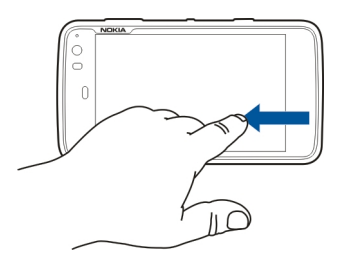

# Søke etter tekst på en nettside

- 1 Åpne menyen, og velg Finn på side.
- 2 Angi ønsket tekst i søkefeltet.

Du skjuler søkefeltet ved å velge  $\bigotimes$  på verktøylinjen.

# Verktøylinjen i nettleseren

Du kan velge funksjoner som brukes ofte i nettleseren, på verktøylinjen i nettleseren. Verktøylinjen vises i normal skjermmodus og er skjult i fullskjermmodus. Velg **H > Nettleser**. Du bytter fra fullskjermmodus til normalmodus ved å trykke på skjermen og velge 🖂.

Velg mellom følgende fra verktøylinjen:

💿 — Åpne og redigere bokmerker.

-{> — Legge til et bokmerke, legge til en snarvei på skrivebordet eller abonnere på en RSS-nyhetsoppdatering.

- 💢 Stopp innlasting av innhold.
- <> Gå til forrige webside.
- 🔄 Bytte mellom normal og fullskjermmodus.

#### Ordne bokmerker Legge til et bokmerke

- 1 Velg +++ > Nettleser.
- 2 Gå til nettsiden du vil legge til et bokmerke for.
- 3 Fra nettleseren velger du 🖓 > Legg til i bokmerker.

Du kan endre navnet til bokmerket og velge hvor du vil lagre bokmerket.

# Legge til snarveier for nettleseren på skrivebordet

Med snarveier for nettleseren kan du få raskt tilgang til bokmerkede nettsider.

- 1 Velg +++ > Nettleser.
- 2 Gå til en side du vil legge en snarvei til.

3 Fra nettleseren velger du ↔ > Legg til snarvei på skrivebordet.

#### Importere bokmerker

Du kan importere bokmerker til enheten fra andre enheter og datamaskiner.

- 1 Hvis du vil eksportere HTML-filen som inneholder bokmerkene fra en annen nettleser, bruker du den relevante funksjonen i den nettleseren.
- 2 Overføre den eksporterte filen fra den andre nettleseren til din enhet. Du kan for eksempel bruke e-post, kopiere til et minnekort eller bruke en USB-datakabel.
- 3 Velg > Nettleser, åpne menyen og velg Importer bokmerker og filen.

De importerte bokmerkene legges til Mine bokmerker > Importerte bokmerker.

### Tømme private data

En hurtigbuffer er et minneområde som brukes til å lagre data midlertidig. Hvis du har forsøkt å få eller har fått tilgang til konfidensiell informasjon som krever passord, bør du tømme hurtigbufferen etter bruk. Informasjonen eller tjenestene du har fått tilgang til, er lagret i hurtigbufferen.

- 1 Velg +++ > Nettleser, og gå til en nettside.
- 2 Åpne menyen, og velg Alternativer > Slett private data.

3 Du kan velge fra følgende:

**Søkelogg** — Tøm søkeloggen for nettsider og koblinger du har åpnet, og nettadressene du har angitt ved hjelp av verktøylinjen i programmet.

Hurtigbuffer — Tøm hurtigbufferen. Hurtigbufferen tømmes automatisk hver gang du lukker nettleseren.

**Cookier** — Slett alle informasjonskapsler.

**Lagrede passord** — Slett alle passord du har lagret for innloggingsformål og nettskjemaer.

**Godkjente økter** — Tømme alle godkjente økter.

## Tilkoblingssikkerhet

Dataoverføring mellom din enhet og en nettleser krypteres hvis banneren for sikker serverinformasjon vises. Sikkerhetsinformasjonen inkluderer adresser til nettsider og godkjenning.

## Vise sikkerhetsinformasjon for en nettside

Åpne menyen, og velg **Detaljer**.

Sikkerhetssertifikater kan være nødvendige for visse tjenester, for eksempel banktjenester. Du blir varslet hvis identiteten til serveren ikke er autentisk, eller hvis du ikke har det korrekte sikkerhetssertifikatet i enheten.

Viktig: Selv om bruk av sertifikater reduserer risikoen forbundet med eksterne tilkoblinger og

programvareinstallasjon betydelig, må disse brukes på riktig måte for å oppnå økt sikkerhet. Selv om det finnes et sertifikat, medfører ikke det noen beskyttelse i seg selv. Sertifikatstyreren må ha korrekte, autentiske eller sikre sertifikater for at økt sikkerhet skal være tilgjengelig. Sertifikater har begrenset levetid. Hvis teksten "Utgått sertifikat" eller "Sertifikat ennå ikke gyldig" vises selv om sertifikatet skal være gyldig, kan du kontrollere at gjeldende dato og klokkeslett i enheten er korrekt.

Før du endrer noen av sertifikatinnstillingene, må du kontrollere at du faktisk stoler på eieren av sertifikatet, og at sertifikatet faktisk tilhører eieren som står oppført.

#### Laste ned filer

**Viktig:** Du må bare installere og bruke programmer og annen programvare fra kilder du stoler på. Programmer fra upålitelige kilder kan inneholde ondsinnet programvare som går inn på data som er lagret på enheten din, skader deg økonomisk eller skader enheten.

- 1 Velg > Nettleser, og gå til en nettside som inneholder lenker for nedlastning.
- 2 Velg en lenke som peker til filen du vil å laste ned.
- 3 Du kan velge fra følgende:

Åpne med — Åpne filen i et passende program. Lagre på enhet — Lagre filen i enheten. Når overføring av en fil fra en internettserver begynner, vil navnet og størrelsen på filen samt fremdriften for nedlastingen vises. Å lukke dialogboksen avbryter ikke aktive nedlastinger.

Under nedlastingen kan du gjøre følgende:

Pause — Stoppe nedlastingen midlertidig.

**Gjenoppta** — Fortsette nedlastingen. Det kan hende at du ikke kan gjenoppta alle filer som er satt på pause, fordi ikke alle servere støtter det.

**Slett** — Avbryte og slette nedlastingen.

#### Lagre nettsider

Du kan lagre nettsider på enheten din, slik at du kan vise dem når du er frakoblet.

- 1 Gå til nettsiden du vil lagre.
- 2 Åpne menyen, og velg Lagre side som.
- 3 Angi et navn, velg hvor du vil lagre siden, og velg om du vil lagre bildene også.
- 4 Velg Lagre.

#### Vise søkelogg

Du kan se og besøke nettsidene du har besøkt helt nylig. Søkeloggen inneholder nettsidene du har besøkt i gjeldende nettleservindu. Den komplette søkeloggen inneholder alle nettsiden du har besøkt de siste syv dagene.

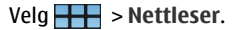

### 46 Surfe på Internett

- 1 Gå til en webside.
- 2 Dra fingeren fra høyre side av berøringsskjermen og inn mot skjermen, eller trykk på mellomromstasten.
- 3 Velg en nettside fra den nyeste søkeloggen, eller velg Komplett nettleserhistorikk og ønsket dato og nettside.

**Tips:** Velg <> på verktøylinjen for å åpne forrige webside.

#### Installere en plugin-modul eller en tilleggsmodul

Du kan installere plugin-moduler og XPI-baserte tilleggsmoduler (utvidelser) for webleseren.

**Viktig:** Du må bare installere og bruke programmer og annen programvare fra kilder du stoler på. Programmer fra upålitelige kilder kan inneholde ondsinnet programvare som går inn på data som er lagret på enheten din, skader deg økonomisk eller skader enheten.

### Installere, oppdatere eller avinstallere en plugin-modul

Installer, oppdater og avinstaller plugin-moduler ved hjelp av Programbehandling.

## Installere en tilleggsmodul

Aktiver en kobling som henviser til en installasjonsfil, på en webside.

## Oppdatere eller avinstallere en tilleggsmodul

1 Velg +++ > Nettleser, og gå til en nettside.

- 2 Åpne menyen, og velg **Alternativer** > **Utvidelser**.
- 3 Velg installasjonsfilen og ønsket alternativ.

Du kan deaktivere eller aktivere tilleggsmoduler og pluginmoduler. Det kan hende du må starte nettleseren på nytt.

#### Innstillinger for webleser Justere visning

Du kan endre måten nettsidene vises i nettleseren.

- 1 Velg +++ > Nettleser, og gå til en nettside.
- 2 Åpne menyen, og velg Alternativer > Juster visning.
- 3 Du kan velge fra følgende:

**Vis bilder** — Du laster og viser alle bilder ved å velge **Alltid**. Hvis du kun vil vise bilder som er lastet inn, velger du **Allerede i hurtigbuffer**. Hvis du aldri vil laste og vise alle bilder, velger du **Aldri**.

**Tekststørrelse** — Angi tekststørrelse. Du viser tekststørrelsen angitt av nettleseren, ved å velge **Normal**. Du viser teksten i 150 % 200 % eller større ved å velge **Stor** eller **Størst**.

**Koding** — Tekst vises kanskje ikke riktig på websider med forskjellige språk. Hvis du vil gjøre en nettside mer leservennlig, velger du kodingen som best passer til språket på nettsiden.

### Webinnstillinger

Velg +++ > Nettleser, og gå til en nettside.

Åpne menyen, og velg Alternativer > Innstillinger og blant følgende:

## Nettleser

**Hurtigbufferstørrelse** — Angi hvor mye RAM du vil bruke som hurtigbuffer.

**Bruk tastene for å gjøre større eller mindre for** — Velg å bruke zoom/volum-tastene til zooming eller volumkontroll.

**Åpne i fullskjermmodus** — Bytt til fullskjermmodus når et nytt vindu åpnes.

Automatisk aktivering av adressefelt — Skriv inn tekst direkte i webadressefeltet når du bruker det fysiske tastaturet.

**Aktiver rotasjon** — Aktiver surfing i stående visning. Når dette er aktivert, kan du vise websider i stående retning når du snur enheten.

## Innhold

**Aktiver lagring av passord** — Lagre passord for webskjemaer, for eksempel på innloggingssider for webområder. Når dette alternativet ikke er valgt, fylles ikke passord ut og du kan ikke lagre passord. Hvis avmerkingen for dette alternativet fjernes, slettes ikke tidligere lagrede passord.

Åpne popup-vinduer — Du tillater alle pop-up-vinduer ved å velge Alltid. Hvis du bare vil tillate pop-up-vinduer som du åpner ved å velge en lenke, velger du Bare anmodet. Du blokkerer alle pop-up-vinduer ved å velge Aldri. **Godta cookier** — En informasjonskapsel er data som et nettsted lagrer i hurtigbufferen i enheten din. Informasjonskapsler inneholder informasjon om dine besøk på webområder. De er med på å identifisere deg ved gjentatte besøk og beholder informasjon når du beveger deg mellom websider. Du godtar bruk av informasjonskapsler ved å velge **Alltid**. Hvis du vil bli spurt før en informasjonskapsel blir lagret, velger du **Spør først**. Du hindrer at informasjonskapsler lagres ved å velge **Aldri**.

**Aktiver JavaScript** — JavaScript brukes på mange webområder. Webområder kan ha ondsinnede skrifttyper og det kan være sikrere å ikke kjøre dem. Noen webområder vil ikke fungere i det hele tatt uten at JavaScript er aktivert.

**Deaktiver JavaScript når det ikke er i bruk** — Avbryt bruken av Flash og JavaScript når webleservinduet er åpent i bakgrunnen.

Det frarådes å lagre passord eller bruke liknende funksjoner i nett-tjenester eller på nettsteder der du lagrer personopplysninger eller personlig innhold. Dette er spesielt viktig hvis uautorisert tilgang til slike netttjenester eller steder kan føre til at du belastes økonomisk.

## Organisere kontakter

#### Hent kontakter Legge til og redigere kontakter

Når du åpner Kontakter første gang, vil dialogboksen Hent kontakter vises. Du kan importere kontakter fra SIM-kortet, mobilenheten eller en annen enhet.

Velg **Kontakter**. En liste over alle lagrede kontakter med eventuell tilgjengelighetsstatus, statusmelding og avatarbilde vises.

### Legge til en ny kontakt.

- Åpne menyen, og velg Ny kontakt.
- 2 Angi kontaktens fornavn og etternavn. Kun et navnefelt kreves.
- 3 Angi et telefonnummer. Du angir om nummeret gjelder privat, arbeid, mobil, fasttelefon eller faks ved å velge Mobil.
- 4 Angi en e-postadresse. Du angir om e-postadressen er privat eller til arbeid ved å velge **E-post**.
- 5 Hvis du vil legge til et avatarbilde, velger du plassholderbildet. Velg standard avatar, eller velg Bla gjennom hvis du vil bruke et annet bilde.
- 6 Du legger til flere opplysninger ved å velge Legg til felt. Du kan legge til opplysninger om for eksempel adresser, fødselsdager, jobbdetaljer, e-postadresse, kallenavn, notater, telefonnummer, SIP-brukernavn, titler og nettsteder.

Du kan også manuelt legge til kontaktbrukernavn for ulike Internett-tjenester. Hvis du setter opp din egen konto, importeres kontaktene automatisk fra serveren.

#### Redigere en kontakt

- 1 Velg kontakten, åpne menyen og velg Rediger.
- 2 Rediger kontaktinformasjonen.

Du legger til flere opplysninger om kontakten ved å velge Legg til felt.

Du fjerner opplysninger ved å velge **Slett felt**. Velg opplysningene du vil slette, og **Slett**. Du kan ikke fjerne feltet for fornavn, etternavn eller kjønn.

### Flette en kontakt

Hvis du har dupliserte kontakter, gjør du følgende:

- 1 Velg kontakten, åpne menyen og velg Flett kontakt.
- 2 Velg kontakten å flette sammen med.

Hvis kontaktinformasjonen inneholder opplysninger som er i konflikt, eller flettingen mislyktes, velger du ønskede opplysninger og Lagre.

### Slette en kontakt

- 1 Åpne menyen, og velg Slett kontakter.
- 2 Velg kontaktene som skal slettes og Slett.
- 3 Bekreft slettingen.

Kontaktene slettes også fra alle mulige tjenester.

## Importere og eksportere kontakter

Du kan importere kontaktinformasjon fra andre enheter, DMkontoer, et SIM-kort eller fra en kompatibel fil.

## Importere kontakter

- 2 Du kan velge fra følgende:

**Synkroniser fra annen enhet** — Synkroniser eksisterende kontakter fra en annen enhet.

**Importer kontakter fra ny konto** — Endre eller opprette en DM-konto. Når en DM-konto er opprettet, importeres kontaktene fra den kontoen.

**Kopier fra SIM-kort** — Kopier alle kontakter fra SIM-kortet.

**Importer kontakter** — Importer kontakter fra en fil som er lagret i enheten din.

Du kan importere kontakter fra filer som har filendelsen .vcf.

## **Eksportere kontakter**

- 2 Velg Alle kontakter eller Valgte kontakter, og velg Neste.

Hvis du valgte **Valgte kontakter**, velg kontaktene du vil eksportere, og velg deretter **OK**.

- 3 Velg eksportfilformat, og velg Neste.
- 4 Angi mappenavnet for de eksportert kontaktene, velg en plassering for mappen, og velg **Neste**.
- 5 Velg Fullfør.

## Importere en Mail for Exchange-kontakt

Du kan importere opplysningene for Mail for Exchangekontaktene til enhetens kontaktliste. Du må ha angitt en Mail for Exchange-konto på enheten for å gjøre dette.

## Velg +++ > Kontakter.

- 1 Åpne menyen, og velg Hent kontakter > Importer Mail Exch.-kontakter.
- 2 Skriv inn navnet, og velg Søk.
- 3 Velg Importer.

## Legge til og redigere Min informasjon

Min informasjon er visningen som inneholder dine kontaktopplysninger. Du kan også få tilgang til dine DMkontoer eller e-post fra denne visningen.

## Legge til Min informasjon manuelt

1 Skriv inn fornavn, etternavn, telefonnummer og epostadresse. Kun et navnefelt kreves. Telefonnummeret ditt importeres automatisk fra SIMkortet hvis det er tilgjengelig. Andre opplysninger, for eksempel om Internett-anrop eller chat-tjenester som du har satt opp en konto for, kan også importeres automatisk. Du kan ikke redigere importerte opplysninger.

2 Hvis du vil legge til en avatar manuelt eller endre en automatisk importert avatar, velger du plassholderbildet. Velg standard avatar, eller velg Bla gjennom hvis du vil bruke et annet bilde.

Avataren din blir automatisk lastet ned fra DM-tjenesten. Hvis du har mer en tjeneste satt opp, vil avataren velges tilfeldig.

- 3 Du legger til flere opplysninger om deg selv ved å velge Legg til felt.
- 4 Velg Lagre.

I visningen Min informasjon viser tilgjengelighetsikonet status for tilgjengelighet, statusikon og statusmelding. Du åpner innstillingene for tilgjengelighet ved å velge ikonet.

## **Redigere Min informasjon**

- 1 Åpne menyen Min informasjon, og velg Rediger.
- 2 Redigere feltene som nødvendig, og velg Lagre.

### Synkronisere kontaktene dine

1 Velg +++ > Kontakter.

- 2 Åpne menyen, og velg Hent kontakter > Synkroniser fra annen enhet > Neste.
- 3 Velg om du vil å overføre data fra andre Bluetoothenheter, eller sette opp synkronisering slik at informasjonen holdes oppdatert på begge enheter. Velg Neste.
- 4 Velg Velg enhet og ønsket enhet fra listen.
- 5 Angi identifiseringsnummeret til enheten du vil overføre data med, og velg Koble

#### Vise tilgjengelighetsstatus for kontaktene dine

Tilgjengelighetsstatusen til kontaktene dine indikeres med ett av følgende:

|   | På Internett |
|---|--------------|
| 5 | Opptatt      |
| < | Borte        |
| × | Frakoblet    |

#### **Ordne kontakter**

- 1 Velg **+++** > **Kontakter**, og åpne menyen.
- 2 Du kan velge fra følgende:

ABC — Ordne kontaktlisten alfabetisk.

**Tilgjengelighet** — Ordne listen etter status for tilgjengelighet. Kontaktene dine listes etter tilgjengelighet først, deretter i alfabetisk orden.

**Siste** — Ordne listen etter nylige aktiviteter. Kontaktene du nylig har kommunisert med, vil stå først.

## Vise grupper

Åpne menyen, og velg Grupper.

## Se kommunikasjonshistorikk

Velg en kontakt, åpne menyen og velg Kommunikasjonshistorikk.

#### Sende visittkort

Du kan sende visittkort i en tekstmelding eller e-post eller gjennom Bluetooth-tilkobling.

## Sende et visittkort

- 1 Velg +++ > Kontakter.
- 2 Velg kontakten du vil sende visittkort til. Du sender din egen informasjon ved å åpne menyen og velge Min informasion.
- 3 Åpne menyen, og velg Send visittkort.
- 4 Velg metode for å sende visittkortet.
- 5 Velg kontakten du vil sende kortet til, og velg Send.

## Sende en kontaktopplysning

- 1 Velg +++ > Kontakter.
- 2 Velg kontakten du vil sende kontaktopplysning for, åpne menyen, og velg **Send kontaktdetaljer**.

- 3 Velg kontaktopplysningen du vil sende.
- 4 Velg metode for å sende kontaktopplysning.
- 5 Velg kontakten du vil sende opplysningen til, og velg Send.

## Legge til snarveier på skrivebordet

Du kan legge til snarveier til kontakter på skrivebordet. Hvis du vil åpne en liste over tilgjengelige kontaktmetoder, velger du en kontakt.

## Legge til en snarvei

Velg **Herrick** > Kontakter, velg kontakten du vil legge til snarvei for, åpne menyen og velg Lag snarvei.

Du kan bare opprette en snarvei for en kontakt.

## Kontakt-innstillinger

Velg +++ > Kontakter.

Åpne menyen og velg Innstillinger og blant følgende alternativer:

Vis navn — Angi hvordan navn skal vises. Som standard brukes Fornavn Etternavn.

 ${\rm \it Vis}\ {\rm \it alternativ}\ {\rm \it for}\ {\rm \it videoanrop}\ -{\rm \it Tillat}\ {\rm \it videoanrop}\ {\rm direkte}\ {\rm \it fra}\ {\rm \it kontaktlisteopp}\ {\rm \it f}$  øringen.

Vis SMS kun for mobilnumre — Vis

tekstmeldingsalternativer for mobiltelefonnumre, men ikke for fasttelefonnumre.

**Slett alle kontakter fra enheten** — Slett alle kontakter på enheten. Kontaktene fjernes fra enheten, men de ligger fremdeles på serveren.

**Talepostnummer** — Angi telefonnummeret til talepostkassen.

## Foreta anrop

#### Om anrop

Du kan utføre taleanrop og internettanrop med enheten. Du kan også uføre videoanrop over internett.

## Velg +++ > Telefon.

Du kan se nylige anrop i Telefon-hovedvisningen. Anropene vises med følgende ikoner:

Utgående anrop Mottatt anrop Ubesvart anrop

**Tips:** Du kan ringe en person som er lagret i Kontakter ved hjelp av det fysiske tastaturet. Du åpner Kontakter ved å begynne å skrive inn navnet til personen på skrivebordet. Velg kontakten blant forslagene, og velg **(**.

Du kan også angi et telefonnummer på skrivebordet ved hjelp av det fysiske tastaturet. Trykk og hold **7**, og angi nummeret. I det virtuelle tastaturet velger du **6**.

## Endre retning på displayet

Du kan stille Telefon-programmet til å vises stående eller liggende, eller til å bytte mellom stående og liggende visning automatisk i henhold til retningen som enheten holdes i. Du kan også stille enheten til å åpne Telefon-programmet når du snur enheten til stående retning mens du er på skrivebordet. Velg **Telefon**, åpne **Telefon**-menyen og velg **Rotasjonskontroll**.

#### Velge displayretning

Velg Skjermretning > Stående, Liggende eller Automatisk.

Hvis du velger **Automatisk**, endres retningen i henhold til retningen som enheten holdes i.

# Still Telefon-programmet til å åpnes når du snur på enheten mens du er på skrivebordet

Velg avkrysningsboksen Start ved rotering.

#### Berøringsskjerm under samtaler

Enheten har en avstandssensor. For å forlenge batterilevetiden og unngå at du velger noe ved et uhell deaktiveres berøringsskjermen automatisk under samtaler når du plasserer enheten inntil øret.

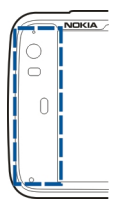

Ikke dekk til avstandssensoren, for eksempel med en beskyttende film eller tape.

| Foreta | taleanrop |
|--------|-----------|
| Ringe  |           |
| Vela 🕂 | > Telefon |

Tips: Du kan også stille enheten til å åpne Telefonprogrammet fra skrivebordet når du snur enheten til stående posisjon. Hvis du vil aktivere denne funksjonen, åpner du Telefon-menyen og velger Rotasjonskontroll.

Hold enheten på riktig måte når du ringer.

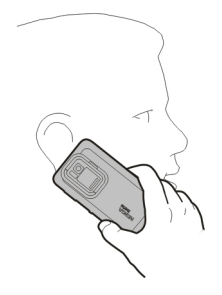

Velge en mottaker fra kontaktlisten Velg Velg kontakt og kontakten. Du søker etter en kontakt ved å bruke det fysiske tastaturet til å skrive inn de første bokstavene av navnet, velg deretter blant forslagene. Hvis du har lagret flere numre for én kontakt, velger du nummeret du ønsker fra listen, og trykker ringetasten.

Hvis du holder enheten i stående retning, kan du bruke forbokstavikonene på høyre side av displayet for å finne kontakten.

#### Velge en mottaker fra listen over de siste anropene

Listen over de siste anropene i hovedvisningen for Telefon. Velg en kontakt fra listen for å ringe.

#### Angi telefonnummeret manuelt

Velg 🗱 og mobilanropstype. Angi telefonnummer inkludert områdekode.

#### Angi et internasjonalt telefonnummer

Du taster inn +-tegnet, som brukes for utenlandsanrop, ved å velge \* to ganger. Angi landskoden, områdekoden (utelat om nødvendig den første nullen) og telefonnummeret.

#### Utføre et anrop

Velg 🌈.

#### Avslutte samtalen

Velg 👝.

### Avbryte anropsforsøket

Velg 👝.

Tips: Du legger til et visittkort på skrivebordet ved å velge Kontakter og en kontakt, åpne menyen og velge Lag snarvei.

#### Svare på et anrop

Velg *(*<sup>\*</sup>). Hvis den innkommende samtalen er viderekoblet fra et annet telefonnummer, vises **2**.

#### Avvise et anrop

Velg 👝.

#### Avslutte et aktivt anrop

Velg 👝

#### Slå av ringetonen

Velg 🏑.

### Svare på et annet anrop i løpet av en samtale

Hvis Samtale venter (nettverkstjeneste) er aktivert, velger du for å svare på en ny innkommende samtale. Den første samtalen settes på vent.

#### Foreta en konferansesamtale

Velg +++ > Telefon.

Konferansesamtaler (nettverkstjeneste) kan bare utføres over mobilnettverk, og kan ha maksimalt tre deltakere (inkludert deg selv).

#### Ringe den første deltakeren

Angi deltakerens telefonnummer, eller velg en kontakt fra kontaktlisten.

#### Legge til en ekstra deltaker

Åpne menyen, og velg Nytt anrop til kontakt eller Nytt anrop til nummer.

#### Starte konferansen

Åpne menyen, og velg Start konferansesamtale.

#### Snakke privat med en deltaker

Velg deltakeren og **Privat**. Dette deler konferansesamtalen i to separate samtaler. Du avslutter en av samtalene ved å velge samtalen og **Avslutt**. Hvis du vil fortsette konferansesamtalen, åpner du menyen og velger **Start konferansesamtale**.

#### Avslutte konferansesamtalen

Velg Avslutt.

### Sende DTMF-toner

Du kan sende DTMF-toner (Dual-Tone Multifrequency) under en aktiv samtale for å styre talepostkassen og andre automatiske telefontjenester. Under et anrop velger **H** og skriver inn DTMF-sekvensen.

Du kan også angi tonesekvensen ved hjelp av tastaturet.

# Foreta Internett-anrop

#### Internett-anrop

Internettanrop er basert på VoIP-teknologi (Voice over Internet Protocol), som gjør det mulig å foreta og motta anrop via internett. Denne funksjonen krever at du har en aktiv nettverkstilkobling (WLAN eller pakkedata) og en registrert konto for internettanrop hos en tjenesteleverandør for internettanrop, og status for tilgjengelighet må være På for at du skal kunne motta anrop.

Tjenester for internettanrop støtter kanskje ikke nødnumre. Kontakt din leverandør av tjenester for internettanrop hvis du vil ha mer informasjon.

#### Opprette og redigere anropskontoer

Med anropskontoer kan du bruke tjenester for internettanrop eller direktemeldinger.

## Velg +++ > Telefon.

## Opprette en anropskonto.

- 1 Åpne menyen **Telefon**, og velg **Kontoer** > **Ny**.
- 2 Velg en tjeneste og Registrer ny konto.
- 3 Skrive inn brukerdetaljer.

Du kan også opprette kontoer i Samtaler-programmet.

## Logge inn på en eksisterende anropskonto

- 1 Åpne menyen **Telefon**, og velg **Kontoer** > **Ny** og en tjeneste.
- 2 Skriv inn brukerinformasjonen din, og velg Logg deg på.

Når en eksisterende konto er aktivert, vil kontaktene dine automatisk hentes fra kontoserveren og legges til i kontaktlisten.

## Redigere en konto

Velg en konto, og rediger brukernavn, passord eller skjermnavn.

### Aktivere eller deaktivere en konto

Velg en konto, og merk av for eller fjern merket for Aktivert.

#### Lagre kontoinnstillinger

Velg Lagre.

## Foreta et internettanrop

- 1 Velg +++ > Telefon.
- 2 Koble enheten din til en internett-tilkobling, og velg en VoIP-tjenestekonto. Din status for tilgjengelighet endres til Tilkoblet.
- 3 Velg Velg kontakt og en kontakt.
- 4 Hvis du vil avslutte samtalen, velger du <sub>2</sub>.

Du kan også foreta internettanrop fra programmet Kontakter.

#### Svare på et internettanrop

Velg 🌈.

#### Foreta videoanrop over internett Om videoanrop over internett

Hvis du vil utføre et videoanrop over internett (nettverkstjeneste), må du være i dekningsområdet til et 3Gnettverk eller bruke en trådløs LAN (WLAN)-internetttilkobling. Du trenger også en VoIP-konto.

Kontakt tjenesteleverandøren din for å få informasjon om tilgjengelighet og abonnement på tjenester for videoanrop over internett. Mens du snakker, vises en toveisvideo i direkteavspilling mellom deg og mottakeren hvis mottakeren har en kompatibel enhet. Du kan sende en direkteavspilt video i sanntid ved hjelp av enhetens kamera.

Videoanrop over internett kan bare utføres mellom to parter, til kompatible mobile enheter eller ISDN-klienter, og kan ikke utføres mens et annet tale-, video- eller dataanrop er aktivt. Videoanrop over internett kan bare lages i landskapsmodus.

#### Svare på et videoanrop

Velg 🌈.

#### Foreta et videoanrop over internett

Velg +++ > Telefon.

#### Velge en mottaker fra kontaktlisten

Velg Velg kontakt og kontakten.

## Foreta videoanrop over internett

Velg 🥐. Under taleanropet velger åpner du menyen og velger Slå på video.

Sekundærkameraet brukes for videoanrop over internett.

# Avslutte videoanropet over internett, eller avbryte et anropsforsøk

Velg 👝

## Alternativer under en samtale

#### Alternativer under en aktiv samtale

Åpne menyen og velg blant følgende alternativer:

**Nytt anrop til nummer** — Ring et annet nummer for å starte en konferansesamtale.

**Nytt anrop til kontakt** — Ring en kontakt for å starte en konferansesamtale.

Sett på vent — Sett samtalen på vent.

Slå på video — Aktivere videosending.

## Alternativer under en samtale om er satt på vent

Hvis du vil sette en samtale på vent, åpner du menyen og velger Sett på vent.

Åpne menyen og velg blant følgende alternativer:

**Nytt anrop til nummer** — Ring et annet nummer for å starte en konferansesamtale.

**Nytt anrop til kontakt** — Ring en kontakt for å starte en konferansesamtale.

Innhent samtale — Innhent samtalen.

## Slå av mikrofonlyden

Velg 🖳 Hvis du vil slå lyden på igjen, velger du 🚀.

## Aktivere høyttaleren

Velg 🥠.

## Sende DTMF-toner

Velg 📕.

# Avslutte samtalen

ciy 👝.

De tilgjengelige alternativene kan variere avhengig av anropsmodus.

#### Samtaletidtakere

Du kan vise lengden på mottatte og oppringte samtaler. Lengden for tale- og internettanrop vises separat.

Velg + > Telefon. Åpne menyen, og velg Samtaletidtakere.

### Tømme samtaletidtakere

Velg **Tøm tidtakere**. Samtaletidtakere både for tale- og internettanrop nullstilles.

#### Nødsamtaler

Før du ringer et nødnummer, skru på enheten og kontroller at signalstyrke er tilstrekkelig. Hvis skjermen og tastene er låst, skyver du låsbryteren på siden av enheten for å låse dem opp.

Viktig: Denne enheten fungerer ved at den bruker radiosignaler, trådløse og faste nettverk samt brukerprogrammerte funksjoner. Nødnumre kan ringes med mobiltelefonen.Det er ikke mulig å ringe nødnumre ved hjelp av taleanrop over internett (internettanrop). Forbindelse kan ikke garanteres under alle forhold. Du bør aldri stole utelukkende på trådløse enheter for viktige samtaler som medisinsk nødhjelp.

### Ringe et nødnummer

- 1 Velg +++ > Telefon.
- 2 Velg 📑 og mobilanropstype.

- 3 Tast inn nødnummeret som gjelder der du befinner deg.
- 4 Velg 🌈 for å starte anropet.

#### Ringe et nødnummer uten å skrive inn PIN, PUK eller låsekode

- Når en enhet ber om koden,angi nødnummer for gjeldende plassering. Ikonet **«Nødsamtale** vises.
- 2 Velg **Nødsamtale** for å ringe. Etter nødsamtalen, må du angi PIN, PUK eller låsekoden du blir bedt om, for å kunne bruke andre funksjoner.

Når du ringer et nødnummer, må du oppgi all nødvendig informasjon så nøyaktig som mulig. Den trådløse enheten kan være det eneste kommunikasjonsmidlet på ulykkesstedet. Ikke avbryt samtalen før du får beskjed om å gjøre det.

## Sende tekst- og direktemeldinger 59

## Sende tekst- og direktemeldinger

## **Om Samtaler**

Velg +++ > Samtaler.

I Samtaler kan du sende tekstmeldinger og direktemeldinger.

Tjenestene kan dele hovedvisning, der tekstmeldinger og direktemeldingssamtaler er listet opp. Velg en samtale for å se meldingene i den.

Du kan sende direktemeldinger til én kontakt eller ha en gruppesamtale med flere deltakere.

Du finner de nyeste meldingene i hovedvisningen for Samtaler. Meldingene vises med følgende ikon:

- Du har én eller flere uleste tekstmeldinger i samtalen.
  - Du har svart på denne tekstmeldingen (den siste meldingen i samtalen er sendt av deg).
  - Du har én eller flere forestående tekstmeldinger i samtalen.
- Du har én eller flere mislykkede tekstmeldinger i samtalen.
- Du har én eller flere uleste direktemeldinger i samtalen.
- Du har svart på denne direktemeldingen (den siste meldingen i samtalen er sendt av deg).

**Tips:** Du ringer en kontakt fra hovedvisningen for samtaler ved å velge og holde inne en samtale og velge Åpne visittkort og anropstype på popup-menyen.

**Tips:** Du kopierer tekst fra mottatt eller sendt tekst- eller direktemelding ved å aktivere valgmodusen. Dra fingeren fra venstre side av berøringsskjermen inn mot skjermen, og velg  $\square$ .

Dra fingeren på teksten for å velge, og trykk på **ctrl + C** for å kopiere teksten.

Du kopierer hele tekst- eller direktemeldingen ved å velge og holde inne meldingen og velge **Kopier** på popup-menyen.

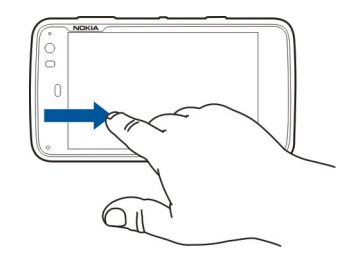

#### Sende tekstmeldinger Sende en tekstmelding

- 1 Velg +++ > Samtaler.
- 2 Velg Ny SMS.

- 3 Du legger til en kontakt ved å velge Til og en kontakt, eller ved å angi et telefonnummer.
- 4 Skriv meldingen din i meldingsfeltet. Du legger til et smilefjes ved å velge ønsket smilefjes.
- 5 Velg Send.

Tekstmeldinger vises i hovedmenyen som en liste over samtaler.

Enheten støtter tekstmeldinger som er større enn begrensningen for enkeltmeldinger. Lengre meldinger sendes som to eller flere meldinger. Det kan hende at tjenesteleverandøren belaster deg tilsvarende. Tegn med aksenter, andre merker eller noen språkalternativer bruker mer plass og begrenser antallet tegn som kan sendes i en enkeltmelding.

## Videresende en tekstmelding

- 1 Velg +++ > Samtaler.
- 2 Velg samtalen og deretter tekstmeldingen.
- 3 Velg Videresend.

## Sende et visittkort

- 1 Velg +++ > Kontakter og en kontakt.
- 2 Åpne menyen og velg blant følgende alternativer:

**Send visittkort** — Sende alle kontaktdetaljer.

**Send kontaktdetaljer** — Sende kun en spesifikk kontaktopplysning.

- 3 Velg om kortet skal sendes som en tekstmelding, ved hjelp av Bluetooth-tilkobling, eller som en e-post.
- 4 Velg meldingsmottakeren eller angi et telefonnummer.
- 5 Velg Send.

### Lagre et visittkort du har mottatt

- 2 Åpne samtalen med den mottatte tekstmeldingen, og velg lenken til visittkortet.
- 3 Velg om du vil lagre visittkortet som en ny kontakt eller oppdatere gjeldende kontaktinformasjon.

### Sende chat-meldinger

## Opprette og logge inn på en konto for direktemeldinger

Hvis du vil sende direktemeldinger, må du opprette en konto for direktemeldinger.

Velg **Henric** > Samtaler, åpne Samtaler-menyen og velg Kontoer.

## Opprette en konto for direktemeldinger

- 1 Velg Ny.
- 2 Velg en tjeneste og **Registrer ny konto**.

3 Angi brukerdetaljene dine. Du må kanskje sette opp en konto ved hjelp av en nettverksleser, avhengig av tjenesten. Følg instruksjonene.

# Logge inn på en eksisterende konto for direktemeldinger

- 1 Velg Ny og en tjeneste.
- 2 Skriv inn brukerinformasjonen din, og velg Logg deg på.

Når en eksisterende konto er aktivert, vil kontaktene dine automatisk hentes fra kontoserveren og legges til kontaktlisten.

## Sende en direktemelding

- 1 Velg +++ > Samtaler.
- 2 Velg Ny nettprat og en kontakt, eller åpne menyen, velg Nettprate med, og angi en adresse for direktemeldinger.
- 3 Skriv meldingen din i meldingsredigereren. Du kan ikke bruke enter-tasten for å gå til neste rad (hvis du trykker på enter-tasten, sendes meldingen).

Du legger til et smilefjes ved å velge ønsket smilefjes.

4 Velg 🕗.

#### Starte en gruppesamtale

Noen tjenester for direktemeldinger har støtte for gruppesamtaler. I en gruppesamtale kan du ha en chatsamtale med flere deltakere.

- 1 Velg +++ > Samtaler.
- 2 Du starter en samtale med den første deltakeren ved å åpne menyen, velge **Nettprate med** og skrive inn en adresse for direktemeldinger.
- 3 Velg **Bruk konto** og en direktemeldingskonto som har støtte for gruppesamtaler.
- 4 Du inviterer flere deltakere til samtalen ved å åpne menyen og velge **Inviter**.

Åpne menyen og velg blant følgende alternativer:

**Deltakere** — Vis samtaledeltakere.

**Angi emne** — Angi et emne for en gruppesamtale.

**Forlat** — Forlat en gruppesamtale.

#### Delta i en chatteromsamtale

Du kan motta og sende chatterommeldinger hvis du er invitert til et chatterom. Du kan også skrive inn adressen til chatterommet for å gå tilgang til det.

## Velg +++ > Samtaler.

## Svare på invitasjon til et chatterom

Et varsel vises hvis du er invitert til et chatterom. Delta i chatterommet ved å velge varselet og Ja.

## Delta i et chatterom

- Åpne menyen Samtaler, og velg Bli med i nettpratrom.
- 2 Skriv inn adressen til chatterommet.
- 3 Velg en konto og Bli med.

### Lagre og vise historikk for direktemeldinger

Historikk for direktemeldinger lagres automatisk.

Du viser historikk for direktemeldinger ved å velge **Samtaler** og en samtale.

#### **Endre avatar**

En avatar er et lite bilde som representerer deg når du sender direktemeldinger.

- 1 Velg +++ > Samtaler.
- 2 Åpne menyen, og velg **Kontoer** og kontoen du vil endre avatarbilde for.
- 3 Velg plassholder for avatar og ønsket avatar, eller velg Bla gjennom for å søke i enhetens minne etter bilder.
- 4 Du lagrer avataren ved å velge Lagre.

Du kan også endre avataren i kontoinnstillingene.

## Endre status for tilgjengelighet

Trykk lett på statusområdet for å åpne statusmenyen, og velg Tilgjengelighet og blant følgende alternativer:

Tilkoblet, Opptatt eller Frakoblet — Angi status for tilgjengelighet.

**Skriv inn statusmeldingen din** — Skriv meldingen for tilgjengelighetsstatus.

Min posisjon — Angi din gjeldende plassering.

**Ny status** — Legg til en ny profil for tilgjengelighet. Med profiler for tilgjengelighet kan du endre tilgjengelighet separat for hver konto.

#### Kontoinnstillinger

Velg en konto, og angi følgende:

Brukernavn og Passord – Skriv inn brukernavn og passord.

Skjermnavn — Angi skjermnavnet ditt.

Avatar — Velg et avatarbilde.

**Rediger personlig informasjon** — Rediger personopplysningene dine.

Aktivert — Aktiver eller deaktiver kontoen.

#### Slette meldinger og samtaler

## Slette en tekstmelding

- 1 Velge en samtale og en tekstmelding.
- 2 Velg Slett.

## Slette alle meldinger i en samtale

- 1 Åpne samtalen.
- 2 Åpne menyen, og velg Slett samtalen.

## Slette samtaler

- 1 Åpne menyen, og velg Slett samtaler.
- 2 Velg ønsket samtale eller samtaler og Slett.

## **Filtrere samtaler**

Velg +++ > Samtaler.

Hvis du leter etter en samtale med en bestemt mottaker, skal du begynne å skrive inn mottakerens navn med tastaturet. Samtaler med mottakere som begynner på de innskrevne tegnene, vises på listen over samtaler.

## Innstillinger for tekstmeldinger og direktemeldinger

Velg +++ > Samtaler.

Åpne **Samtaler**-menyen, og velg **Innstillinger** og blant følgende:

**Motta leveringsrapporter for tekstmeldinger** — Velg om du ønsker å motta leveringsrapporter for tekstmeldinger.

Nummer til tekstmeldingssentral — Bruk nummeret til tekstmeldingssenteret som er lagret på SIM-kortet, eller angi et annet nummer.

## E-post

#### Om e-post

Du får tilgang til personlige e-postkontoer fra enheten din ved hjelp av Nokia Messaging. Du kan synkronisere e-posten din fra en enkel e-postkasse (standard e-postkasse) eller flere e-postkasser. Nokia Messaging gjør det mulig med pushsynkronisering på vanlige IMAP-postservere, som Yahoo eller Gmail.

Du kan også få tilgang til jobb-e-posten din din ved hjelp av Mail for Exchange. Du kan lese og svare på e-post, vise og redigere kompatible vedlegg og administrere kalender og kontaktinformasjon.

#### Lese jobb-e-posten din ved hjelp av Mail for Exchange

Med Mail for Exchange kan du motta e-post fra jobben på enheten. Du kan lese og besvare e-post, vise og redigere kompatible vedlegg, vise kalenderinformasjon, motta og besvare møteinvitasjoner og vise, legge til og redigere kontaktinformasjon.

Du kan bare konfigurere Mail for Exchange hvis bedriften støtter Microsoft Exchange-server. Bedriftens ITadministrator må i tillegg aktivere Mail for Exchange ActiveSync for din konto.

## **Mail for Exchange**

Bruk av Post for veksling er begrenset til OTA-synkronisering av PIM-informasjon mellom Nokia-enheten og den autoriserte Microsoft Exchange-serveren.

Før du begynner med å konfigurere Mail for Exchange, må du kontrollere at du har følgende:

- E-post med bedriftsadresse
- Ditt Exchange-servernavn (kontakt bedriftens ITavdeling)
- Domenenavn for nettverket ditt (kontakt bedriftens ITavdeling)
- Ditt passord til bedriftsnettverket

Avhengig av bedriftens Exchange-serverkonfigurasjon, kan det være nødvendig å angi flere opplysninger i tillegg til de som er nevnt. Hvis du ikke er kjent med riktig informasjon, ta kontakt med IT-avdelingen i bedriften din.

Det kan hende at bruk av låskode er obligatorisk med Mail for Exchange. Standardlåskoden for enheten er 12345, men det kan hende at bedriftens IT-ansvarlige har angitt en annen kode som du skal bruke.

#### Oppsett av e-postkontoen din Oppsett av konto for Nokia Messaging

Du kan kun sette opp en Nokia Messaging-konto i enheten din.

- 1 Velg +++ > E-post.
- 2 Åpne menyen, og velg **Ny konto**
- 3 Angi følgende:

**Område** — Velg land eller område.

Hvis du vil søke etter et område, begynner du å skrive inn navnet på området ved hjelp av tastaturet.

Tjenesteleverandør — Velg Nokia Messaging.

**E-postadresse** og **Passord** — Angi e-postadresse og passord. Dette må fylles ut.

4 Velg Fullfør.

## Oppsett av den andre e-postkontoen din

For å kunne sende og motta e-postmeldinger må du ha en aktiv nettverkstilkobling og en e-postkonto hos en tjenesteleverandør. Kontakt leverandøren av e-posttjenester for informasjon om riktige innstillinger.

Bruk av e-posttjenester (for eksempel automatisk oppdatering av meldinger) kan medføre overføring av store mengder data. Kontakt tjenesteleverandøren for å få informasjon om priser for dataoverføringer.

- 1 Velg + > E-post.
- 2 Åpne menyen, og velg **Ny konto**.
- 3 For kontodetaljer angi følgende:

**Område** — Velg land eller område.

Hvis du vil søke etter et område, begynner du å skrive inn navnet på området ved hjelp av tastaturet.

Tjenesteleverandør — Velg leverandør av eposttjeneste. Hvis din leverandør av e-post ikke er på listen, velger du Annet.

Du kan søke etter en tjenesteleverandør ved å begynne å skrive inn leverandørnavnet med tastaturet.

Kontotittel — Skrive inn et kontonavn.

**Tips:** Du kan søke etter et område eller en tjenesteleverandør ved å begynne å skrive inn søkeordet med tastaturet. Søkefeltet blir synlig. Samsvarende områder eller tjenesteleverandører vises.

4 For brukerdetaljer angi følgende:

**Navn** — Skriv inn navnet ditt. Dette navnet vises i senderfeltet i sendte meldinger.

**Brukernavn** og **Passord** — Skriv inn brukernavnet og passordet ditt for e-posttjenesten. Det er nødvendig når du logger deg på e-posten. Hvis du lar passordfeltet være tomt, blir du bedt om å oppgi et passord når du forsøker å koble deg til postboksen på e-postserveren.

**E-postadresse** — Angi en e-postadresse. Den må inneholde tegnet @. Svar på meldingene dine sendes til denne adressen.

5 Hvis du valgte Annet som leverandør av e-posttjenester, angir du følgende innstillinger for innkommende meldinger: **Kontotype** — Angi e-postprotokollen (POP3 eller IMAP4) anbefalt av din tjenesteleverandør. IMAP4 er mer moderne og tilbyr ofte større funksjonalitet. Noen funksjoner kan være begrenset med POP3.

Du kan ikke endre denne innstillingen etter at du lagrer kontoinnstillingene eller går ut av veiviseren.

**Innkommende server** — Angi vertsnavn eller IPadresse for POP3 eller IMAP4-serveren som mottar meldingene dine.

**Sikker godkjenning** — Angi at systemet skal bruke sikker godkjenning.

Hvis du ikke bruker sikker tilkobling, anbefales det på det sterkeste at du aktiverer sikker godkjenning. Ta kontakt med din leverandør av e-posttjenester hvis du vil ha mer informasjon om metoder som støttes.

**Sikker forbindelse** — Angi sikkerhetsinnstillinger for innkommende meldinger.

Hvis du har tilgang til e-posten din via et trådløst LAN (WLAN), anbefales det sterkt at du bruker sikker tilkobling. Ta kontakt med din leverandør av eposttjenester hvis du vil ha mer informasjon om sikker tilkobling.

**Tips:** Vanligvis leveres e-postserverne for innkommende e-post (POP3 eller IMAP4) av din leverandør av eposttjenester, og den utgående e-postserveren (SMTP) leveres av Internett-leverandøren din. Hvis du har ulike leverandører for disse tjenestene, kan du ha forskjellige passord og sikkerhetsinnstillinger for innkommende og utgående meldinger.

6 SMTP-servere (Simple Mail Transfer Protocol) brukes ved sending av e-post. For å sende e-post må du definere SMTP-vertsnavnet eller IP-adressen som du får fra tjenesteleverandøren for tilkoblingen du bruker.

Hvis du valgte Annet som leverandør av e-posttjenester, angir du følgende innstillinger for utgående meldinger:

**Utgående server** — Skriv inn vertsnavnet eller IPadressen til serveren som sender e-posten din.

**Sikker godkjenning** — Angi at systemet skal bruke sikker godkjenning.

**Sikker forbindelse** — Angi sikkerhetsinnstillinger for utgående meldinger.

**Bruk tilkoblingsspesifikke SMTP-servere** — Bruk tilkoblingsspesifikke SMTP-servere for å sende e-post. Du endrer tilkoblingsspesifikke innstillinger for SMTP-server ved å velge **Rediger SMTP-servere**.

**Tips:** Innstillingene for utgående e-post (SMTP) bruker vanligvis enten et brukernavn og et passord eller er spesifikk for en tilkobling. Uten brukernavn og passord for SMTP kan Internett-leverandøren din hindre deg i å sende e-post av sikkerhetsgrunner.

7 Du fullfører oppsettet av e-post kontoen ved å velge Fullfør.

## Sette opp en Mail for Exchange-konto

Du må ha en Mail for Exchange-konto for å kunne bruke Mail for Exchange.

Sette opp en konto:

- 1 Velg +++ > E-post, åpne menyen, og velg Ny konto.
- 2 Angi følgende:

Område — Velg land eller område.

Hvis du vil søke etter et område, begynner du å skrive inn navnet på området ved hjelp av tastaturet.

## Tjenesteleverandør — Velg Mail for Exchange.

- 3 Skriv inn e-postadresse, brukernavn, passord og domene.
- 4 Angi følgende:

Server — Skriv inn serveradressen.

**Port** — Angi portnummer for servertilkobling for Mail for Exchange. Feltet er forhåndsutfylt med standard HTTPS-portnummer for Mail for Exchange.

Sikker tilkobling — Bruk en sikker tilkobling.

5 På **Synkroniseringsinnhold**-siden til veiviseren angir du følgende:

**E-post** — Aktivere e-postsynkronisering.

**Kalender og oppgaver** — Aktiver kalender- og oppgavesynkronisering.

Kontakter — Aktiver kontaktsynkronisering.

**Første synkronisering** — Hvis du har aktivert kontaktsynkronisering, må du velge om du vil fjerne alle lokale kontakter når enheten synkroniseres første gang. **Behold elementene på enheten** er valgt som standard.

- 6 Du endrer de avanserte innstillingene ved å velge Avanserte innstillinger.
- 7 Velg Fullfør.

#### Lese og sende e-post Oppdatere og lese e-postmeldinger

Velg +++ > E-post.

Enheten kan automatisk hente e-postmeldinger som er sendt til deg.

## **Oppdatere e-postmeldinger manuelt**

1 Åpne menyen, og velg **Send og motta**. Meldingene oppdateres for alle kontoer.

Hvis du bare vil motta meldinger for en spesifikk konto, velger du ønsket konto, åpner menyen og velger **Send** og motta.

Når du oppdaterer e-post, vil alle meldingene i utboksen sendes.

2 Du laster ned innholdet i en valgt melding ved å velge meldingsoverskriften.

#### Lese en e-postmelding

Velg meldingstittelen. Hvis du vil vise bilder i epostmeldingen, velger du 2.

Hvis nye e-postmeldinger mottas mens e-postprogrammet er lukket, vil en varselmelding vises. Du velger en ny melding ved å velge varselmeldingen.

#### Svare på en mottatt e-post

Velg 🔀 for å svare avsenderen eller 🌂 for å svare avsenderen og alle andre mottakere av e-postmeldingen.

#### Svare på en møteinvitasjon

Velg **Godta**, **Foreløpig** eller **Avsl**å. Godtatte og midlertidig godtatte møter lagres i kalenderen som hendelser.

Du kan kun motta møteinvitasjoner via Mail for Exchange.

#### Videresende en mottatt e-postmelding

Velg 🕁.

## Markere en melding som lest eller ulest

Åpne menyen, og velg Marker som lest eller Marker som ulest.

#### Gå til forrige eller neste e-postmelding

Velg  $\triangleleft$  eller  $\triangleright$ .

#### Søke etter en e-postmelding

Begynn å skrive inn et søkeord i en e-postmappe ved hjelp av det fysiske tastaturet. Hvis meldingstittelen eller navnet på en avsender eller mottaker stemmer overens med søkeordet, vises meldingen på listen.

#### Legge til e-postavsenderen i kontaktlisten

Åpne menyen, og velg Legg til i Kontakter.

#### Slette en e-postmelding

Velg 📆.

## **Opprette og sende e-postmeldinger**

- 1 Velg +++ > E-post.
- 2 Velg Ny melding.
- 3 Angi en e-postadresse eller velg mottakere fra kontaktlisten.

Du skiller flere mottakeradresser ved å legge til et semikolon (;) eller et komma (,). Bruk kopifeltet for å sende en kopi, eller blindkopifeltet for å sende en blindkopi til andre mottakere. Hvis kopi- eller blindkopifeltet ikke er synlig, åpner du menyen og velger Vis Cc eller Vis Bcc.

**Tips:** Hvis du vil søke etter mottakernes e-postadresser ved hjelp av navnene deres, skriver du inn navnet, åpner menyen og velger **Kontroller navn**.

- 4 Skriv inn emnet, og skriv meldingen. Du endrer skrifttype, størrelse og farge på meldingsteksten ved å velge aktuelt ikon på verktøylinjen.
- 5 Velg 🔛.

## Meldingsinnstillinger

Du kan angi prioritetsnivå for e-postmeldingen, og angi om meldingen sendes som formatert tekst (HTML) eller ren tekst.

Når du skriver en melding, åpner du menyen og velger Meldingsinnstillinger.

## Angi prioritetsnivået

Velg Lav, Normal (standard), eller Høy.

## Angi tekstformat

Velg Formatert tekst (standard) eller Ren tekst.

### Legge ved, lagre og slette vedlegg

Velg +++ > E-post.

Du kan legge til vedlegg i en e-postmelding som du skriver, og fjerne vedlegg som er lagt til.

## Legge til et vedlegg

Åpne menyen, og velg Legg til vedlegg.

## Slette et vedlegg

Åpne menyen, og velg Fjern vedlegg.

Du kan åpne og lagre vedlegg fra en mottatt e-postmelding.

## Åpne et vedlegg

Velg vedlegget.

## Lagre et vedlegg

Åpne menyen, og velg Lagre vedlegg. Skriv inn et navn, velg hvor vedlegget skal lagres og velg Lagre.

## **Opprette en e-postsignatur**

- 1 Velg +++ > E-post.
- 2 Velg Rediger konto og ønsket konto.
- 3 Velg Signatur.
- 4 Velg avkryssingsboksen Bruk signatur.
- 5 Skriv inn signaturen din, og velg Lagre.

Signaturen legges til på slutten av alle meldingene du sender fra denne kontoen. Du kan redigere og slette signaturen før du sender e-postmeldingen.

### Tips for oppretting av e-postmeldinger

Velg +++ > E-post.

# Sette inn et bilde i tekstfeltet i en e-postmelding

Velg 🔬.

## Kopiere tekst fra en e-postmelding

- 1 Trykk på meldingen der du vil begynne å kopiere.
- 2 Hold inne Shift-tasten, og bruk piltastene til å velge tekst.
- 3 Trykk på **ctrl + C** for å kopiere teksten, og **ctrl + V** for å lime den inn et annet sted.

#### Organisere e-posten din Flytte meldinger fra én mappe til en annen

Velg +++ > E-post.

Du kan flytte meldinger til en annen e-postmappe, eller til en mappe i enhetens minne eller på et minnekort.

- 1 Velg mappen, åpne menyen og velg Flytt melding.
- 2 Velg meldingene som skal flyttes, og velg Flytt.
- 3 Velg mappen der meldingene skal flyttes. Hvis du vil opprette en ny mappe, velger du Ny.

## Søke i e-posten

Velg +++ > E-post.

## Søke etter en e-postkonto, mappe eller melding

Begynn å skrive inn et søkeord i en visning med epostkontoer, mapper eller meldinger ved hjelp av det fysiske tastaturet. Elementene som tilsvarer tegnene, vises.

## Søke i en e-postmelding

- 1 Åpne en e-postmelding.
- 2 Åpne menyen, og velg **Søk i melding**. Søkefeltet vises.
- 3 Skriv inn søkeordene i søkefeltet og trykk på enter. Ord som samsvarer er markert.

## Slette e-postmeldinger

Du sletter en e-postmelding ved å velge meldingen og 🕋.

Hvis du har POP3-konto, og du har aktivert La meldingene bli på server i innstillingene for innkommende e-post, vil meldingen bare slettes fra enheten din. Hvis du deaktiverer denne funksjonen, og vil slette meldingen fra serveren, velger du meldingen og Slett.

Hvis du har IMAP4-konto, vil meldingene du sletter alltid slettes fra serveren.

### Synkronisere med Mail for Exchange

Synkronisering starter automatisk i henhold til intervallene du fastsatte da du satte opp Mail for Exchange-kontoen. Du kan også når som helst starte synkroniseringen manuelt. Kun innholdet du anga da du satte opp kontoen, synkroniseres. Hvis du vil synkronisere mer innhold, endrer du innstillingene for Mail for Exchange.

#### Start synkroniseringen manuelt

På statusmenyen velger du Mail for Exchange > Synkroniser manuelt.

Hvis du har synkronisert kalenderen ved hjelp av Nokia PC Suite tidligere, kan du ha dupliserte kalenderoppføringer på enheten.

## Fjerne dupliserte kalenderoppføringer

1 Deaktiver kalendersynkronisering i Mail for Exchangeinnstillingene.

Hvis du ikke deaktiverer kalendersynkronisering før kalenderoppføringene fjernes fra enheten, fjernes oppføringene også fra serveren under neste synkronisering, og de kan ikke synkroniseres tilbake på enheten.

- 2 Velg > Kalender, åpne menyen, og velg Innstillinger > Rediger kalendere.
- 3 Velg kalenderen og Slett.
- 4 Aktiver kalendersynkronisering i Mail for Exchangeinnstillingene. Kalenderen synkroniseres fra serveren tilbake til enheten under neste synkronisering.
- 5 Hvis du fortsatt har duplikater i kalenderen på enheten, fjerner du dem fra serveren.

## Legge til e-post-widgeten på skrivebordet

Du kan legge e-post-widgeten på enhetens skrivebord. Widgeten viser om du har mottatt e-post samt antallet uleste e-postmeldinger.

Trykk på skrivebordet, og velg 🐲 > Skrivebordsmeny > Legg til miniprogram > E-post.

#### E-postinnstillinger Innstillinger for e-postkonto

Velg **> E-post**.

Åpne menyen **E-post**, og velg **Rediger konto** og en konto. Kontroller at du ikke er koblet til postkassen.

**Tips:** Du søker etter en konto ved å begynne å skrive inn kontonavnet.

Kontakt leverandøren av e-posttjenester for informasjon om riktige innstillinger.

## Kontodetaljer

Kontotittel — Skrive inn et kontonavn.

La meldingene bli på server — Kun for POP3-kontoer. Angi at enheten skal beholde en kopi av innhentede meldinger på serveren.

## Brukerdetaljer

**Navn** — Angi navnet som skal vises som avsender i meldinger.

**Brukernavn** og **Passord** — Skriv inn brukernavnet og passordet ditt for e-posttjenesten.

E-postadresse — Angi en e-postadresse.

#### Innstillinger for innkommende e-post

**Innkommende server** — Angi vertsnavn eller IP-adresse for POP3 eller IMAP4-serveren som mottar meldingene dine.

**Sikker godkjenning** — Angi at systemet skal bruke sikker godkjenning.

**Sikker forbindelse** — Angi sikkerhetsinnstillinger for innkommende meldinger. Følg instruksjonene fra leverandøren av e-posttjenester.

**Port** — Skriv inn portnummeret. Følg instruksjonene fra leverandøren av e-posttjenester.

### Innstillinger for utgående e-post

**Utgående server** — Skriv inn vertsnavnet eller IP-adressen til SMTP-serveren som sender e-posten din.

**Sikker godkjenning** — Angi at systemet skal bruke sikker godkjenning.

**Brukernavn** og **Passord** — Skriv inn brukernavnet og passordet for SMTP-serveren.

**Sikker forbindelse** — Angi sikkerhetsinnstillinger for utgående meldinger.

**Port** — Skriv inn portnummeret. Følg instruksjonene fra leverandøren av e-posttjenester.

**Bruk tilkoblingsspesifikke SMTP-servere** — Bruk tilkoblingsspesifikke SMTP-servere for å sende e-postmeldinger. Du redigerer SMTP-serverinnstillinger ved å velge **Rediger SMTP-servere**.

#### E-postinnstillinger

Velg > E-post, åpne E-post-menyen og velg Innstillinger.

Angi følgende:

**Standardkonto** — Angi hvilken konto som skal være standardkonto. Den første kontoen som ble opprettet, er angitt som standard.

**Nytt meldingsformat** — Velg formatet for nye epostmeldinger. Standardverdien er formatert tekst (HTML).

Innkommende varsler — Vis et varsel når du mottar e-post.

**Legg automatisk til i Kontakter** — Legg til meldingsmottakere automatisk i Kontakter.

**Oppdater automatisk** — Angi at enheten skal oppdatere meldinger automatisk.

**Oppdater når tilkoblet via** — Angi hvilken tilkoblingstype som brukes for automatisk oppdatering.

**Oppdateringsintervall** — Angi hvor ofte meldingene skal oppdateres. Standardverdien er 15 minutter.
### Nokia Messaging-innstillinger

Velg + > E-post og Rediger konto > Nokia Messaging.

# Vise brukerdetaljer

Velg **Tjenesteinformasjon**. Du kan ikke redigere disse feltene.

# Nokia Messaging-innstillinger

Velg Synkronisering og blant følgende:

**Dager** — Velg hvilke dager du vil at synkroniseringen skal utføres.

**Timer** — Angi tidspunkt for når synkroniseringen skal utføres på de valgte dagene.

**Synkroniser under roaming** — Velg dette alternativet hvis du vil at synkroniseringen skal skje når du er utenfor hjemmenettverket ditt.

**Deaktiver synkronisering når** — Angi ved hvilket strømnivå for batteri du vil at synkroniseringen skal stoppe.

**Send og motta** — Angi intervaller for synkronisering.

**Synkroniser innboks** — Velg dette alternativet hvis du vil at innboksen skal synkroniseres.

**Nedlastingsstørrelse** — Velg om du vil laste ned kun meldingsemne, deler av meldingene eller fullstendige meldinger.

Fjern etter — Velg hvor lenge det skal gå før meldingene slettes fra enhet.

**Synkroniser kladder** — Velg dette alternativet hvis du vil at e-postmeldingene i Kladd-mappen skal synkroniseres.

**Synkroniser sendte elementer** — Velg dette alternativet hvis du vil at e-postmeldingene i mappen Sendte elementer skal synkroniseres.

# Legge til eller endre e-postkasser

- 1 Velg Nokia Messaging: Postkasser.
- 2 Velg Legg til ny postkasse for å legge til en ny epostkasse. Navnet på hver postkasse oppdateres fra serveren Nokia Messaging. Velg en postkasse.
- 3 Du kan endre en postkasse ved å velge postkassen og deretter blant følgende alternativer:

Postkassenavn — Endre postboksnavn.

**Merk meldingene som lest på server** — Velg dette alternativet hvis du vil at lesestatusen for meldingene dine skal synkroniseres til serveren.

Navnet mitt — Endre navnet ditt.

Passord — Endre passordet ditt.

**E-postadresse** — E-postadressen din Du kan ikke endre dette feltet.

**Bruk signatur** — Hvis du vil bruke en signatur, merker du av i avmerkingsboksen og velger **Signatur**. Skriv inn signaturen og velg **OK**.

#### Mail for Exchange-innstillinger

Velg + > E-post. Åpne menyen, og velg Rediger konto > Mail for Exchange.

#### Vise synkroniseringsdetaljer

Velg **Detaljer**. Antall elementer som ble lagt til, oppdatert eller slettet i forrige synkronisering, vises.

Hvis du vil endre innstillingene for Mail for Exchange, velger du Innstillinger og deretter blant følgende:

#### Synkroniseringsplan

**Starttidspunkt for høytrafikkperiode** og **Sluttidspunkt for høytrafikkperiode** — Velg start- og sluttidspunkt for høytrafikkperiode.

**Høytrafikkdager** — Velg de ukedagene du vil tidspunktene for høy trafikk skal gjelde. Du må velge minst en dag.

**Høytrafikkplan** — Velg et synkroniseringsintervall for høytrafikkperioder. Hvis du velger **Alltid på**, vil nye mottatte meldinger og andre endringer på serveren overføres til enheten umiddelbart.

**Lavtrafikkplan** — Velg et synkroniseringsintervall for lavtrafikkperioder.

### Tilkobling

Server — Rediger adressen til Exchange-serveren.

**Port** — Rediger portnummeret for Exchange-servertilkoblingen.

Sikker tilkobling — Bruk en sikker tilkobling.

**Konfliktløsning** — Angi hvilket element som skal beholdes hvis det er redigert på både enheten og serveren siden siste synkronisering.

#### Legitimasjon

**Brukernavn** — Rediger brukernavnet for Exchangeserveren.

**Passord** — Rediger passordet for Exchange-serveren.

**Domene** — Rediger domenet på Exchange-serveren.

#### E-post

Synkroniser e-post — Aktiver e-postsynkronisering.

E-postadresse — Rediger e-postadressen.

Kontotittel — Rediger kontonavnet.

**Signatur** — Bruk en signatur i e-postmeldingene som sendes fra Mail for Exchange-kontoen.

**Synkroniser meldinger tilbake** — Angi hvordan gamle meldinger skal synkroniseres fra serveren.

Når e-post sendes — Angi om utgående meldinger skal sendes umiddelbart eller bare ved neste synkronisering.

#### Kalender og oppgaver

**Synkroniser kalender og oppgaver** — Aktiver kalender- og oppgavesynkronisering.

**Kalender** — Angi hvilken kalender som skal brukes for Mail for Exchange.

**Synkroniser kalender tilbake** — Angi hvordan gamle kalenderhendelser og oppgaver skal synkroniseres med serveren.

**Synkroniser fullførte oppgaver** — Inkluder fullførte oppgaver i synkroniseringen.

### Kontakter

Synkroniser kontakter — Aktiver kontaktsynkronisering. Første synkronisering — Angi om alle lokale kontakter skal fjernes første gang enheten synkroniseres med serveren.

#### Resynkronisering

Full resynkronisering — Start full resynkronisering.

De tilgjengelige alternativene kan variere.

#### Konfigurere tilkoblingsspesifikke SMTP-servere.

Ved å konfigurere tilkoblingsspesifikk-SMTP-servere blir det mulig for e-postprogrammet å koble til en SMTP-server og sende e-post når du beveger deg mellom tilkoblinger fra forskjellige leverandører av e-posttjenester.

- Hvis du vil bruke tilkoblingsspesifikke SMTP-servere,
   >E-post, åpner du menyen og velger Rediger konto.
- 2 Velg ønsket konto.
- 3 Velg Bruk tilkoblingsspesifikke SMTP-servere.

4 Du redigerer SMTP-servere ved å velge Rediger SMTPservere. Utfør endringene, og velg Lagre.

# Ta bilder og spille inn videoklipp

Enheten har støtte for en bilderegistreringsoppløsning på 2576 x 1921 piksler (5 megapiksler). Bildeoppløsningen i denne brukerhåndboken kan fremstå annerledes.

#### Kamera Aktivere kameraet

Åpne linsedekselet. Hvis kameraet er aktivt i bakgrunnen og linsedekselet er åpent, trykker du utløsertasten for å aktivere kameraet.

#### Ta bilder Bildeindikatorer

Indikatorene i kameraets søkerskjerm viser gjeldende kamerainnstillinger. Indikatorene i bildemodus er følgende:

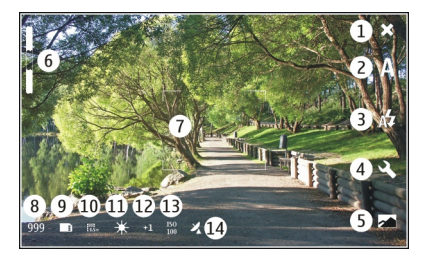

1 Lukk

- 2 Scenemodus i bruk (for eksempel Automatisk)
- **3** Blitsmodus i bruk (for eksempel Automatisk)
- 4 Innstillinger for å ta bilde ( 🔍 )
- 5 Bilder (
- 6 Nivå for zoom (skjult i standard zoomnivå)
- 7 Trådkryss for autofokus (\_\_\_, vises ikke i alle bildemodus)
- 8 Bildeteller (det anslåtte antall bilder du kan ta med gjeldende innstillinger og ledig minne)
- 9 Minne i bruk (for eksempel **Intern lagring**)
- 10 Bildeoppløsning (for eksempel 🎆)
- 11 Hvitbalanse (for eksempel 🔆 ). Kan bare vises hvis den er angitt til noe annet enn Automatisk.
- 12 Eksponering (for eksempel 슈儿 ). Vises bare hvis den er angitt til noe annet enn 0.
- 13 ISO-følsomhet (for eksempel 🕎). Kan bare vises hvis den er angitt til noe annet enn Automatisk.
- 14 Geokode ( 있, hvis geokoding er aktivert). Ikonet blinker når koordinatene for plasseringen hentes.

# Ta et bilde

Når du tar et bilde, må du legge merke til følgende:

- Bruk begge hendene for å holde kameraet i ro.
- Kvaliteten på et digitalt zoomet bilde er lavere enn kvaliteten på et ikke-zoomet bilde.

Ta bilder og spille inn videoklipp 77

 Kameraet går i batterisparingsmodus hvis du ikke utfører noen handlinger etter omtrent et minutt. Aktiver berøringsskjermen for å fortsette å ta bilder.

Hold avstand når du bruker blitsen. Ikke bruk blitsen på kort avstand på dyr eller mennesker. Ikke dekk blitsen når du tar bilder.

- Når du skal aktivere kameraet, åpner du linsedekselet. Hvis kameraet er aktivt i bakgrunnen og linsedekselet er åpent, trykker du utløsertasten for å aktivere kameraet.
- 2 Du bytter fra videomodus til bildemodus ved å velge
- 3 Du låser fokus på et objekt ved å trykke utløsertasten halvveis ned. En grønn indikator for låst fokus vises. Hvis fokus ikke ble låst, vises en rød fokusindikator. Slipp utløsertasten, og trykk den halvveis ned igjen. Du kan også ta et bilde uten å låse fokus.
- 4 Trykk utløsertasten helt ned for å ta et bilde. Ikke flytt enheten før bildet er lagret.

# Zoome inn eller ut.

Bruk volumtastene.

# Bytte mellom normal og fullskjermmodus

Trykk lett på søkerskjermområdet.

# Geokoding av bilder og videoklipp

Hvis du har aktivert geokoding, vil enheten lagre geokodeinformasjon slik som land, by og forstad for alle bilder og videoklipp du tar eller registrerer.

Du må ha en internett-tilkobling for å kunne legge geokodeinformasjon til filene dine.

Det kan ta flere minutter å hente geokodeinformasjon. Tilgjengeligheten for og kvaliteten på GPS-signaler kan påvirkes av plassering, bygninger, naturlige hindringer og værforhold. Geokodeinformasjonen lagres ikke andre steder i enheten. Hvis du deler en fil som inkluderer geokodeinformasjon, deles også geokodeinformasjonen, og plasseringen din kan bli synlig for tredjeparter som ser filen.

### Aktivere geokoding

Når du aktiverer kameraet for første gang, vil enheten spørre deg om du vil aktivere geokoding. For å aktivere geokoding senere gjør du følgende:

- 1 Velg +++ > Kamera.
- 2 Åpne menyen Kamera, og velg Geokoding.
- 3 Velg avkryssingsboksen Aktiver geokoding og OK.

# Etter du har tatt et bilde

Etter du har tatt et bilde, vises Vis bilde. I denne visningen kan du for eksempel slette bildet eller redigere kodene til bildet. Hvis du har valgt **Vis bildet** > **Nei** i systeminnstillingene for kameraet, går kameraet tilbake til Ta bilde-visningen, og Vis bilde-visningen vises ikke. I tilfellet kan du redigere bildet i Bilder.

I Vis bilde vil geokoder for land, by og forstad vises, hvis geokodingen av bildet du tok, var vellykket. Hvis geokodene ikke er lett tilgjengelige på tidspunktet du tar bildet, vil enheten forsøke å hente geokodene. **Henter geokoder** vises.

Velg blant alternativene under etter å ha tatt bilde:

- <>> Gå tilbake til Ta bilde.
- 🖔 Rediger bildekoder og geokoder.
- $\ll$  Del bildene dine med andre.
- 🗑 Slett bildet.
- 📂 Åpne Bilder-programmet.

Du kan ikke zoome bilder i Vis bilde.

#### Spille inn videoklipp Videoindikatorer

Indikatorene i kameraets søkerskjerm viser gjeldende kamerainnstillinger. Indikatorene i videomodus er følgende:

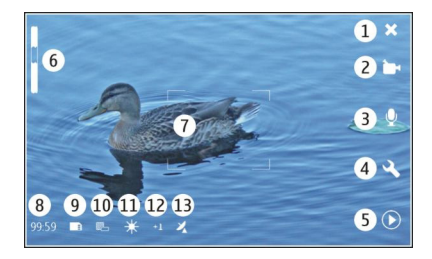

- 1 Lukk
- 2 Scenemodus i bruk (for eksempel 
  Automatisk video)
- 3 Lydinnspilling (for eksempel ≥ (lydinnspilling deaktivert))
- 4 Innstillinger for a ta bilde (  $\ll$  )
- 5 Mediespiller ( 🔘 )
- 6 Nivå for zoom (skjult i standard zoomnivå)
- 7 Trådkryss for autofokus ( )
- 8 Tid som gjenstår. Beregnet total tid for videoinnspilling med gjeldende innstillinger og tilgjengelig minne.
- 9 Minne i bruk (for eksempel 🛄 )
- 10 Videooppløsning (for eksempel
- 11 Hvitbalanse (for eksempel 🔆 ). Kan bare vises hvis den er angitt til noe annet enn Automatisk.
- 12 Eksponering (for eksempel 슈킨 ). Vises bare hvis den er angitt til noe annet enn 0.

**13** Geotag ( 22, vises hvis geokoding er aktivert). Ikonet blinker når koordinatene for plasseringen hentes.

### Spille inn et videoklipp Starte innspilling

- Når du skal aktivere kameraet, åpner du linsedekselet. Hvis kameraet er aktivt i bakgrunnen og linsedekselet er åpent, trykker du på utløsertasten for å aktivere kameraet.
- 2 Du bytter fra bildemodus til videomodus ved å velge A.
- 3 Du låser fokus på et objekt ved å trykke utløsertasten halvveis ned. En grønn indikator for låst fokus vises. Hvis fokus ikke ble låst, vises en rød fokusindikator. Slipp utløsertasten, og trykk den halvveis ned igjen. Du kan også spille inn et videoklipp uten å låse fokus.
- 4 Trykk innspillingstasten helt ned for å starte innspillingen.

Innspillingstiden vises i rødt.

# Stoppe innspilling

Trykk på innspillingstasten.

# Bytte mellom normal og fullskjermmodus

Trykk lett på søkerskjermen.

# Etter innspilling av et videoklipp

Når du har spilt inn et videoklipp, vil skjermbildet Vis videoen vises. I denne visningen kan du for eksempel slette videoklipp eller redigere koder.

Hvis du har valgt **Vis videoen** > **Nei** i systeminnstillingene for kameraet, går kameraet tilbake til visningen Spill inn videoen, og Vis videoen vil ikke vises.

I Vis videoen kan du velge blant følgende:

- $\displaystyle{ extstyle \longrightarrow }$  Gå tilbake til Spill inn video.
- $\bigcirc$  Rediger videokoder og geokoder.
- $\ll \operatorname{Del} \operatorname{videoklippene} \operatorname{dine} \operatorname{med} \operatorname{andre.}$
- 🝿 Slette videoklippet.
- $\bigcirc -$ Åpne Mediespiller og spill videoklippet.

#### Kamerainnstillinger Scenemodus

Når du aktiverer kameraet, vil scenemodusen du brukte sist være aktiv.

Velg 📕 > Kamera og 🖳

Du kan velge fra følgende:

 $\ensuremath{\underline{\mathbb{A}}}$   $\ensuremath{\mathbf{Automatisk}}$  — Standard bildescenemodus. Ta bilder i en rekke situasjoner.

 $\bigcirc$  Natt — Ta bilder under dårlige lysforhold. Det kan ta lengre tid å bearbeide bildet.

**Nærbilde** — Fokus på nære objekter. Bildene kan være følsomme for merkbar kameraristing.

Aandskap — Ta landskapsbilder med klare omriss, farger og kontraster.

Portrett — Ta portretter av mennesker i gode lysforhold.

Sport — Ta bilde av objekter som beveger seg raskt, ved å bruke kort eksponeringstid. Du kan ta bilder raskt etter hverandre. Trådkors for autofokus vises ikke.

**Automatisk video** — Standard videoscenemodus. Spill inn videoklipp i en rekke situasjoner.

Sattvideo — Spill inn videoklipp under dårlige lysforhold. Det spilles inn færre bilder per sekund (b/s) enn i automatisk videoscenemodus. Det kan ta lengre tid å bearbeide videoklippet.

# Bildeinnstillinger

Hvis du endrer scenemodus, tilbakestilles innstillingene for hvitbalanse, eksponering og ISO-sensitivitet til standard. Bildeoppløsningen forblir lik.

- 1 Velg **→ Kamera** og 义.
- 2 Du kan velge fra følgende:

**Hvitbalanse** — Velg gjeldende lysforhold. Fargene reproduseres mer nøyaktig.

**Eksponering** — Juster eksponeringskompensasjonen. Hvis du fotograferer et mørkt motiv mot en svært lys bakgrunn, for eksempel snø, må du justere eksponeringen til +1 eller til og med +2 for å kompensere for lysstyrken i bakgrunnen. Bruk -1 eller -2 for lyse motiver mot mørk bakgrunn.

**ISO-følsomhet** — Juster lysfølsomheten. Øk lysfølsomheten ved dårlige lysforhold for å unngå for mørke bilder og bilder som er ute av fokus. Økning av lysfølsomheten kan også gi mer bildestøy.

**Oppløsning** — Velg bildeoppløsning.

### Videoinnstillinger

- 1 Velg +++ > Kamera.
- 2 Velg 🖟 for å bytte fra bildemodus til videomodus, hvis nødvendig.
- 3 Velg  $\ll$  og blant følgende:

**Hvitbalanse** — Velg gjeldende lysforhold. Fargene reproduseres mer nøyaktig.

**Eksponering** — Juster eksponeringskompensasjonen. Hvis du filmer et mørkt motiv mot en svært lys bakgrunn, for eksempel snø, må du justere eksponeringen til +1 eller til og med +2 for å kompensere for lysstyrken i bakgrunnen. Bruk -1 eller -2 for lyse motiver mot mørk bakgrunn.

**Oppløsning** — Velg videooppløsning. Videoklipp med høyere oppløsning har større filstørrelse.

### Blitsinnstillinger

Hold avstand når du bruker blitsen. Ikke bruk blitsen på kort avstand på dyr eller mennesker. Ikke dekk blitsen når du tar bilder.

Hvis du endrer scenemodus, tilbakestilles blitsinnstillingene til standard.

- 1 Velg **Kamera** og K.
- 2 Du kan velge fra følgende:

Attomatisk — Blitsen brukes automatisk hvis lysforholdene krever det.

O Reduksjon av røde øyne — En førblits brukes for å redusere røde øyne.

**Alltid av** — Blitsen brukes ikke. Bildene kan bli undereksponert og ute av fokus.

#### Generelle innstillinger

Velg +++ > Kamera og —.

Du kan velge fra følgende:

**Minne i bruk** — Velg **Intern lagring** eller et minnekort, hvis det er satt inn. I det interne lageret lagres filene i Kameramappen. På minnekortet lagres filene i en mappe kalt DCIM (Digital Camera Images (digitalkamerabilder)). Når du kobler enheten til en PC, vises begge mappene som DCIM-mapper på PC-en, slik at den kan identifisere enheten som et kamera.

**Oppretternavn** — Skriv inn et navn som automatisk settes inn i metadataene til bildene du tar eller videoene du spiller inn.

**Vis bildet** — Angi hvor lenge bildene skal vises etter at de er tatt. Hvis du ikke vil at bildet skal vises i det hele tatt, velger du **Nei**. Denne innstillingen er tilgjengelig hvis bildemodus er i bruk.

**Vis videoen** — Angi hvor lenge videoklippene skal vises etter at de er spilt inn. Hvis du ikke vil at videoen skal vises i det hele tatt, velger du **Nei**. Denne innstillingen er tilgjengelig hvis videomodus er i bruk.

#### Gjenopprette standardinnstillingene for kameraet

Du kan gjenopprette standardverdiene for kamerainnstillingene ved å åpne menyen og velge Gjenopprett innstillinger.

#### Vise bilder med Bilder Vise bilder

Med Bilder kan du vise bilder som miniatyrer i et rutenett eller som fulle bilder individuelt. Du kan zoome, panorere og redigere bilder og bildekoder. Du kan også vise lysbildevisninger, bruke en TV-ut-kabel for å vise bilder på en TV, og dele bilder med vennene dine.

### Vise bilder i et rutenett

Velg og hold bildet som skal deles, slettes, markeres eller slettes som favoritt eller vise bildedetaljer .

I rutenettvisningen kan du se og søke gjennom flere bider i en mappe eller filter. Bildene vises som miniatyrer. Små ikon på miniatyrene indikerer metadata, slik som koder.

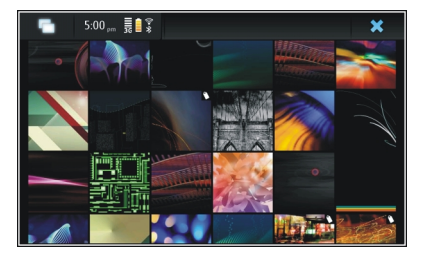

# Vise et bilde i fullskjermvisning.

Velg bildet fra rutenettet.

# Vise bilder som en lysbildevisning

I fullskjermmodus velger du 🔊. Du stanser lysbildefremvisningen ved å trykke hvor som helst på displayet.

Hvis du vil se bilder på en TV-skjerm, kobler du en kompatibel TV-ut-kabel til enheten.

# **Innstillinger for TV-utgang**

- 1 Velg +++ > Innstillinger og TV ut.
- 2 Velg PAL (standard, brukt i Europa for eksempel) eller NTSC (brukt i Nord-Amerika for eksempel).
- 3 Velg Lagre.

### Sortere bilder

Velg **H** > **Bilder**, og åpne menyen.

# Sortere bilder etter dato

Velg **Filtrer etter dato**, og velg om du vil se bildene fra en bestemt dag eller en bestemt tidsperiode.

# Sortere bilder etter koder

Velg Filtrer etter koder, og velg ord som skal være i metadataene for bildet du vil vise.

# Sortere bilder etter mapper

- 1 Velg Filtrer etter mappe.
- 2 Du kan velge fra følgende:

**Standardmappe for kamera** — Vis mappen der Kamera-programmet lagrer bildene som blir tatt. **Egendefinert mappe** — Velg mappen du ønsker å vise. **Alle bilder** — Vis alle bildene som finnes i enheten i eller på et minnekort, hvis tilgjengelig.

# Endre bilder

Velg **H** > **Bilder**.

# Åpne et bilde for redigering

- 1 Velg bildet du ønsker å endre fra rutenettet. Bildet vises i fullskjermmodus.
- 2 Trykk lett på bildet.

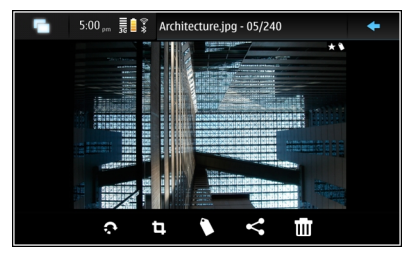

Du kan velge fra følgende:

- $\operatorname{Rel}$  Roter et bilde.
  - 🗓 Beskjær et bilde.
- 🝿 Slett et bilde.
- $\ll$  Del et bilde.
- 🕤 eller 🕞 Angre eller gjøre om en handling.

# Bruke andre redigeringsalternativer

Åpne menyen, og velg **Rediger bilde**. Du kan for eksempel endre størrelse på et bilde, snu det horisontalt eller vertikalt eller justere lysstyrke og kontrast.

# **Redigere koder**

Du kan lage nye koder, redigere koder som er opprettet tidligere, legge til eller redigere stedsinformasjon eller fjerne koder fra bilder.

# Velg **H** > **Bilder**.

- 1 Velg bildet du ønsker å redigere.
- 2 I vanlig skjermmodus velger du 🔪.

Du kan også redigere flere bilde i rutenettvisningsmodus. Åpne menyen, og velg **Rediger bildekoder** og bildene du vil redigere.

3 Velg ønskede koder fra skyen og **OK**.

# **Redigere stedsinformasjon**

Velg Geokoder. Geokodeelementer må velges individuelt.

# Opprette en ny kode

Velg Ny, skriv inn et kodenavn, og velg OK.

# Innstillinger for bilder

- 2 Åpne menyen, og velg Innstillinger.
- 3 Angi følgende:

**Sorter** — Miniatyrene ordnes som standard i kronologisk rekkefølge med det eldste bildet først. Du kan også sortere bildene etter navn.

**Lysbildefremvisning** — Angi rytmen for lysbildevisning.

# Gruppere bilder etter måned

Hvis du vi vise bilder separert med månedsnavn i rutenettvisningen, velger du Grupper etter måned..

# Vise indikatorer for metadata

Du viser små metadataikon på bildene som har metadata knyttet til seg, ved å velge Vis metadataindikatorer.

Valgene som er tilgjengelige for redigering, kan variere.

#### Dele bilder og videoklipp Om deling av innhold

Du kan dele innhold, for eksempel bilder eller videoklipp, ved å laste dem opp på Internett-tjenester som Ovi by Nokia eller Flickr. For å dele må du ha en internett-tilkobling som fungerer, og en eksisterende konto for deling.

# Opprette en delt konto.

Du trenger en delt konto for å kunne sende innholdet ditt til forskjellige tjenester. Hvis du ikke har en konto, vil enheten

be deg om å opprette en konto først når du forsøker å dele. Følg instruksjonene på displayet.

Når du skal opprette en ny delt konto, gjør du følgende:

- 1 Velg +++ > Innstillinger og Kontoer for deling > Ny.
- 2 Velg tjenesten.
- 3 Skriv inn brukernavn og passord, og velg Godkjenn. Du må kanskje sette opp en konto ved hjelp av en nettverksleser, avhengig av tjenesten. Følg instruksjonene på displayet.

#### **Dele elementer**

- 1 Velg elementene du vil dele og Del via tjeneste.
- Skriv inn et navn og beskrivelse, og velg Del.
   Du kan redigere kodene, velge hvilken delt konto som skal brukes, eller endre alternativene for deling.

Når du deler flere elementer, trykker du lett på miniatyren til bildet for å redigere metadataene til det enkelte bildet.

Endringene du gjør på filer når du deler, vil ikke påvirke metadataene til det faktiske innholdet.

# Merker

Når du deler innhold, kan du se eventuelle metadataindikatorer som små ikon på bildenes miniatyrer.

H — Navn, beskrivelse eller koder tildeles bildet.

Filen inneholder GPS-koordinater eller informasjon om den som har opprettet filen. Hvis metadataene ikke er valgt for fjerning ennå, vil i vises.

# Redigere koder

Velg Koder.

# Dele elementer ved hjelp av Bluetooth-tilkobling

- 1 Velg elementene du vil sende og Send via Bluetooth.
- 2 Velg enheten du vil sende elementene til. Det kan hende du må koble sammen med enheten først.

# Sende elementer med e-post

Velg elementene du vil sende, og velg Send via e-post.

# Innstillinger for deling

Når du deler innhold, velg Alternativer og blant følgende alternativer:

# Bildestørrelse — Angi bildeformat.

 ${\rm Metadata}\ -$  Angi hvilke innholdsdetaljer som skal sendes med innholdet.

**Personvern** — Angi hvem som kan se innholdet på din Flickrkonto.

**Album** — Velg albumet for innholdet.

Innstillingene som er tilgjengelige for redigering, kan variere.

# Se delestatus

Etter at du har valgt **Del**, vil innholdet flyttes til opplastingskøen. I statusområdet vil status for gjeldende opplasting vises med følgende ikon:

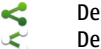

- Deling pågår.
- Deling venter fordi ingen tilkobling er tilgjengelig. Åpne menyen til statusområdet, og velg ikonet for å forsøke å etablere en tilkobling, eller avbryte delingen.
- Deling er blokkert fordi det har oppstått en feil. Åpne menyen til statusområdet, og velg ikonet for å se mer detaljert informasjon om feilen, og forsøke å dele på nytt eller avbryte.

Når opplastingen er fullført, vil ikonet fjernes fra statusområdet.

# **Redigere delekontoer**

Velg **Here** > **Innstillinger** og **Kontoer for deling**. Velg en konto.

0vi

1

# Endre passordet

Angi det nye passordet, og velg Lagre.

Fjerne kontoen

Velg Slett.

Hvis du redigerer kontodetalier med enheten, kan du ikke endre brukernavnet ditt.

# Flickr

### **Redigere kontodetaljer**

Velg **Rediger** og instruksjonene. Gå tilbake til dialogboksen for kontorediaering, og velg Godkienn.

### Fierne kontoen

Velg Slett.

Flickr-kontodetalier kan bare redigeres ved hielp av webleseren.

# Spille musikk- og videoklipp

#### Om Mediespiller

Med Mediespiller kan du høre på musikk og andre lydfiler som er lagret på enheten, eller et kompatibelt minnekort (hvis det er satt i), eller på direkteavspilt lyd fra internett. Du kan også spille av videoklipp eller direkteavspilte videoklipp fra internett, og direkteavspille innhold fra tilgjengelige medieservere.

# Velg **Hediespiller**.

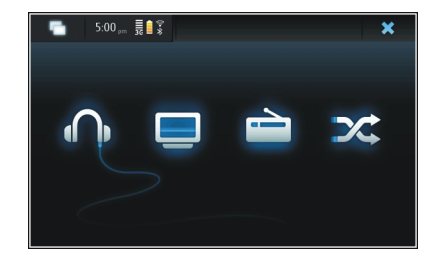

Høre på musikk Velg

# Spille av videoklipp

Velg 🗔.

# Høre på internettradio

Velg 🚞.

# Spille av alle sanger i tilfeldig rekkefølge Velg X.

# Bla gjennom medieservere

Velg medieserveren (\_\_\_). Hvis det er flere enn fire tilgjengelige servere, velger du *Jore Flere* for å vise alle serverne.

# Filformater

Velg +++ > Mediespiller.

Støttende videofilformater: 3GP, MOV, AVI, MP4, WMV og ASF. Ytelsen ved direkteavspilling avhenger av tilgjengelig båndbredde.

Støttede lydfilformater: MP3, AAC, WMA, M4A, AMR, AWB og WAV.

Støttende spillelisteformater: M3U, PLS, ASX, WAX, WVX og WPL.

Media Player støtter ikke nødvendigvis alle funksjonene til et filformat eller alle variantene av filformatene.

# Legge til miniprogrammet for media på skrivebordet

Du kan legge miniprogrammet for media på enhetens skrivebord. Med miniprogrammet kan du kontrollere automatisk avspilling (musikk eller internettradio) og vise mediets Nå spiller-visning.

Trykk lett på skrivebordet, og velg 🐲 > Skrivebordsmeny > Legg til miniprogram > Mediespiller.

# Søke etter mediefiler

Velg +++ > Mediespiller.

I visninger som lister opp mediefiler, begynn å skrive inn søkeord ved hjelp av tastaturet. Søkefeltet blir synlig. Samsvarende filer vises.

# Vise MAFW-plugin-moduler

Du kan vise plugin-moduler for MAFW (Media Application Framework) som er installert for Mediespiller.

Velg +++ > Mediespiller.

Åpne menyen, og velg Plugin-moduler og en plugin-modul.

Bruk Programbehandling til å installere, oppdatere eller avinstallere plugin-moduler.

#### Spille musikk med Mediespiller Spille musikk

Velg +++ > Mediespiller og Musikk.

#### Spille av en sang

Velg 🌔.

#### Pause avspillingen

Velg **III**. Du kan også bruke mellomromstasten på det fysiske tastaturet.

#### Stoppe avspilling

Velg 📕.

# Spille neste eller forrige sang

Velg ▶∎ eller ∎◀. Du kan også bruke piltastene på det fysiske tastaturet.

# Repetere sangen som spiller

Velg 🗂.

**Spole frem eller tilbake** Velg og hold ▶∎ eller **■**.

Stokke Velg ズ.

### Justere volumet

Du åpner og lukker volumkontroll ved å velge 🦏 Bruk glideren eller volumtastene for å justere volumet.

#### Bla i musikkbiblioteket.

Velg +++ > Mediespiller og Musikk.

### Bla i musikkbiblioteket.

Åpne menyen og velg Alle album, Alle sanger, Sjangere, Artister eller Spillelister.

### Åpne Spilles nå-visningen

Velg 💿 .

# Bytte mellom visning av gjeldende sang og gjeldende spilleliste i avspillingsvisningen.

Velg bildet for albumet.

### Angi en sang som ringetone

Velg og hold inne sangen i en visning med sanger, og velg Angi som ringetone på popup-menyen.

Fra visningen Nå spiller kan du få tilgang til spillelisten eller tømme gjeldende spilleliste fra menyen.

Hvis du lukker og åpner programmet Mediespiller, vil sist valgte visning brukes.

# Vise spillelister

Mediespiller-biblioteket inneholder et standardsett av automatiske spillelister. Innholdet på spillelistene oppdateres hver gang de åpnes. Du kan ikke redigere eller slette automatiske spillelister.

Velg **Heli > Mediespiller** og **Musikk**. Åpne menyen, og velg Spillelister og ønsket alternativ.

# Legge sanger til gjeldende spillelister

Velg +++ > Mediespiller og Musikk.

# Legge en sang til den gjeldende spillelisten

Velg og hold inne en sang og velg Legg til i Spiller nå på popup-menyen.

Den valgte sangen legges til på avspillingslisten.

# Legge til alle sangene i en bibliotekvisningen til gjeldende spilleliste

I en bibliotekvisning åpner du artist, album, sjanger eller spilleliste, åpner menyen og velger Legg til sanger i Spiller nå.

Alle sanger i gjeldende bibliotekvisning legges til på avspillingslisten.

# Fjerne en sang fra den gjeldende spillelisten

Når du viser gjeldende spillesiste i avspillingsvisningen, skal du velge og holde inne en sang og velge **Slett fra Spiller** nå på popup-menyen.

# Tømme gjeldende spilleliste før nye sanger legges til

Åpne menyen i avspillingsvisningen og velg **Tøm Spiller nå.** Avspillingen stopper og forrige skjermbilde vises.

# Lagre spillelister

- 1 Velg > Mediespiller og •.
- 2 Du lagrer elementer i Nå spiller-visningen ved å velge Lagre spilleliste.
- 3 Skriv inn et navn for spillelisten, og velg Lagre. Hvis du vil erstatte en eksisterende spilleliste, skriver du inn navnet på spillelisten som skal erstattes.

### Stokke sanger

Med stokkefunksjonen kan du lytte på sanger fra visningen Nå spiller eller spillelister i tilfeldig rekkefølge.

Velg **Hediespiller**.

# Stokke sanger

Velg 🔀.

### Stoppe stokking Velg X.

#### Bruke FM-senderen Om FM-senderen

Med FM-senderen kan du spille av sanger i enheten ved hjelp av en hvilken som helst kompatibel FM-mottaker, for eksempel en bilradio eller et hjemmestereoanlegg.

Tilgjengelighet til FM-sendere kan variere fra land til land. I skrivende stund kan FM-sendere brukes i følgende europeiske land: Belgia, Bulgaria, Danmark, Estland, Finland, Frankrike, Irland, Island, Liechtenstein, Litauen, Luxembourg, Malta, Nederland, Norge, Portugal, Spania, Storbritannia, Sveits, Sverige, Tsjekkia, Tyrkia, Tyskland og Østerrike. Du finner siste nytt og listen over ikke-europeiske land på www.nokia.com/fmtransmitter.

FM-senderen virker på en avstand på opptil 3 meter. Det kan oppstå forstyrrelser i overføringen på grunn av hindringer, for eksempel vegger, andre elektroniske enheter eller offentlige radiostasjoner. FM-senderen kan forårsake forstyrrelse for nærliggende FM-mottakere som opererer på samme frekvens. For å unngå forstyrrelse bør du alltid søke etter en ledig FM-frekvens på mottakeren før du bruker FMsenderen.

Frekvensområdet til senderen går fra 88,1 til 107,9 MHz.

Hvis senderen ikke overfører noe på ett minutt, blir den automatisk slått av.

FM-senderen kan ikke brukes mens headset eller TV-utkabel er koblet til.

### Spille musikk ved hjelp av FM-sender

- 1 Velg **Hediespiller**.
- 2 Velg en sang du vil spille, åpne menyen og velg FMsender.
- Hvis du vil aktivere FM-senderen, velger du FM-sender på.
- 4 Du velger frekvens ved å velge Frekvens.

Anrop sendes ikke ved bruk av FM-sender. Avspilling settes på pause i tiden samtalene varer. FM-senderen kan ikke brukes under USB-lading.

#### **Innstillinger for FM-sender**

- 1 Velg +++ > Innstillinger og FM-sender.
- Hvis du vil aktivere FM-senderen, velger du FM-sender på.
- 3 Du velger frekvens ved å velge Frekvens.

#### Spille av videoklipp med Mediespiller Spille av videoklipp

Velg +++ > Mediespiller og Video.

# Spille et videoklipp

Velg ▶.

# Spole frem eller tilbake

Velg og hold ▶ eller 📢.

# Justere volumet

Du åpner og lukker volumkontrollene ved å velge 🦏. Bruk glideren eller volumtastene for å justere volumet.

# Slette et videoklipp

Velg 🔟.

# Bla i musikkbiblioteket.

Videobilioteket inneholder videoklipp som er spilt inn med enhetens kamera, overført fra PC, eller lastet ned fra nettet, og bokmerker til direkteavspilling av video.

- 1 Velg **Hediespiller** og Video.
- 2 Åpne menyen og filtrer visningen etter dato eller kategori.

# Legge til, redigere og fjerne videobokmerker Legge til et videobokmerke

- Bruk webleseren til å gå til en webside med direkteavspilling av video. Direkteavspillingen åpnes i Mediespiller.
- 2 Under direkteavspilling velger du 🖧 for å lagre den som et bokmerke.
- 3 Angi navn og nettadresse for bokmerket, og velg Lagre.

# Redigere eller fjerne et bokmerke

Velg Video > Videobokmerker, velg og hold inne bokmerket for å åpne en popup-meny, og velg Rediger eller Slett.

# Bruke TV-ut for å spille videoklipp på TV Angi det TV-systemet som brukes

- 1 Velg +++ > Innstillinger og TV ut.
- 2 Velg PAL (standard, brukt i Europa for eksempel) eller NTSC (brukt i Nord-Amerika for eksempel).
- 3 Velg Lagre.

# Spille av videoklipp på TV

1 Koble en kompatibel TV-ut-kabel til enheten din.

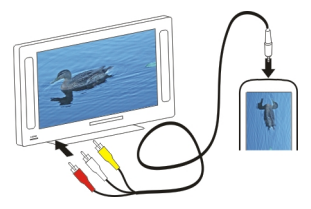

2 Velg Mediespiller > Video og et videoklipp.

Du kan ringe og svare på anrop når enheten er koblet til TVen.

### Spille av videoklipp fra internett

- 1 Velg **H** > **Mediespiller**.
- 2 Du spiller av videoklipp direkte fra internett ved å velge Video og et bokmerke, eller ved å velge et videoklipp når du surfer på internett.

#### Lytte til internettradio med Mediespiller Høre på internettradio

Med internettradio kan du høre på internett-radiostasjoner eller annen kompatibel direkteavspilt lyd. Programmet for internettradio støtter MP3- og WMA-filer, og M3U-, PLS-, og WPL-spillelister. Noen spillelisteformater, slik som ASX og WAX, støttes bare delvis.

Velg +++ > Mediespiller.

# Høre på en radiostasjon

Velg Nettradio og ønsket stasjon fra listen.

Pause avspillingen

Velg 📕.

Stoppe å lytte

Velg 📕.

**Høre på neste eller forrige radiostasjon** Velg ▶∎ eller ∎◀.

### Justere volumet

Du åpner og lukker volumkontroll ved å velge 🦏 Bruk glideren eller volumtastene for å justere volumet.

#### Legge til internettradiostasjoner

Internettradio kan inkludere en eller flere nettlenker til direkteavspilt radio.

- 1 Velg +++ > Mediespiller og Nettradio.
- 2 Åpne menyen, velg Legg til radiobokmerke, og angi nettadressen til stasjonen. Hvis du allerede lytter på en stasjon, vil opplysningene leveres automatisk.
- 3 Du lagrer stasjonen ved å velge Lagre. Radiostasjonen legges til visningen Nettradiokanaler.

#### Spille musikk fra medieserver Om medieservere

Med medieservere kan du lagre og dele mediefiler, det vil si bilder, video- og lydklipp og andre typer multimedium.

# Velg +++ > Mediespiller.

Universell Plug and Play-teknologi (UPnP) gjør det mulig å koble enheter sammen og forenkler kommunikasjon og deling av data og medier i hjemmet. Medieservere er tilgjengelige med de fleste operativsystemer og med mange maskinvareplattformer. Enheten fungerer som en UPnP-klient og kan automatisk finne medieservere som er koblet til det samme lokale nettverket som din enhet, og som er tilsvarende konfigurert.

Programmet Mediespiller gir deg tilgang til medieservere i trådløse miljøer. De tilgjengelige serverne vises nederst i hovedvisningen for Mediespiller. Du kan ikke slette serverne fra Mediespiller-hovedvisningen eller slette medier fra dem.

# Bla gjennom mediaservere

Velg +++ > Mediespiller.

Etter å ha søkt i det trådløse nettverket vil medieserverne som ble funnet, vises nederst på hovedvisningen for Mediespiller. Hvis det er flere enn fire tilgjengelige servere, velger du **Flere** for å vise alle serverne.

Når du velger en server, vil rotkatalogen for serveren lastes og vises. Du kan bla gjennom serverne og innholdet på dem.

# Finne og vise plasseringer

#### Lokalisering (GPS) Om GPS

GPS-systemet (Global Positioning System) styres av myndighetene i USA, som er eneste ansvarlige for nøyaktigheten og vedlikehold av systemet. Nøyaktigheten av plasseringsdata kan påvirkes av justeringer av GPSsatellittene som myndighetene i USA foretar, og kan endres i henhold til det amerikanske forsvarsdepartementets retningslinjer for GPS-bruk til sivile formål og Federal Radionavigation Plan. Nøyaktigheten kan også påvirkes av dårlig satellittgeometri. Tilgjengeligheten og kvaliteten på GPS-signaler kan påvirkes av hvor du befinner deg, bygninger, naturlige hindringer og værforhold. Det kan hende at GPS-signaler ikke er tilgjengelige inne i bygninger eller under bakken og kan bli forstyrret av materiale som betong og metall.

GPS bør ikke brukes til nøyaktige stedsmålinger, og du bør aldri bruke stedsdata fra GPS-mottakeren og mobilradionettverk som eneste kilde til posisjonering eller navigering.

Tripptelleren har begrenset nøyaktighet og avrundingsfeil kan forekomme. Nøyaktigheten kan også påvirkes av tilgjengeligheten av og kvaliteten på GPS-signaler.

Koordinatene i GPS-enheten uttrykkes ved hjelp av det internasjonele WGS-84-koordinatsystemet.

Tilgjengeligheten av koordinatene kan variere fra område til område.

### A-GPS (Assisted GPS)

Enheten din støtter også Assisted GPS (A-GPS).

A-GPS krever nettverksstøtte.

A-GPS (assistert GPS) brukes for å innhente støttedata via en pakkedatatilkobling, som brukes som støtte ved beregning av koordinatene for din plassering når enheten mottar signaler fra satellitter.

Når du aktiverer A-GPS, mottar enheten din nyttig informasjon om satellitter fra en assistanseserver over mobilnettverket. Ved hjelp av assistansedata kan enheten raskere registrere GPS-posisjonen.

Enheten din er forhåndskonfigurert til å bruke Nokia A-GPStjenesten, hvis ingen bestemte A-GPS-innstillinger fra tjenesteleverandøren er tilgjengelig. Assistansedataene blir kun hentet fra Nokia A-GPS-tjenesteserveren når det er nødvendig.

Du må ha et Internettilgangspunkt angitt i enheten for å hente assistansedata fra Nokia A-GPS-tjenesten over en pakkedatatilkobling. Du kan angi tilgangspunkt for A-GPS i innstillingene for nettverksposisjoner. Du kan ikke bruke et trådløst LAN-tilgangspunkt (WLAN) til denne tjenesten.Du kan bare bruke et Internettilgangspunkt for pakkedata. Du blir bedt om å velge Internettilgangspunkt når du bruker GPS for første gang.

### Holde enheten din på riktig måte

Når du bruker GPS-mottakeren, må du passe på at hånden din ikke dekker antennen.

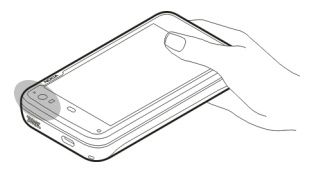

Det kan ta alt fra noen få sekunder til flere minutter å opprette GPS-tilkobling. Det kan ta lenger tid å opprette GPStilkobling i en bil.

GPS-mottakeren trekker strøm fra enhetens batteri. Bruk av GPS-mottakeren klikker batteriet raskere.

#### Posisjonforespørsler

Du kan få en forespørsel fra en nettverkstjeneste om å motta informasjon om posisjonen din. Tjenesteleverandører kan gi informasjon om lokale emner, for eksempel været eller trafikkforholdene, basert på posisjonen til enheten.

Når du får en henvendelse om posisjon, vises tjenesten som kommer med forespørselen. Du tillater at

posisjonsinformasjonen din blir sendt ved å velge Godta. Du avslår forespørselen ved å velge Avvis.

### Stedsinnstillinger

Velg +++ > Innstillinger og Posisjon.

#### **GPS-innstillinger**

Du kan velge fra følgende:

**Aktiver** — Aktiver den interne GPS-mottakeren i enheten. GPS-mottakeren aktiveres automatisk når et program som bruker GPS-data er åpnet.

**GPS-enhet** — Velg GPS-mottakeren som skal brukes.

**Koble sammen ny enhet** — Sammenkoble en ekstern GPSmottaker til enheten. Velg GPS-mottakeren fra listen over enheter som er funnet.

#### Innstillinger for nettverksposisjon

Du kan velge fra følgende:

**Aktiver** — Aktiver den nettverksbaserte posisjonstjenesten (inkludert A-GPS).

**Posisjonsserver** — Skriv inn adressen til lokasjonsserveren.

#### **Ovi Kart for mobil**

**Om Kart** Velg +++ > Kart. Med Kart kan du se din nåværende plassering på kartet, se etter byer og land på kartet, søke etter steder og planlegge reiseruter fra et sted til et annet.

Når du åpner Kart, kan det være nødvendig å velge et Internett-tilgangspunkt for direktevisning av kartdata.

Når du blar til et nytt sted på kartet, vises kartdata direkte via Internett. Enkelte kart kan være tilgjengelig på enheten eller minnekortet.

**Tips:** For å unngå dataoverføringskostnader kan du også bruke Kart uten Internett-tilkobling og bla gjennom kartene som er lagret på enheten eller minnekortet.

**Merk:** Nedlasting av f.eks. kart, satellittbilder, talefiler, guider eller trafikkinformasjon kan medføre overføring av store mengder data (nettverkstjeneste).

Nesten alle digitale kartverk er til en viss grad unøyaktige og ufullstendige. Du bør aldri bruke kartene du har lastet ned for bruk på denne enheten, som eneste kilde.

#### Vise kartet

Når GPS-tilkoblingen er aktiv, angis gjeldende posisjon på kartet med **o**.

**Bla i kartet** Dra kartet med fingeren eller pennen.

### Vise gjeldende plassering

Velg 🍆.

# Zoome i kartet

Velg + eller -, eller velg  $\equiv$  og land-, stat-, by- eller gatevisning.

# Vise en rute til en plassering

Velg informasjonsboksen for plassering og **Rute til**. Kart oppretter en rute fra din gjeldende plassering, hvis tilgjengelig.

Kartelementer

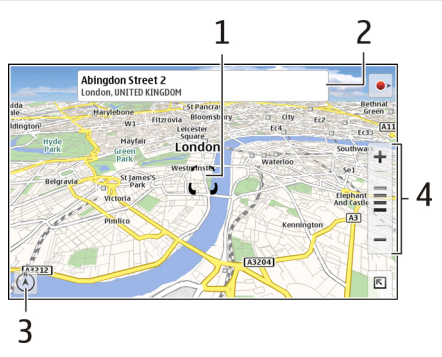

1 Valgt plassering

- 2 Stedsinformasjon
- 3 Kompass
- 4 Zoom-ikoner

### Justere kartet

Endre utseendet på kartet i henhold til dine behov.

Velg 📧 > Kart og blant følgende:

**Kartvisning** — I standard kartvisning er det lett å lese detaljer som gatenavn eller motorveinummer.

**Satellitt** — Bruk satellittbilder for detaljert visning.

**Terreng** — Sjekk umiddelbart bakketype og høyde over havet, for eksempel ved reise utenlands.

**3D-visning** — Endre perspektivet til kartet for en mer realistisk visning.

**3D-landemerker** — Vis større bygninger og severdigheter på kartet.

**Nattmodus** — Reduser fargestyrkene på kartet. I denne modusen er kartet lettere å lese ved reise om natten.

Tips — Vis tips om hvordan du bruker Kart.

# Søke etter et sted

Du kan finne spesifikke adresser og virksomhetstyper, for eksempel restauranter eller hoteller.

1 Velg **►** > Finn steder.

- 2 Begynn å skrive inn søkeord i søkefeltet. Du kan velge blant forslagene.
- 3 Velg **Q**.

Plasseringen vises på kartet. Hvis flere enn ett søkeresultat er tilgjengelig, kan du velge de andre søkeresultatene på kartet ved å velge **《** eller **》**.

# Vise listen over søkeresultater

Velg  $\mathbf{Q}$  i kartvisningen. Trykk utenfor det aktive området for å gå tilbake til kartvisningen.

#### **Beregne ruter**

Du kan opprette gå- og kjøreruter, vise dem på kartet og få kjøreanvisninger sving for sving.

# Opprette og vise en rute

1 Velg 📧 > Få anvisninger.

Kart angir automatisk din gjeldende plassering som startpunkt, hvis tilgjengelig.

- 2 Hvis du vil stille inn startpunktet manuelt, skriver du inn søkeordene i søkefeltet 🔺 og velger **Q**.
- 3 Du legger til ønsket plassering i listen over rutepunkter ved å velge ➡ i kartvisningen. Hvis du vil vise flere søkeresultater, velger du ♀.
- 4 Du søker etter målet i rutepunktlisten ved å skrive inn søkeord i søkefeltet 🖪 og velge **Q**.

- 5 Du legger til flere rutepunkter i listen ved å velge **⊥**.
   Skriv inn søkeord i søkefeltet og velg **Q**.
   Ruten kan ha opptil fire rutepunkter.

Tips: Velg 🎥 i rutepunktlisten for å velge rutepunkter fra kartet.

### Vise ruteanvisninger

Velg 者 når du viser ruten.

### Fjerne ruten

Velg 📧 > Tøm kart når du viser ruten.

# Endre innstillinger for en rute

Ruteinnstillingene påvirker ruteanvisningene og måten ruten vises på kartet.

- 1 Velg **►** > Få anvisninger.
- 2 Velg 🚘 eller 📌.
- 3 Velg ønsket alternativ.

Trykk utenfor det aktive området for å gå tilbake til kartvisningen.

#### 98 Administrere tid

#### **Generelle innstillinger**

### Bruke metriske eller britiske enheter

Velg 📧 > Kart > Mer > Metriske eller Britisk standard (Imperial).

# Bruke 12- eller 24-timers klokke

Velg **►** > Kart > Mer > 12 timer eller 24 timer.

# Administrere tid

# Vise klokkeslett og angi alarmer

Velg 🕂 > Klokke.

Du kan se informasjon om lokal tid og tidssone, angi og redigere alarmer eller endre innstillinger for dato, klokkeslett og regionale innstillinger.

#### Legge til og redigere alarmer Legge til alarmer

- 1 Velg **→ Slokke** og -
- 2 Angi tid for alarmen. Du kan angi en alarm som gjentas på bestemte dager. Du kan også legge til et navn.
- 3 Velg Lagre.

# **Redigere alarmer**

- 1 Velg +++ > Klokke og .
- 2 Velg alarmen du ønsker å redigere.
- 3 Angi navn og tid for alarmen, velg hvilke dager alarmen skal gjentas, og aktiver eller deaktiver alarmen.
- 4 Velg Lagre.

# Slå av en alarm som ringer

Velg Stopp.

#### Skru av alarmen for en viss periode Velg Slumre.

Hvis enheten din er slått av når en alarmklokke skal ringe, slår enheten seg på av seg selv og starter alarmtonen.

# Vise internasjonal klokke

Du kan se gjeldende klokkeslett for ulike steder. Den første klokken er lokal tid, og åpner dato- og tidsinnstillinger.

# Legge til en ny internasjonal klokke

- 1 Velg → > Klokke og ۞.
- 2 Velg Nytt verdensur.
- 3 Dra kartet til ønsket tidssone, eller velg 🔍 for å søke etter en by.

# Klokkeinnstillinger

# Alarminnstillinger

- 2 Velg Alarminnstillinger.
- 3 Velg tone for alarmen og hvor lang tid det skal gå før den ringer igjen når du trykker på slumreknappen.
- 4 Velg Lagre.

#### Vise og administrere kalenderen Vise kalenderen

Velg +++ > Kalender, og åpne menyen.

Velg Måned, Uke eller Timeplan.

Med kalenderen kan du gjøre følgende:

- Opprette hendelser, oppgaver og notater for forskjellige formål, for eksempel arbeid, hjem eller hobbyer. Elementene du angir i forskjellige kalendere vises i forskjellige farger.
- Opprette nye kalendere og slette unødvendige kalendere. Enheten din har imidlertid to kalendere som ikke kan slettes. Den private kalenderen finnes bare i enheten din og kan ikke synkroniseres. Enhetens hovedkalender brukes for eksempel med PC Suite. Det er også mulig å legge til kalendere fra tredjeparter.
- Skjul kalendere uten å fjerne hendelsene og oppgavene. For eksempel kan du skjule arbeidskalenderen i løpet av ferien din. Når en kalender er skjult, er alarmene i den deaktivert.

**Tips:** Hvis du legger til fødselsdager på visittkortene, vil fødselsdagene samles i en fødselsdagskalender. Alarmen er som standard deaktivert for fødselsdager, så du må redigere dem hvis du vil varsles.

### Vise hendelsene for en dag

Velg dagen i måneds- eller ukesvisningen.

**Tips:** Du blar til forrige eller neste dag ved å sveipe til venstre eller høyre. I måneds- og ukesvisningen kan du på samme vis gå til forrige eller neste måned eller uke.

#### 100 Administrere tid

#### Vise notater

Velg Gå til notater.

#### Vise alle oppgaver

Velg Gå til oppgaver.

### Legge til og redigere kalendere

Du kan opprette forskjellige kalendere for hjem, arbeid og hobbyer, for eksempel.

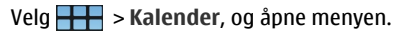

Velg Innstillinger > Rediger kalendere.

### Legge til en kalender

Velg Ny, og følg instruksjonene på kalenderveiviseren. Legg til navn og farge på kalenderen, og velg om kalenderen skal vises.

### Redigere en kalender

Åpne kalenderen du vil redigere, og rediger innholdet.

#### Legge til og redigere kalendernotater

Velg **Here** > Kalender, åpne menyen, og velg Gå til notater.

### Legge til et notat

Velg Nytt notat og skriv notatet.

Du endrer kalenderen ved å velge Kalender.

### Redigere et notat Åpne notatet og rediger innholdet. Du endrer kalenderen ved å velge Kalender.

### Legge til og redigere oppgaver

Du kan holde oversikt over planene dine ved å opprette huskelapper for oppgaver. Når oppgaven er fullført, kan du markere oppgaven som utført.

Velg Herrich - Kalender, åpne menyen, og velg Gå til oppgaver.

#### Legge til en oppgave

Velg Ny oppgave, legg til navn og dato, velg hvilken kalender som skal brukes, og still inn alarmen.

#### **Redigere en oppgave**

Åpne oppgaven og rediger innholdet.

# Merke en oppgave som fullført

Velg OK.

### Legge til og redigere hendelser

Du kan sette av tid i kalenderen for hendelser som avtaler og møter. Du kan også legge til huskelapper for fødselsdager, merkedager og andre hendelser. Hvis du legger til en fødselsdag på visittkortene, vil fødselsdagene automatisk samles i en fødselsdagskalender.

Velg +++ > Kalender.

# Legge til en hendelse

- 1 Gå til ønsket dato, og velg **Ny hendelse**.
- 2 Legge til detaljer for hendelsen. Du kan angi at hendelsen skal repeteres med jevne mellomrom, angi en alarm og velge hvilken kalender som skal brukes.
- 3 Velg Lagre.

**Tips:** Hvis du vil legge til et element raskt, velger du Måned, **Uke** eller **Timeplan**, og begynner å angi tekst ved hjelp av de fysiske tastene. Dialogboksen **Ny hendelse** vises, og du kan redigere resten av informasjonen.

# Redigere eller fjerne en hendelse

- 1 Gå til datoen for hendelsen.
- 2 Velg ønsket hendelse, åpne menyen og velg Rediger hendelse eller Slett hendelse.

# Importere hendelser til kalender

Du kan importere nedlastede eller lokale filer med filendelsen .ics til kalenderen.

Trykk på en fil med formatet .ics, og velg en kalender i listen.

Du importerer innholdet til en ny kalender ved å velge **Opprett ny kalender**.

# Synkronisere kalenderen med en annen enhet

Du kan synkronisere kalenderene dine med andre kompatible enheter. Du kan bruke en eksisterende kalender eller opprette en ny kalender for hendelsene, oppgavene og notatene.

Når kalenderhendelser synkroniseres, vil kalenderen i den andre enheten ha mer komplekse innstillinger for å gjenta hendelser. I tilfellet vil hendelsene vises i enheten, men muligheten til å redigere gjentatte hendelser kan være begrenset.

### Legge til agenda-miniprogram til skrivebordet

Du kan legge agenda-miniprogram på enhetens skrivebord. Med miniprogrammet får du raskt oversikt over kommende hendelser i kalenderen.

Trykk lett på skrivebordet, og velg 📭 > Skrivebordsmeny > Legg til miniprogram > Kalender.

#### Kalenderinnstillinger

Velg ++++ > Kalender, og åpne menyen.

Velg Innstillinger og blant følgende:

**Rediger kalendere** — Legge til og redigere kalendere.

**Alarmtone** — Endre alarmtonen. Du legger til din egen alarmtone ved å velge **Flere**.

**Slett elementer** — Angi tidsperiode før kalenderhendelser og oppgaver slettes.

Første ukedag — Endre første dag i uken.

# Bruke verktøy og behandle data

Synkronisere og overføre innhold fra en annen enhet Synkronisere innhold

Synkronisere med en kompatibel enhet for første gang Hvis du vil synkronisere ved hjelp av Nokia PC Suite, må du starte synkroniseringen fra PC-en. Eller gjør følgende:

- 1 Velg > Innstillinger og Overfør og synkroniser > Neste > Synkroniser data.
- 2 Velg enheten du vil synkronisere data med. Det kan hende du må koble sammen enhetene.
- 3 Velg innholdet som skal inkluderes i synkroniseringen. Hvis du synkroniserer kalenderoppføringer, velger du kalenderen som skal brukes.
- 4 Velg Fullfør for å starte synkroniseringen.

Hvor lang tid som trengs for å fullføre synkroniseringen avhenger av mengden data som skal overføres.

Etter synkronisering lagres den opprettede synkroniseringsprofilen i hovedvisningen for Overfør og synkroniser. Du kan overføre data senere ved hjelp av de samme innstillingene.

### Synkronisere på nytt

Velg ønsket synkroniseringsprofil på listen, og velg Synkronisering.

# Håndtere synkroniseringskonflikter

Hvis et element som skal synkroniseres er blitt redigert i begge enheter, vil enhetene forsøke å slå sammen endringene automatisk. Hvis dette ikke er mulig, oppstår det en synkroniseringskonflikt. Velg versjonen du vil lagre.

# Overføre data

# Overføre data for første gang

- 1 Velg > Innstillinger og Overfør og synkroniser > Neste.
- 2 Velg Hent data eller Send data.
- 3 Velg enheten du vil overføre data til. Det kan hende du må koble sammen enhetene.
- 4 Velg innholdet som skal inkluderes i dataoverføringen.
- 5 Velg Fullfør for å starte dataoverføringen.

Etter en dataoverføring lagres den opprettede overføringsprofilen i hovedvisningen for Overfør og synkroniser. Du kan overføre data senere ved hjelp av de samme innstillingene.

# Overføre innhold på nytt

Hvis du vil overføre innhold igjen, velger du ønsket dataoverføringsprofil på listen og begynner overføringen.

# Administrere overføringsprofiler

Velg +++ > Innstillinger og Overfør og synkroniser.

I hovedvisningen for Overfør og synkroniser kan du se dataoverføringsprofilene du har opprettet. Du kan endre, slette eller opprette nye overføringsprofiler.

# Endre overføringsdetaljer

- 1 Velg overføringsprofilen på listen.
- 2 Velg Innhold.
- 3 Velg innholdet som skal inkluderes i dataoverføringen, og velg OK.

# Opprette en ny overføringsprofil

Velg Ny. En veiledning for dataoverføring starter, og du kan begynne en ny dataoverføring. Profilen lagres i hovedvisningen for Overfør og synkroniser.

# Slette en overføringsprofil

Velg overføringsprofilen på listen, og velg Slett. Sletting av overføringsprofil vil ikke slette innhold fra enheten.

#### Sikkerhetskopiere og gjenopprette data Om sikkerhetskopier

Du kan sikkerhetskopiere informasjon i enhetens masseminne eller i et kompatibelt minnekort, og hvis nødvendig, gjenopprette informasjonen i enheten. Oppdateringen vises som en mappe på enhetens masseminne eller minnekort. Du kan også beskytte sikkerhetskopien med et passord. Du kan sikkerhetskopiere følgende:

Kommunikasjon og Kalender — E-post- og chat-meldinger og -kontoer, tekstmeldinger, kontakter i kontaktprogrammet, hendelser fra kalenderen, klokkealarmer og alarminnstillinger

Bokmerker — Bokmerker fra nettlesere

Innstillinger — Alle programkonfigurasjoner

Programliste — En liste over programmene som er installert på enheten

### Opprette en ny sikkerhetskopi

- 2 Angi et beskrivende navn, velg ønsket plassering for sikkerhetskopien, og velg Fortsett.
- 3 Velg informasjonstypene du vil sikkerhetskopiere.
- 4 Hvis du vil beskytte sikkerhetskopien med et passord, velger du avkryssingsboksen **Beskytt med passord**, angir passordet to ganger, og velger **OK**.

# Gjenopprette en sikkerhetskopi

- 2 Velg ønsket sikkerhetskopi og Gjenopprett.
- 3 Velg informasjonstypene som skal gjenopprettes.
- 4 Bekreft at du vil gjenopprette informasjonen. Hvis sikkerhetskopien er passordbeskyttet, skriver du inn passordet og velger **OK**.

5 Hvis enheten inneholder en nyere versjon av filene enn sikkerhetskopien du gjenoppretter, vil enheten be deg om å bekrefte at du vil lagre den sikkerhetskopierte versjonen eller avbryte gjenoppretting av informasjon. Du kan velge fra følgende:

**Ja** — Enheten overskriver gjeldende versjon med sikkerhetskopien.

**Ja til alle** — Enheten overskriver alle filer i konflikt uten å be om bekreftelse.

**Nei** — Versjonen på enheten blir ikke byttet ut.

# Behandle filer

#### **Om Filbehandling**

Velg +++ > Filbehandling.

Med Filbehandling kan du flytte, kopiere, gi nytt navn til, slette, åpne og dele filer og mapper.

#### Vise filer og mapper

Velg **Filbehandling**.

Du viser detaljert informasjon om en fil eller mappe ved å velge og holde elementet og velge **Detaljer** på popupmenyen.

Lagrede filer komprimeres for å spare minne.

Du kan ikke endre skrivebeskyttede filer eller mapper.

Hvis du bruker en USB-datakabel til å koble enheten til datamaskinen, kan du vise filer og mapper ved å stille datamaskinens operativsystem til å vise skjulte mapper. I Microsoft Windows eller mappene for eksempel kalt .documents, .images eller .videos.

#### **Redigere filer og mapper**

- 1 Velg +++ > Filbehandling.
- 2 Velg mappen som inneholder filen eller mappen du vil redigere.
- 3 Åpne menyen Filbehandling, og velg blant følgende:

**Ny mappe** — Opprett en ny mappe.

**Flytt** — Flytt en fil eller mappe.

**Kopier** — Kopier en fil eller mappe.

**Slett** — Slett en fil eller mappe.

**Del** — Del en fil eller mappe.

**Sorter** — Ordne filer og mapper.

**Minnebruk** — Vis bruk av minne. Du viser minnedetaljer ved å velge **Detaljer**.

4 Du endrer navn på en fil eller mappe ved å velge og holde elementet og velge **Endre navn** på popup-menyen.

#### Minne Om minne

Enheten din har et innebygd masseminne med en kapasitet på 32 GB, noe av kapasiteten er reservert for enhetens

programvare, og er ikke tilgjengelig til bruk når enheten er koblet til en PC.

I tillegg til enhetens masseminne har enheten et spor for eksternt mikroSD-minnekort, og den støtter minnekort med en kapasitet opptil 16 GB. Du kan sette inn og fjerne et minnekort når enheten er slått på, hvis minnekortet ikke er i bruk av et annet program.

Bruk bare kompatible microSD-kort som er godkjent av Nokia for bruk med denne enheten. Nokia bruker godkjente industristandarder for minnekort, men det kan hende at enkelte merker ikke er kompatible med denne enheten. Kort som ikke er kompatible, kan skade kortet og enheten og ødelegge data som er lagret på kortet.

Hvis enhetsminnet blir skadet, kan du måtte formatere enhetslageret og installere operativsystemet på nytt.

# Administrere minnekort

Med Filbehandling kan du opprette nye mapper, vise minnebruk og administrere informasjon på minnekortet.

Velg 🕂 > Filbehandling.

- 1 Velg ønsket minnekort på listen.
- 2 Åpne menyen Filbehandling, og velg ønsket handling.

### Formatere minnekortet

Velg og hold inne minnekortet, og velg Formater på popupmenyen.

### Vise minnebruk

Du kan vise mengden tilgjengelig minne i enhetens minne, eller på minnekortet og hvor mye minne som er tilgjengelig for å installere programmer.

Velg +++ > Innstillinger og Minne.

Du viser en mer detaljert oversikt over minnebruken ved å velge **Detaljer**.

Du øker mengden tilgjengelig minne ved hjelp av Filbehandling eller andre programmer som kan slette data.

### Øke tilgjengelig minne

Mange funksjoner i enheten bruker minne for å lagre data. Enheten varsler deg hvis den har lite minne.

### Vis hvor mye minne som er tilgjengelig

### Øke tilgjengelig minne

Overfør data til et kompatibelt minnekort (hvis tilgjengelig) eller til en kompatibel datamaskin. Du fjerner data du ikke lenger trenger ved å bruke Filbehandling, eller ved å åpne det respektive programmet.

Du kan fjerne følgende:

- Bilder og videoklipp Sikkerhetskopier filene på en kompatibel datamaskin.
- Lagrede websider
- Meldinger i Samtaler
- Gjenopprettede e-post i postkassene
- Kontaktinformasjon
- Kalendernotater
- Programmer som vises i Programbehandling, som du ikke trenger
- Installasjonsfiler (.deb eller \*.install) for programmer du har installert. Overfør installasjonsfilene til en kompatibel datamaskin.

#### Tøm enhetsdata og gjenopprett innstillinger Slette enhetsdata

Når du tømmer data fra enheten, slettes de permanent.

- 1 Velg +++ > Innstillinger.
- 2 Åpne menyen **Innstillinger**, og velg **Tøm enhet** > **Ja**.
- 3 Angi låsekoden for enheten, og velg **OK** for å slette enhetsdata.

Følgende data slettes:

- Nettleser brukerdata: bokmerker, brukerhistorikk, passord og informasjonskapsler
- Kontakter
- Kalenderoppføringer
- Hjem snarveier
- E-postmeldinger, e-postkontoer og tilhørende passord
- kontoer for øyeblikkelige meldinger og Internettoppringing
- Tilkoblingsinnstillinger, tilkoblinger og tilhørende passord
- Stedsinformasjon
- Dokumenter: dokumentfavoritter, bilde-, lyd- og videofiler
- Innstillinger for tekstskriving og brukerordbøker
- spillpoengsummer
- Alle brukerinnstillinger, inkludert berøringsskjermen, innstillinger for lysstyrken på skjermen og volum
- Profiler

Følgende data berøres ikke:

- programmer som du har installert
- Innhold på minnekort

# Gjenopprette fabrikkinnstillinger

Du kan gjenopprette alle enhetsinnstillinger til standardverdiene. Dette påvirker ikke innhold eller snarveier som du har opprettet, sikkerhetskoder, passord, enhetsspråk eller spillpoengsummer. Det påvirker heller ikke innholdet i enhetens masseminne.

- 1 Velg **> Innstillinger**.
- 2 Åpne menyen Innstillinger, og velg Gjenopprett fabrikk- innstillinger og Ja.
- 3 Angi låskoden til enheten, og velg **OK**

#### Bruke verktøy Abonnere på RSS-matinger Lese nyhetsoppdateringer og blogger

Med RSS-leseren kan du lese nyhetsoppdateringer og blogger fra hele verden og innhold som er publisert på ulike nettsteder.

Velg +++ > RSS-leser.

# Åpne en nyhetsoppdatering

Velg nyhetsoppdateringen du vil åpne.

Åpne **RSS**-menyen og velg blant følgende alternativer: **Sorter** — Sorter nyhetsmatinger etter dato og navn. **Administrer mapper** — Organiser, opprett, slett eller gi nytt navn til mapper.  ${\bf T} {\it \textit{mme bildehurtigbuffer}} - {\bf T} {\it \textit{m}}$  alle detaljer fra bildehurtigbufferen.

Innstillinger — Endre RSS-leserinnstillinger.

Du kan velge fra følgende:

- Oppdater visningen.
- ---- Legge til en ny strøm.
- 1 Vis nyhetsoppdateringsdetaljer.
- 🝿 Slett.
- Vis eller skjul mappestrukturen.
- Ski Søk etter innlegg i matingene. Skriv inn søkeord i feltet og velg Ski.

# Legge til RSS-widget på skrivebordet

Du kan legge til RSS-widgeten på enhetens skrivebord. Med denne widgeten kan du vise de nyeste innleggene i nyhetsmatingene dine.

Trykk på skrivebordet, og velg 💓 > Skrivebordsmeny > Legg til miniprogram > RSS-leser.

# Vise PDF-er

Med PDF-leseren kan du se dokumenter i PDF (portabelt dokumentformat).

Velg +++ > PDF-leser.

Åpne menyen i **PDF-leseren** og velg blant følgende alternativer:

Åpne — Åpne et dokument.

**Lagre som** — Lagre et dokument.

**Detaljer** — Vis detaljene for et dokument.

Du kan velge fra følgende:

🔀 — Gå til første siden i dokumentet.

📎 — Gå til første siden i dokumentet.

Gå til forrige side i dokumentet.

- 📎 Gå til neste side i dokumentet.
- 💮 Zoome inn.
- 🔵 Zoome ut.
- Bytte mellom normal og fullskjermmodus.

### **Skrive notater**

Med programmet Notater kan du opprette og lagre korte notater. Filer med filendelsene .txt (ren ASCII-tekst uten formatering) og .note.html (formatert tekst) støttes. Fullt HTML-filformat støttes ikke.

Velg +++ > Notater.

Åpne Notater-menyen og velg blant følgende alternativer:

**Ny** — Legg til et nytt notat.

Åpne — Åpne et eksisterende notat.
Lagre — Lagre et notat.

**Innstillinger** — Endre tekstjustering eller filformat. **Angre** eller **Gjør om** — Angre eller gjøre om en handling.

### Utføre beregninger

- 1 Velg +++ > Kalkulator.
- 2 Utføre beregninger. Hvis du vil bruke mer avanserte kalkulatorfunksjoner, åpner du menyen og velger Vitenskapelig.
- 3 Du tømmer displayet ved å åpne menyen **Kalkulator** og velge Tøm beregningslogg.

### Behandle sertifikater

Sertifikater brukes ved oppretting av sikre tilkoblinger i for eksempel nettleser og e-post. Du kan installere, vise og slette sertifikater.

Sertifikater kan brukes for å godkjenne serveren eller brukeren. Ikke legg til nye sertifikater med mindre du har kontrollert at de er ekte. Å legge til tilfeldige sertifikater kan gjøre sikkerheten dårligere for krypterte tilkoblinger.

Brukersertifikater leveres vanligvis av tjenesteleverandør eller selskapets IT-avdeling.

Velg + > Innstillinger og Sertifikatbehandling.

#### Tegne skisser

Velg +++ > Skisse.

Du tegner enkle bilder ved å begynne å tegne på skjermen med fingeren eller med pekepennen. Alle skissene lagres i filformatet PNG.

Åpne **Skisse**-menyen og velg blant følgende alternativer:

Ny — Start en ny skisse.

Åpne — Åpne en eksisterende skisse.

**Lagre** — Lagre en skisse.

Lerretsstørrelse — Endre lerretsstørrelse.

Beskjær – Beskjær en skisse.

**Detaljer** — Vis detaljer for en skisse.

## Tegneverktøy

Du kan velge fra følgende:

- 🖌 Tegne på frihånd.
- 🖊 Tegne rette linjer.
- 🗌 Tegne et rektangel.
- $\mathsf{O}-\mathsf{Tegne}$  en ellipse eller en sirkel.

— Visk ut en linje eller en form. Velg en av de fire penselstørrelsene fra verktøylinjen, og tegn over området du vil viske ut.

Du endrer penselstørrelse eller farge ved å velge du tilsvarende ikon fra verktøylinjen.

#### Åpne X Terminal

X Terminal er et avansert program som kan brukes til å kontrollere enheten via et kommandolinjegrensesnitt.

Velg +++ > X Terminal.

## Oppdatere programvare og installere programmer

#### Om Programbehandling

Velg +++ > Programbehan..

Programbehandling gjør det mulig å installere nye programmer og andre tillegg fra programkataloger (lagringsenheter). Du kan også liste opp, oppdatere og avinstallere pakker.

Viktig: Du må bare installere og bruke programmer og annen programvare fra kilder du stoler på. Programmer fra upålitelige kilder kan inneholde ondsinnet programvare som går inn på data som er lagret på enheten din, skader deg økonomisk eller skader enheten.

#### Om programpakker og -kataloger

Programbehandling fungerer med pakker som vanligvis finnes i programkataloger som du kan få tilgang til over en nettverkstilkobling.

En programpakke er en samling filer. Den kan inneholde et program som du kan åpne fra Programmer-mappen, et tilleggsprogram for skrivebordet, et nytt tema eller andre typer tilleggsprogrammer.

En katalog er en samling av pakker. Den kan inneholde forskjellige typer programvare kombinert som programpakker. Enkelte pakker kan deles av mange programmer. Det er nødvendig med hele katalogen for at programvaren skal installeres korrekt. En liste over tilgjengelige pakker er lagret i enheten.

På noen nettsteder kan du installere et program direkte ved å velge en lenke til en fil med filendelsen .install. Programbehandling starter og installerer programmet. Hvis en ny katalog er nødvendig for programmet, kan Programbehandling også legge den til automatisk.

#### Vise logg

Du kan bruke loggen til å vise hendelsesdetaljer og til å diagnostisere uvanlig funksjonsmønster i Programbehandling. Innholdet i loggen slettes når du lukker programmet.

Åpne Programbehandling-menyen, og velg Logg.

#### Lagre loggen

Velg Lagre som, angi et navn på loggen og hvor du vil lagre den. Loggen er lagret som en tekstfil.

#### Installere tilleggsprogrammer Bla gjennom, søke etter og installere programmer Velg + > Programbehan. og & Last ned.

#### Bla gjennom programmer

Velg en kategori for å se en liste over installerbare programpakker. Hvis det bare er noen få pakker tilgjengelig, vil ikke kategorilisten vises.

Pakkelisten inneholder navnet, versjonen og formatet til hver pakke. Når du velger en pakke, vises en kort beskrivelse av innholdet, og du kan installere den, søke i den eller vise pakkedetaljene.

#### Søke etter et program

Begynn å skrive inn et søkeord ved hjelp av det fysiske tastaturet. Programmer som begynner med de innskrevne tegnene, vises.

#### Vise programdetaljer

Velg programmet og Detaljer.

#### Installere et program

Velg programmet og Fortsett.

#### Vis installerte programmer

Velg +++ > Programbehan. og Avinstaller.

Du kan søke etter, sortere og vise programmer og programdetaljer på samme måte som når du blar gjennom installerbare programmer.

#### Avinstallere programmer

- 1 Velg > Programbehan. og Avinstaller.
- 2 Velg et program og Avinstaller.

Når avinstalleringsprosessen er bekreftet og har startet, kan den ikke avbrytes.

#### Legge til kataloger Vise, installere og redigere kataloger

Du kan vise, installere, redigere og slette kataloger. Det kan være umulig å redigere eller slette forhåndsinstallerte kataloger.

Velg +++ > Programbehan..

### Vise tilgjengelige kataloger

Åpne **Programbehandling**-menyen, og velg **Programkataloger**. En liste over kataloger vises. Hvis oppdatering av en katalog mislykkes, velger du katalognavnet for å se detaljene.

#### Installere en katalog

Du kan bare installere pakkene i en katalog hvis katalogen er installert på enheten din. Hvis du for eksempel velger en .install-fil fra et nettsted, og katalogen som er nødvendig for å oppfylle alle koplinger, ikke er installert på enheten, vil du bli bedt om å installere katalogen. Hvis du avbryter installasjonen, vil du ikke kunne installere noen av pakkene.

- 1 Åpne **Programbehandling**-menyen, og velg **Programkataloger** > Ny.
- 2 Angi katalognavnet.
- 3 Angi nettadressen, distribusjonen og komponentopplysningene som ble levert av katalogeieren.
- 4 En katalog aktiveres eller deaktiveres ved å merke av eller fjerne avmerkingen for **Deaktivert**. Hvis du deaktiverer en katalog, vil ikke enheten søke etter oppdateringer eller programvarepakker i den.
- 5 Velg Lagre.

#### Redigere en katalog

Du kan redigere informasjonen i hver av katalogene. Du kan også deaktivere en katalog for å skjule pakkene i Programbehandling.

Noen essensielle kataloger vil bare la deg aktivere eller deaktivere katalogen, du kan ikke redigere noen annen informasjon.

- 1 Åpne **Programbehandling**-menyen, og velg **Programkataloger** og katalogen.
- 2 Redigere detaljene.
- 3 En katalog aktiveres eller deaktiveres ved å merke av eller fjerne avmerkingen for **Deaktivert**.

#### Gjenopprette programpakker

Hvis nødvendig kan du erstatte eksisterende programpakker med sikkerhetskopiene du har opprettet tidligere.

- 1 Velg +++ > Programbehan..
- 2 Åpne Programbehandling-menyen, og velg Gjenopprett programmer.
- 3 Velg programmet som skal gjenopprettes og Ja.

Programmene hentes fra katalogene ved hjelp av en nettverkstilkobling.

#### Se etter oppdateringer

Hvis du vil se en liste over installerte programpakker som kan oppdateres, velger du **Programbehan.** og **Oppdater**. Listen inneholder navnet, versjonen og formatet til hver pakke. Når du velger en pakke, vises en kort beskrivelse av innholdet.

Du kan velge pakkene du vil oppdatere eller oppdatere alle tilgjengelige pakker. Du kan også ordne oppdateringspakker på samme måte som når du blar gjennom installerbare programmer eller viser programdetaljer.

For å hindre eventuelle tap av informasjon bør du sikkerhetskopiere informasjonen din før du installerer oppdateringer for operativsystemet.

#### **Oppdatere programvare**

Programvareoppdateringer kan inkludere nye funksjoner og forbedrede funksjoner som ikke var tilgjengelige da du kjøpte enheten. Programvareoppdateringer kan også forbedre enhetsytelsen. Du kan oppdatere programvaren i enheten din med Programbehandling eller med Nokia Software Updater.

#### Automatisk oppdatering av programvare

Når nye programvareoppdateringer er tilgjengelige for operativsystemet eller for Nokia- eller tredjepartsprogrammer, eller når det finnes tilleggsprogrammer tilgjengelig for din enhet, vises 📙 i statusområdet.

Det anbefales å installere programvareoppdateringer ettersom de kan inneholde viktige korrigeringsfikser og andre oppdateringer. Hvis du avviser anbefalte oppdateringer, kan du installere dem senere fra Programbehandling.

Nedlasting av programvareoppdateringer kan innebære overføring av store datamengder (nettverkstjeneste).

Forsikre deg om at det er nok strøm på batteriet i enheten, eller koble til laderen før du begynner oppdateringen.

#### Installere programoppdatering

1 Velg statusområde og Nye oppdateringer.

- 2 Velg **Oppdater alle**, eller velg pakkene som skal installeres og **Fortsett**.
- 3 Bekreft installasjonen.

#### Installere tilleggsprogrammer

- 1 Velg statusområde og Nye versjoner.
- 2 Du åpner en nettside med detaljer for et tilleggsprogram ved å velge Last ned.

## Kontrollere versjonsnummeret på programvaren på enheten

| Velg 🕂 | > Innstillinger og Om produktet. Du kan også |
|--------|----------------------------------------------|
| velge  | > Telefon og 🌉 og skrive inn *#0000#.        |

De fleste programvareoppdateringer kan installeres ved hjelp av Programbehandling. En oppdatering ved hjelp av Nokia Software Updater er imidlertid nødvendig noen ganger.. I tilfellet vil du motta en melding om at en programvareoppdatering er tilgjengelig via Nokia Software Updater.

#### Programvareoppdateringer ved hjelp av en PC

Nokia Software Updater er et PC-program som gir deg muligheten til å oppdatere enhetsprogramvaren. Når du skal oppdatere enhetsprogramvaren, må du ha en kompatibel PC, Internett-tilgang med bredbånd og en kompatibel USBdatakabel for å koble enheten til PCen. Hvis du vil ha mer informasjon, undersøke produktmerknader for de siste programvareversjonene og laste ned Nokia Software Updater-programmet, se www.nokia.com/softwareupdate eller ditt lokale Nokiawebområde.

## Oppdatere enhetsprogramvaren med Nokia Software Updater.

- 1 Last ned og installer Nokia Software Updaterprogrammet på PC-en.
- 2 Koble enheten din til PC-en ved hjelp av en USB-datakabel og start Nokia Software Updater-programmet. Nokia Software Updater-programmet viser deg hvordan du sikkerhetskopierer filer, oppdaterer programvare og gjenoppretter filer.

## Spille

#### Blocks

Målet med spillet er å flytte og rotere blokkene som faller, slik at radene fylles helt. Når en rad er fullført, forsvinner den, og blokkene over raden faller én rad ned.

### **Spille Blocks**

- 1 Velg Here og Blocks.
- 2 Du kan velge fra følgende:

**Blokkhastighet** — Angi hvor raskt blokkene skal falle. **Starttetthet** — Angi antall blokker som er tilfeldig plassert når spillet begynner.

**Starthøyde** — Angi antall rader nederst på skjermen når spillet begynner.

3 Velg Spill.

### Rotere en blokk

Trykk lett på blokken eller trykk på enter-tasten på det fysiske tastaturet.

#### Flytte en blokk

Dra blokken i ønsket retning, eller bruk piltastene på det fysiske tastaturet.

### Sette et spill på pause

Velg Avslutt til meny.

#### **Gjenoppta et spill som er satt på pause** Velg **Fortsett**.

## Starte et spill på nytt

Velg Start på nytt.

Spillet er slutt når spillfeltet er fullt av blokker, og den neste fallende blokken ikke får plass.

#### Chess

#### **Spille Chess**

- 1 Velg Here og Chess.
- 2 Du kan velge fra følgende:

 $\ensuremath{\textbf{Spiller 1}}$  — Velg svarte eller hvite brikker for den første spilleren.

**Motstander** — Velg ferdighetsnivået for datamaskinen, eller velg **Spiller 2** for et spill med to spillere.

Lydeffekter — Aktiver lydeffekter.

**Vis tillatte trekk** — Se alle mulige, lovlige trekk når du flytter en sjakkbrikke.

3 Velg Spill.

Du flytter en brikke ved å dra brikken til ønsket plassering.

Når du lykkes i å flytte en bonde til motstanderens side av spillebrettet, kan du bytte ut bonden med en dronning, et

tårn, en knekt eller en løper i samsvar med vanlige sjakkregler.

Når sjakkspillet er slutt, kan du gå tilbake til spillet og angre de siste trekkene dine.

#### Angre eller gjøre et trekk på nytt

Velg 🔜 eller 💽.

Sette et spill på pause

Velg <>.

Gjenoppta et spill som er satt på pause Velg Fortsett.

Starte et spill på nytt Velg Start på nytt.

Lagre et spill Åpne menyen, og velg Lagre.

**Åpne et lagret spill** Åpne menyen, og velg **Åpne** og ønsket spill.

#### Mahjong

Målet med spillet er å finne to og to like spillebrikker og tømme hele brettet så raskt som mulig. Du må finne to identiske spillebrikker som kan flyttes, det vil si at ingen andre brikker dekker dem, eller ligger til venstre og høyre for dem.

### Spille Mahjong

- 1 Velg Here og Mahjong.
- 2 Du angir oppsett for spillebrettet ved å velge **Brett**.
- 3 Du aktiverer lydeffekter ved å velge Lydeffekter.
- 4 Velg Spill.

Når du finner to like, trykker du lett på spillebrikkene med pekeren for å flytte dem bort fra brettet. Når du har lykkes i å rydde spillebrettet for brikker, har du vunnet spillet.

## Angre eller gjøre et trekk på nytt

Velg 📉 eller 🧖.

## Få et tips

Velg []. Hvis du benytter deg av et tips, øker spilletiden med 30 sekunder.

## Stokke spillebrikker

Velg 🛐. Hvis du blander de gjenværende spillebrikkene, øker spilletiden med 60 sekunder.

## Sette et spill på pause

Velg <>.

**Gjenoppta et spill som er satt på pause** Velg **Fortsett**.

#### Starte et spill på nytt

Velg Start på nytt.

#### Vis de beste tidene

Velg **Beste tider**. For hvert spillnivå kan du vise den beste tiden og datoen den ble oppnådd.

#### Marbles

Målet med spillet er å finne kuler på spillområdet som passer med mønsteret og fargen som vises på høyre side av skjermen.

#### **Spille Marbles**

- 1 Velg dog Marbles.
- 2 Du angir hvor mange trekk du kan foreta på hvert nivå ved å velge Vanskelighetsnivå.
- 3 Du aktiverer lydeffekter ved å velge Lydeffekter.
- 4 Velg Spill.

For å flytte en kule velger du den, og drar den med pekeren. Du kan flytte kuler horisontalt og vertikalt. Når en kule beveger seg, stopper den bare når den treffer en vegg eller en annen kule. Den nederste høyre siden av spillebrettet inneholder åpne kapitler og nivåer. Du kan spille et hvilket som helst nivå i det gjeldende kapittelet. Når du har klart alle nivåene i et kapittel, kan du gå videre til det neste.

#### Angre et trekk

Velg 🌒.

#### Sette et spill på pause

Velg <>-.

## Gjenoppta et spill som er satt på pause

Velg Fortsett.

#### Starte gjeldende spillnivå på nytt

Velg Start på nytt.

#### Installere andre spill

I tillegg til spill som er forhåndsinstallert på enheten din, finnes det andre spill tilgjengelig, som du kan installere og spille. Du kan søke etter og installere nye spill ved hjelp av Programbehandling.

#### 118 Innstillinger

#### Innstillinger

#### Innstillinger for tilpassing Endre temaer

Et tema er et sett matchende bakgrunnsbilder, ett for hvert skrivebord.

- 1 Velg +++ > Innstillinger og Temaer.
- 2 Velg et tema fra listen.

#### Profilinnstillinger

Velg +++ > Innstillinger og Profiler.

#### Angi at enheten skal vibrere når profilen Lydløs eller Generell er valgt

Velg Vibrer.

#### Velg ringetone og tone for meldingsvarsling

Velg Ringetone, SMS-varsel, Nettprattone eller Epostvarsel og ønsket tone.

#### Legge til en ringetone eller tone for meldingsvarsel

Velg tonetypen Flere, den ønskede tonen og OK.

#### Velg volumet for tonene

Velg Systemlyder, Tastaturtoner, eller Berøringsskjermtoner og ønsket volumnivå. **Justere volumet for tonene** Dra glidebryteren til høyre eller venstre.

#### Dato- og klokkeslettinnstillinger

Velg +++ > Innstillinger og Dato og klokkeslett.

#### Angi innstillingene for dato og klokkeslett

- 1 Velg 24-timers klokke for å vise klokkeslett i 24-timers format.
- 2 Velg **Oppdater automatisk** for å oppdatere dato og klokkeslett.

#### Angi dato og klokkeslett manuelt

- 1 Kontroller at avkrysningsboksen Oppdater automatisk ikke er valgt.
- Velg Tidssone og ønsket tidssone.
   Du søker etter byer ved å velge Q.
- 3 Velg Dato og angi dag, måned og år.
- 4 Velg Tid og angi time og minutter.

#### Språk og regionale innstillinger

Språkinnstillingen avgjør språket i brukergrensesnittet og hvordan dato og klokkeslett vises. Regional innstilling avgjør hvordan nummer og valuta vises.

#### Angi språk og regionale innstillinger

1 Velg +++ > Innstillinger og Språk og område.

- 2 Angi språk og regionale innstillinger for enheten.
- 3 Lagre innstillingene, etterpå vil enheten starte på nytt.

#### Displayinnstillinger

Angi følgende:

**Lysstyrke** — Dra glidebryteren til høyre eller venstre for å endre lysstyrken i displayet. Lysstyrken i displayet påvirkes også av lysbetingelsene rundt enheten, som måles med lyssensoren.

Tidsavbrudd for bakgrunnslys — Velg hvor lenge enheten kan være inaktiv før displayet skrus av for å spare strøm.

Lås skjermen automatisk — Angi at enheten automatisk skal låse berøringsskjermen og taster etter en viss tid med inaktivitet.

**Skjermen er opplyst under lading** — Angi at displayet alltid skal være på når enheten lades.

**Vibrerende berøringsskjerm** — Angi at displayet skal gi en kort vibrasjonstilbakemelding når det berøres.

**Strømsparingsmodus** — Still enheten til å bruke mindre strøm når displayets bakgrunnslys er på.

Tips: Du sparer batteri og forlenger enhetens driftstid ved å velge et lavt lysstyrkenivå og en kort periode før tidsavbrudd.

### Innstillinger for varsellys

Enhetens varsellys kan fungere som en statusindikator for enheten og programspesifikke hendelser. Du kan for eksempel angi at varsellyset skal vise at enheten er skrudd på når displayet er av.

**Tips:** Deaktiver varsellyset for å spare batteri og øke driftstiden.

#### Innstillinger for tekstskriving

Velg +++ > Innstillinger og Tekstskriving.

Du kan velge fra følgende:

**Oppsett av maskinvaretastatur** — Angi tegnsettet som brukes på det fysiske tastaturet. Hvis du endrer denne innstillingen, kan det føre til at de fysiske tastene ikke stemmer overens med maskinvarens tastaturoppsett.

Bruk virtuelt tastatur — Aktivere det virtuelle tastaturet.

Fullføring av ord — Aktivere fullføring av ord.

**Automatisk store bokstaver** — Aktivere Automatisk store bokstaver, slik at første bokstav i setninger automatisk får stor bokstav når du skriver inn tekst.

**Sett inn mellomrom etter ord** — Sett inn et mellomrom etter hvert fullførte ord som er godkjent.

Første språk — Velg det første språket. Du velger en ordbok som skal brukes med det første språket, ved å velge Ordbok og språk for ordboken.

**Andre språk** — Velg det andre språket. Du velger en ordbok som skal brukes med det andre språket ved å velge **Ordbok** og språk for ordboken. Når du bytter til det andre språket, vil gjeldende ordbok for fullføring av ord også endres.

**Bruk dobbel ordbok** — Bruk ordbøkene for begge språk samtidig.

#### Tilkoblingsinnstillinger

#### Bluetooth-innstillinger

Velg +++ > Innstillinger og Bluetooth.

Du kan velge fra følgende:

Bluetooth på — Aktiver Bluetooth-tilkobling.

**Synlig** — Tillat at enheten din blir funnet av andre enheter. Hvis enheten din er skjult (ikke synlig), kan bare en tidligere tilkoblet enhet koble seg til den.

**Navn på Min enhet** — Skriv inn et navn på enheten. Dette navnet er synlig for andre Bluetooth-enheter.

**Tips:** Når du søker etter enheter, vises kanskje bare enhetsadressen (IMEI-adressen) for enkelte enheter. Du finner adressen til enheten ved å velge **> Telefon** og **a** og skrive inn **\*#06#**.

#### Stedsinnstillinger

Velg +++ > Innstillinger og Posisjon.

#### **GPS-innstillinger**

Du kan velge fra følgende:

**Aktiver** — Aktiver den interne GPS-mottakeren i enheten. GPS-mottakeren aktiveres automatisk når et program som bruker GPS-data er åpnet.

**GPS-enhet** — Velg GPS-mottakeren som skal brukes.

**Koble sammen ny enhet** — Sammenkoble en ekstern GPSmottaker til enheten. Velg GPS-mottakeren fra listen over enheter som er funnet.

#### Innstillinger for nettverksposisjon

Du kan velge fra følgende:

**Aktiver** — Aktiver den nettverksbaserte posisjonstjenesten (inkludert A-GPS).

**Posisjonsserver** — Skriv inn adressen til lokasjonsserveren.

#### Innstillinger for FM-sender

- 1 Velg +++ > Innstillinger og FM-sender.
- 2 Hvis du vil aktivere FM-senderen, velger du FM-sender på.
- 3 Du velger frekvens ved å velge Frekvens.

### **Redigere delekontoer**

#### 0vi

### Endre passordet

Angi det nye passordet, og velg Lagre.

### Fjerne kontoen

Velg Slett.

Hvis du redigerer kontodetaljer med enheten, kan du ikke endre brukernavnet ditt.

#### Flickr

### Redigere kontodetaljer

Velg **Rediger** og instruksjonene. Gå tilbake til dialogboksen for kontoredigering, og velg **Godkjenn**.

#### Fjerne kontoen

Velg Slett.

Flickr-kontodetaljer kan bare redigeres ved hjelp av webleseren.

## Innstillinger for tilkobling til internett

Du kan velge hvilke tilkoblinger som skal brukes automatisk, angi hvor ofte det skal søkes etter tilkoblinger i bakgrunnen og angi at enheten skal bytte til en lagret WLAN-tilkobling, hvis tilgjengelig.

Velg + > Innstillinger og Internett-tilkoblinger > Koble til automatisk.

### Velge en tilkobling

Velg om du vil bruke en trådløs LAN-tilkobling (WLAN), en pakkedatatilkobling eller hvilken som helst tilkobling som er tilgjengelig.

Hvis du vil velge tilkobling hver gang du kobler til nettverket, velger du Spør alltid.

#### Angi hyppighet for automatiske tilkoblingsforsøk

Velg Søkeintervall. Standardverdien er 10 minutter.

#### Bytte til WLAN når tilgjengelig

Velg **Bytt til WLAN når tilgjengelig** hvis du vil at enheten skal bruke en lagret WLAN-tilkobling istedenfor en pakkedatatilkobling når en slik WLAN-tilkobling er tilgjengelig.

#### Endre telefoninnstillinger Anropsinnstillinger

Velg +++ > Innstillinger og Telefon > Anrop.

Angi følgende:

**Send anrops-ID** — Angi at telefonnummeret ditt skal være synlig for mottaker.

**Samtale venter** — Aktiver ventetjenesten for anrop.

Viderekobling av samtaler — Angi telefonnummeret som innkommende anrop skal viderekobles til hvis du ikke svarer. Du viderekobler anrop til et bestemt telefonnummer eller til en kontakt på kontaktlisten din, ved å velge Viderekoble til eller Velg kontakt.

#### Nettverksinnstillinger

Enheten kan automatisk veksle mellom GSM- og 3G-nettverk.

I statusområdet vil gjeldene nettverk vises med følgende ikon:

2 G GSM 2.5G EDGE 3 G 3G 3.5G HSPA

Du endrer nettverksinnstillinger ved å velge -> Innstillinger og Telefon > Nettverk.

#### Velg nettverket til tjenesteleverandør

Som standard velger enheten din nettverket automatisk. Du velger nettverket manuelt ved å velge **Manuelt** og et nettverk.

#### Velg nettverksmodus

Velg hvilket nettverk som skal brukes. Hvis du velger **Dobbelt**, vil enheten bruke GSM- eller 3G-nettverket automatisk avhengig av nettverkstilgjengelighet, parametere og samtrafikkavtalene mellom leverandørene av nettverkstjenestene. Ta kontakt med nettverksleverandøren din hvis du vil ha mer informasjon.

Du kan ikke endre nettverksmodusen hvis en pakkedatatilkobling er aktiv. Koble fra pakkedatatilkoblingen eller bytt til en trådløs LAN-tilkobling (WLAN) før du endrer nettverksmodus.

Samtrafikk baserer seg på spesifikke samtrafikkavtaler mellom din nettverksleverandør og andre nettverksleverandører, slik at du kan bruke nettverkstjenester utenfor ditt hjemmenettverk, for eksempel når du reiser i utlandet.

#### Angi samtrafikkinnstillinger

**Spør alltid** velges som standard. Tilkobling forsøkes bare når bekreftelsesmelding er akseptert. Hvis du velger **Tillat alltid**, vil alle pakkedatatilkoblinger i utlandet behandles som i hjemmenettverket.

Kontakt nettverksleverandøren hvis du vil ha informasjon om priser for samtrafikk.

## Vise detaljer for overførte data

Velg Teller for hjemmenettverksdata. Du fjerner detaljene og nullstiller telleverket ved å velge Slett.

#### **Innstillinger for SIM-kort**

Velg +++ > Innstillinger og Telefon > SIM-kort.

Du kan velge fra følgende:

**PIN-kodeforespørsel** — Angi at enheten skal be om PINkode når enheten slås på.

PIN-kode — Angi PIN-kode.

## Generelle innstillinger

Innstillinger for enhetslås

Velg +++ > Innstillinger og Enhetslås.

Angi følgende:

Lås automatisk — Velg hvor lang tid det skal gå før enheten låser seg hvis den ikke er i bruk.

Endre låsekode — Angi gjeldende låsekode (12345 som standard) og den nye koden to ganger.

#### Vise minnebruk

Du kan vise mengden tilgjengelig minne i enhetens minne, eller på minnekortet og hvor mye minne som er tilgjengelig for å installere programmer.

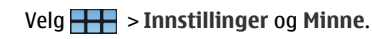

Du viser en mer detaljert oversikt over minnebruken ved å velge Detaljer.

Du øker mengden tilgjengelig minne ved hjelp av Filbehandling eller andre programmer som kan slette data.

#### Innstillinger for TV-utgang

- 1 Velg -> Innstillinger og TV ut.
- 2 Velg PAL (standard, brukt i Europa for eksempel) eller NTSC (brukt i Nord-Amerika for eksempel).
- 3 Velg Lagre.

#### Kalibrere skjermen

Velg - > Innstillinger og Skjermkalibrering, og følg instruksjonene.

#### Vise informasjon om enheten

Tilgjengelig informasjon omfatter:

- Enhetsmodell
- Plattformnavn og -utgivelse
- Programvareversjon
- WLAN MAC-adresse
- Bluetooth-adresse

#### 124 Tips og feilsøking

- IMEI-adresse
- Gjeldende lisens
- Annen viktig informasjon om enheten

#### Innstillinger for tredjepartsprogrammer

Når du installerer tilleggsprogrammer, kan programmet automatisk legge til et applet-ikon i Innstillinger-mappen. Ikonene legges som standard til gruppen Tillegg.

Velg **Here** > **Innstillinger** og programmet, og angi ønskede innstillinger.

### Tips og feilsøking

#### Grunnleggende tips for bruk av enheten

#### Låse enheten

Trykk to ganger på av/på-tasten.

#### Gå til skrivebordet

Velg og hold 📑 inne.

#### Søke etter en kontakt

Begynn å skrive inn et navn på skrivebordet ved hjelp av det fysiske tastaturet.

#### Åpne det virtuelle tastaturet for å ringe

#### Slå av lyden for innkommende anrop

Snu enheten slik at forsiden vender ned.

#### Sette en alarm på slumring

Snu enheten slik at forsiden vender ned.

#### Avanserte tips for bruk av enheten

#### Åpne et kontaktkort i en samtale

Velg avataren til personen. Dette er nyttig når du for eksempel vil ringe en venn som du nettopp har hatt en tekstmeldingssamtale med.

#### Bruke tastaturet til å bla opp eller ned på en webside

Trykk på mellomromstasten for å bla ned. Du blar opp ved å holde inne Shift-tasten og deretter trykke på mellomromstasten.

## Zoome inn eller ut på en e-postmelding, et bilde, en webside eller med kameraet

Bruk volumtastene.

For websider må zooming med volumtastene aktiveres i webinnstillingene.

#### Vise forrige eller neste dag, uke eller måned i Kalenderprogrammet

- 1 Velg **H** > **Kalender**, og åpne menyen.
- 2 Velg Måned eller Uke. Hvis du vil vise en bestemt dag, velger du dagen i måneds- eller ukesvisningen.
- 3 Sveip til venstre eller høyre i den valgte visningen.

## Kopiere tekst fra en webside, tekstmelding eller direktemelding

1 Du aktiverer valgmodusen ved å dra fingeren fra venstre side av berøringsskjermen inn mot skjermen og velge

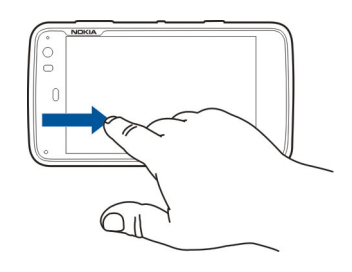

- 2 Dra fingeren på teksten for å velge.
- 3 Trykk på ctrl + C.

## Kopiere tekst fra et tekstfelt, en e-postmelding eller et notat

- 1 Trykk lett på punktet der du vil begynne å velge.
- 2 Hold inne Shift-tasten og bruk piltastene på det fysiske tastaturet til å velge tekst.
- 3 Trykk på ctrl + C.

#### Vise gjeldende sang og spilleliste i Mediespillerprogrammet

Velg **Helion** > **Mediespiller** og **()**, og velg ønsket sang, album eller spilleliste. Velg albumbildet for å bytte mellom visning av gjeldende sang og gjeldende spilleliste.

#### Formatere minnekortet

Velg **Here** > **Filbehandling**, velg og hold inne minnekortet og velg **Formater** på popup-menyen.

#### **Snarveier**

Her er noen av de tilgjengelige tastatursnarveiene på enheten. Snarveier kan hjelpe deg til å bruke programmene mer effektivt.

#### Vanlige snarveier

| Ctrl + C | Kopiere tekst                                    |
|----------|--------------------------------------------------|
| Ctrl + V | Lime inn tekst.                                  |
| Ctrl + X | Klippe ut tekst.                                 |
| Ctrl + A | Velg alt.                                        |
| Ctrl + 0 | Åpne (hvis tilgjengelig).                        |
| Ctrl + N | Opprette et nytt element (hvis<br>tilgjengelig). |
| Ctrl + S | Lagre (hvis tilgjengelig).                       |

| Angre (hvis tilgjengelig).                                                                  |
|---------------------------------------------------------------------------------------------|
| Gjør om (hvis tilgjengelig).                                                                |
| Åpne søkefeltet (hvis tilgjengelig).                                                        |
| Flytt innsettingspunktet til slutten av ordet.                                              |
| Flytt innsettingspunktet til begynnelsen av ordet.                                          |
| Åpne dashbordet.                                                                            |
| Ta en skjermdump av gjeldende<br>skjermbilde. Du viser skjermdumpen i<br>Bilder-programmet. |
| Åpne X Terminal.                                                                            |
| Bytt mellom innskrivingsspråk<br>(tegnsett og ordliste for virtuelt<br>tastatur).           |
|                                                                                             |

#### **Snarveier for nettleser**

| Ctrl + N | Åpne et nytt vindu.    |
|----------|------------------------|
| Ctrl + R | Oppdater siden.        |
| Ctrl + B | Åpne et bokmerke.      |
| Ctrl + D | Legge til et bokmerke. |

| Ctrl + L                  | Flytt markøren til webadressefeltet. |
|---------------------------|--------------------------------------|
| Tilbaketast               | Gå til forrige webside.              |
| Mellomrom                 | Bla ned på en webside.               |
| Skift +<br>Mellomromstast | Bla opp på en webside.               |
| Skift + Pil opp           | Bla til toppen av en webside.        |
| Skift + Pil ned           | Bla til bunnen av en webside.        |

#### Snarveier for e-post

| Ctrl + Enter | Sende en melding.      |
|--------------|------------------------|
| Ctrl + R     | Svare på en meldingen. |

#### **Snarveier for Mediespiller**

| Pil venstre | Gå til forrige sang, videoklipp eller<br>Internett-radiostasjon. |
|-------------|------------------------------------------------------------------|
| Pil høyre   | Gå til neste sang, videoklipp eller<br>Internett-radiostasjon.   |
| Mellomrom   | Sett avspilling på pause eller gjenoppta<br>avspilling.          |

#### **Snarvei for RSS-leser**

| Ctrl + R               | Oppdatere nyhetsoppdateringen.                                                                                                    |  |
|------------------------|----------------------------------------------------------------------------------------------------|--|
| Snarvei for X Terminal |                                                                                                    |  |
| Ctrl + I               | Fullfør kommandoen automatisk hvis<br>det er kun ett alternativ, eller vis alle<br>tilgjengelige alternativer. Tilsvarer<br>kategoriikonet i X Terminal-<br>programmet. |  |

#### Feilsøking

Du finner svar på vanlige spørsmål om enheten på www.nokia.com/support.

#### Sp: Hva er passordet mitt for PIN- eller PUK-koden?

Sv: Hvis du glemmer en PIN- eller PUK-kode, eller hvis du ikke har mottatt en slik kode, kan du kontakte leverandøren av nettverkstjenester.

Hvis du vil ha informasjon om passord, kan du kontakte tilgangspunktleverandøren, for eksempel en Internetttjenesteleverandør eller leverandør av nettverkstjenester.

## Sp: Hva gjør jeg hvis det ikke vises noe på displayet når jeg starter enheten for første gang?

Sv: Sørg for at batteriet er riktig innsatt, at strømledningen er koblet til enheten og at strømmen er slått på. Prøv å starte enheten på nytt. Hvis dette ikke hjelper, må du kontakte forhandleren av enheten.

#### Sp: Hvorfor kan ikke enheten min etablere en GPStilkobling?

Sv: Det kan ta alt fra noen få sekunder til flere minutter å opprette GPS-tilkobling. Det kan ta lenger tid å opprette GPStilkobling i en bil. Hvis du er inne, kan du gå ut for å få bedre signal. Hvis du er ute, kan du forflytte deg til et mer åpent område. Sørg for at hånden din ikke dekker enhetens GPSantenne. Hvis værforholdene er dårlige, kan signalstyrken påvirkes. Noen kjøretøy har fargede (atermiske) vinduer, som kan blokkere satellittsignalene.

## Sp: Hvorfor finner jeg ikke min venns enhet mens jeg bruker Bluetooth-tilkobling?

Sv: Kontroller at begge enhetene er kompatible, har aktivert Bluetooth-tilkobling og ikke er i skjult modus. Kontroller også at avstanden mellom enhetene ikke er mer enn 10 meter og at det ikke er vegger eller andre hindringer mellom enhetene.

#### Sp: Hvordan lukker jeg en Bluetooth-tilkobling?

Sv: Hvis du vil lukke en aktiv Bluetooth-tilkobling, velger du statusområdet og **Bluetooth** > **Enheter**, og velg så enheten og **Rediger** > **Koble fra**. Hvis en annen enhet er tilkoblet enheten, kan du også lukke tilkoblingen fra den andre enheten.

Hvis du vil deaktivere Bluetooth-tilkobling, velger du statusområdet og **Bluetooth**, og fjern avmerkingen for **Bluetooth p**å.

# Sp: Hvorfor kan jeg ikke se tilgangspunktet for et trådløst LAN (WLAN) når jeg vet at jeg er innenfor det riktige området?

Sv: Det kan hende at tilgangspunktet for WLAN bruker skjult SSID (Service Set Identifier). Du kan bare få tilgang til nettverk som bruker skjult SSID, hvis du vet korrekt SSID og har opprettet et Internett-tilgangspunkt for WLAN for nettverket på enheten.

## Sp: Hvordan deaktiverer jeg trådløst LAN (WLAN) på enheten?

Sv: Velg statusområdet og **Internett-tilkobling**, og koble fra WLAN-tilkoblingen.

## Sp: Hvordan sender jeg MMS-meldinger?

Sv: Du kan ikke sende eller mottak multimediemeldinger (MMS) med enheten, men du kan sende multimediefiler via e-post eller Bluetooth eller laste dem opp til Internetttjenester som Nokia Ovi eller Flickr.

## Sp: Hvordan finner jeg ut hvilken programvareversjon som brukes på enheten?

### Sp: Hvordan finner jeg MAC-adressen for WLAN?

#### Sp: Hvordan oppretter jeg en ny profil på enheten?

Sv: Du kan ikke opprette nye profiler, men du kan redigere eksisterende profiler (generell og lydløs). Velg **-----** > **Innstillinger** og **Profiler**.

#### Sp: Jeg brukte Nokia PC Suite til å synkronisere kalenderen min. Da jeg synkroniserte kalenderen med Mail for Exchange, hadde jeg dupliserte kalenderoppføringer. Hvordan fjerner jeg duplikatene?

1 Deaktiver kalendersynkronisering i Mail for Exchangeinnstillingene.

Hvis du ikke deaktiverer kalendersynkronisering før kalenderoppføringene fjernes fra enheten, fjernes oppføringene også fra serveren under neste synkronisering, og de kan ikke synkroniseres tilbake på enheten.

- 2 Velg > Kalender, åpne menyen, og velg Innstillinger > Rediger kalendere.
- 3 Velg kalenderen og Slett.
- 4 Aktiver kalendersynkronisering i Mail for Exchangeinnstillingene. Kalenderen synkroniseres fra serveren tilbake til enheten under neste synkronisering.
- 5 Hvis du fortsatt har duplikater i kalenderen på enheten, fjerner du dem fra serveren.

## Produkt- og sikkerhetsinformasjon

#### Open source software notice

This product includes certain free/open source software.

The exact terms of the licenses, disclaimers, acknowledgements and notices are provided to you in the product. You may obtain the source code of the relevant free and open source software at http://www.maemo.org/. Alternatively, Nokia offers to provide such source code to you on a CD-ROM for a charge covering the cost of performing such distribution, such as the cost of media, shipping and handling, upon written request to Nokia at:

Maemo Source Code Requests

Nokia Corporation

P.O.Box 407

FI-00045 Nokia Group

Finland

This offer is valid for a period of three (3) years from the date of the distribution of this product by Nokia.

This software is based in part on the work of the Independent JPEG Group.

The Graphics Interchange Format© is the Copyright property of CompuServe Incorporated. GIF(sm) is a Service Mark property of CompuServe Incorporated.

Adobe® Flash® Player. Copyright (c) 1996 - 2007 Adobe Systems Incorporated. All Rights Reserved. Protected by U.S. Patent 6,879,327; Patents Pending in the United States and other countries. Adobe and Flash are either trademarks or registered trademarks in the United States and/or other countries.

This product includes software developed by following copyrightholders:

- Computing Services at Carnegie Mellon University (http://www.cmu.edu/ computing/)
- Tommi Komulainen (Tommi.Komulainen@iki.fi)
- The OpenSSL Project for use in the OpenSSL Toolkit (http://www.openssl.org)
- Pedro Roque Marques
- Eric Rosenquist, Srata Software Limited
- The XFree86 Project, Inc (http://www.xfree86.org) and its contributors
- Paul macKerras (paulus@samba.org)

- Purdue Research Foundation
- OpenEvidence Project for use in the OpenEvidence Toolkit (http:// www.openevidence.org/)
- Eric Young (eay@cryptsoft.com)
- Tim Hudson (tjh@cryptsoft.com)

Copyright (c) 1996 NVIDIA, Corp. NVIDIA design patents pending in the U.S. and foreign countries.

NVIDIA, CORP. MAKES NO REPRESENTATION ABOUT THE SUITABILITY OF THIS SOURCE CODE FOR ANY PURPOSE. IT IS PROVIDED "AS IS" WITHOUT EXPRESS OR IMPLIED WARRANTY OF ANY KIND. NVIDIA, CORP. DISCLAIMS ALL WARRANTIES WITH REGARD TO THIS SOURCE CODE, INCLUDING ALL IMPLIED WARRANTIES OF MERCHANTABILITY AND FITNESS FOR A PARTICULAR PURPOSE. IN NO EVENT SHALL NVIDIA, CORP. BE LIABLE FOR ANY SPECIAL, INDIRECT, INCIDENTAL, OR CONSEQUENTIAL DAMAGES, OR ANY DAMAGES WHATSOEVER RESULTING FROM LOSS OF USE, DATA OR PROFITS, WHETHER IN AN ACTION OF CONTRACT, NEGLIGENCE OR OTHER TORTIOUS ACTION, ARISING OUT OF OR IN CONNECTION WITH THE USE OR PERFORMANCE OF THIS SOURCE CODE.

#### Standarder

The product is compliant with the following standards:

- EN 301 511, harmonisert standard for mobile stasjoner på GSM 900/1800-båndene.
- EN 300 328-2, harmonisert standard for dataoverføringsutstyr som opererer på 2,4 GHz-båndet
- EN 301 357-2, harmonisert standard for analoge trådløse bredbåndslydenheter som bruker interne antenner som opererer i frekvensområdet 863 MHz til 865 MHz, anbefalt av CEPT.
- EN 301 489-01, standard for elektromagnetisk kompabilitet for radioutstyr og tjenester
- EN 301 489-07, spesifikke (EMC) betingelser for mobilt radioutstyr, GSM 900/1800bånd
- EN 301 489-09, spesifikke (EMC) betingelser for trådløse mikrofoner, liknende radiofrekvens (FR)-audioutstyr, trådløst audioutstyr og utstyr med ørepropper
- EN 301 489-17, spesifikke (EMC) betingelser for bredbånddata og Hiperlan-utstyr

- EN 301 489-24, spesifikke (EMC) betingelser for tredjegenerasjons mobiltelefoner
- EN 301 908-01, harmoisert standard for WCDMA-mobilstasjon, felles krav
- EN 301 908-01, harmoisert standard for WCDMA (UTRA FDD)-mobilstasjoner
- EN 60950/IEC950, sikkerhet for IT-utstyr
- EN 62311, vurdering av elektronisk og elektrisk utstyr knyttet til begrensning av elektromagnetiske felt (0Hz to 300GHz) som mennesker kan bli eksponert for
- EN 50360, produkstandard for å vise et mobiltelefoner er i samsvar med grunnleggende begrensninger knyttet til elektromagnetiske felt som mennesker kan bli eksponert for
- 1999/519/EC, Rådets anbefalinger om begrensning av elektromagnetiske felt som befolkningen blir eksponert for

Please check compliance with other standards separately.

#### Ekstrautstyr

#### Advarsel:

Bruk bare batterier, batteriladere og ekstrautstyr som er godkjent av Nokia for bruk sammen med denne modellen. Bruk av andre typer kan oppheve all godkjenning og garanti og kan være farlig. Bruk av ikke-godkjent batteri eller lader kan medføre risiko for brann, eksplosjon, lekkasje eller andre farer.

Kontakt forhandleren hvis du vil ha mer informasjon om hva som er tilgjengelig av godkjent ekstrautstyr. Når du kobler fra strømkabelen på ekstrautstyr, bør du holde i og trekke ut kontakten, og ikke dra i ledningen.

#### Batteri

#### Batteri- og laderinformasjon

Enheten drives av et oppladbart batteri. Batteriet som er beregnet for bruk sammen med denne enheten, er BL-SJ. Nokia kan gjøre ytterligere batterimodeller tilgjengelig for denne enheten. Denne enheten er beregnet for bruk med strømforsyning fra følgende ladere: AC-10. Modellnummeret til den bestemte laderen kan variere, avhengig av pluggen. Pluggtypen kan ha følgende merking: E, EB, X, AR, U, A, C, K eller UB. Batteriet kan lades og utlades hundrevis av ganger, men det vil etterhvert bli oppbrukt. Når samtale- og standby-tidene er merkbart kortere enn normalt, bør du erstatte batteriet. Bruk bare batterier og batteriladere som er godkjent av Nokia og utformet for denne enheten.

Hvis et batteri brukes for første gang, eller hvis batteriet ikke har vært brukt i en lengre periode, kan det være nødvendig å koble til laderen og deretter koble den fra og til igjen for å starte ladingen. Hvis et batteri er fullstendig utladet, kan det ta noen minutter før ladeindikatoren vises på displayet eller før du kan bruke telefonen.

Trygg fjerning. Slå alltid av enheten og koble fra laderen før du tar ut batteriet.

Riktig lading. Ta laderen ut av kontakten og enheten når den ikke er i bruk. Et fulladet batteri bør frakobles laderen fordi overlading kan forkorte batteriets levetid. Hvis et fullt oppladet batteri ikke brukes, lades det ut over tid.

Unngå ekstreme temperaturer. Forsøk alltid å oppbevare batteriet i temperaturer mellom 15 °C og 25 °C. Ekstreme temperaturer reduserer kapasiteten og levetiden til batteriet. Hvis batteriet er for varmt eller for kaldt, kan det hende at enheten ikke fungerer i en kortere periode. Batteriytelsen er spesielt begrenset i temperaturer godt under frysepunktet.

Ikke kortslutt batteriet. En kortslutning kan skje når en metallgjenstand, for eksempel en mynt, binders eller penn, fører til direkte kontakt mellom pluss- (+) og minuspolene (-) på batteriet. (Disse ser ut som metallfelter på batteriet.) Dette kan skje hvis du for eksempel har et reservebatteri i lommen eller vesken. Kortslutning av polene kan ødelegge batteriet eller gjenstanden som forårsaker kortslutningen.

Kassering. Batterier kan eksplodere hvis de utsettes for ild. Batteriene må kastes i henhold til lokale forskrifter. Vennligst resirkuler der dette er mulig. Batterier må ikke kastes sammen med vanlig avfall.

Lekkasje. Du må ikke demontere, kutte, åpne, knuse, bøye, punktere eller istykkerrive celler eller batterier. Hvis batteriet lekker, må du ikke la batterivæsken komme i kontakt med huden eller øynene. Hvis dette skulle skje, må du skylle huden eller øynene med rent vann eller kontakte lege.

#### 132 Produkt- og sikkerhetsinformasjon

Skade. Du må ikke modifisere eller bygge om batteriet, forsøke å innføre fremmedlegemer i det eller senke det ned i eller utsette det for vann eller andre væsker. Batterier kan eksplodere hvis de er skadet.

Riktig bruk. Bruk batteriet bare til formålet det er beregnet for. Feil batteribruk kan medføre brann, eksplosjon eller andre farer. Hvis enheten eller batteriet faller ned, spesielt på en hard overflate, og du tror batteriet er ødelagt, bør du ta det med til en servicested for kontroll før du fortsetter å bruke det. Bruk aldri en lader eller et batteri som er skadet. Oppbevar batteriet utilgjengelig for små barn.

#### Retningslinjer for verifisering av Nokia-batterier

Bruk alltid originale Nokia-batterier av sikkerhetshensyn. For å forsikre deg om at du får et originalt Nokia-batteri, bør du kjøpe det fra Nokia-autorisert servicesenter eller forhandler og kontrollere hologrametiketten på følgende måte:

#### Verifisere hologrammet

 Når du ser på hologrametiketten, skal det være mulig å se Nokiahåndtrykksymbolet fra én vinkel og Nokia Original Enhancements-logoen fra en annen vinkel.

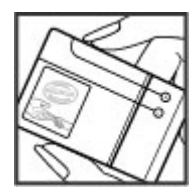

2 Når du holder hologrammet på skrå mot venstre, høyre, ned og opp, skal det være mulig å se henholdsvis 1, 2, 3 og 4 prikker på hver side.

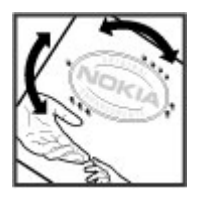

Selv om batteriet består testen, er ikke det i seg selv en garanti for at batteriet er et ekte Nokia-batteri. Hvis du er usikker eller har har grunn til å tro at et Nokia-batteri med hologrametikett ikke er et originalt Nokia-batteri, bør du ikke bruke det, men ta det med til nærmeste godkjente Nokia-servicested eller -forhandler for å få hjelp.

Hvis du vil vite mer om originale Nokia-batterier, kan du se www.nokia.com/battery.

#### Ta vare på enheten

Enheten er et produkt av førsteklasses design og håndverk, og bør behandles med forsiktighet. Følgende råd hjelper deg å overholde garantibestemmelsene.

- Ikke bruk eller oppbevar enheten i støvete og skitne omgivelser. De bevegelige delene og elektroniske komponentene kan bli ødelagt.
- Oppbevar ikke telefonen i kalde eller varme omgivelser. Høye temperaturer kan redusere levetiden på elektronisk utstyr, ødelegge batterier, og deformere eller smelte plastdeler. Når enheten oppnår normal temperatur igjen, kan det dannes fuktighet inne i enheten som kan skade elektroniske kretskort.
- Ikke forsøk å åpne enheten på annen måte enn som beskrevet i denne håndboken.
- Du må ikke slippe, dunke eller riste enheten. Røff håndtering kan ødelegge innvendige kretskort og finmekanikk.
- Ikke bruk sterke kjemikalier eller vaskemidler til å rengjøre enheten. Bruk kun en myk, ren, tørr klut til å tørke av enheten.

- Ikke mal enheten. Maling kan tette de bevegelige delene og forhindre at enheten fungerer skikkelig.
- Bruk bare antennen som følger med, eller en annen godkjent antenne. Ikkegodkjente antenner, modifiseringer eller annet ekstrautstyr kan ødelegge enheten, og kan medføre brudd på bestemmelser om radioenheter.
- Bruk ladere innendørs.
- Ta sikkerhetskopi av data du vil beholde, f.eks. kontakter og kalenderoppføringer.
- Du kan tilbakestille enheten fra tid til annen for å oppnå optimal ytelse. Dette gjør du ved å slå av enheten og ta ut batteriet.

Disse rådene gjelder både enheten, batteriet, laderen og alt ekstrautstyr.

#### Retur

Alltid lever brukte elektroniske produkter, batterier og emballasje til gjenbruksstasjoner. På den måte er du med på å hindre ukontrollert avfallshåndtering og fremme gjenbruk. Du finner informasjon om produktets miljøerklæring og resirkulering av Nokia-produktet på wywv.nokia.com/werecycle eller nokia.mobi/werecycle.

#### Ytterligere sikkerhetsinformasjon

#### Små barn

Enheten og tilbehøret er ikke leker. De kan inneholde små deler. Oppbevar delene utilgjengelig for små barn.

#### Driftsmiljø

Denne enheten oppfyller kravene i retningslinjene for RF-eksponering i sin normale bruksposisjon ved øret eller minst 2,2 cm vekk fra kroppen. Enhver bæreveske, belteklips eller holder for oppbevaring av telefonen på kroppen må ikke inneholde metall og skal holde enheten ved minst ovennevnte avstand vekk fra kroppen.

Det kreves en nettverkstilkobling med god kvalitet for å kunne sende datafiler eller meldinger. Overføring av datafiler eller meldinger bli forsinket inntil det finnes en slik tilkobling. Følg ovennevnte avstandsinstruksjoner helt til overføringen er fullført.

Deler av enheten er magnetisk. Metallmaterialer kan trekkes mot enheten. Plasser ikke kredittkort eller andre magnetiske lagringsmedier i nærheten av enheten ettersom

informasjon som er lagret i dem, kan bli slettet. Enheten inneholder sensorer med magneter. Eksterne magneter kan påvirke funksjonen til enheten.

#### Medisinsk utstyr

Bruk av radiosendere, inkludert mobiltelefoner, kan forstyrre medisinsk utstyr som er mangelfullt beskyttet. Rådfør deg med en lege eller produsenten av det medisinske utstyret for å fastslå om det er tilstrekkelig beskyttet mot ekstern RF-energi. Slå av enheten hvis du ser oppslag som krever at du gjør det. Sykehus eller helsesentre kan bruke utstyr som kan være følsomt overfor ekstern RF-energi.

#### Medisinske implantater

Produsenter av medisinsk utstyr anbefaler at det alltid er minst 15,3 centimeter mellom en trådløs enhet og det medisinske implantatet, for eksempel en pacemaker eller en hjertedefibrillator, slik at eventuelle forstyrrelser med det medisinske utstyret unngås. Personer som har slikt utstyr, bør:

- alltid oppbevare den trådløse enheten mer enn 15,3 centimeter unna det medisinske utstyret.
- Aldri bære den trådløse enheten i brystlommen.
- holde den trådløse enheten mot øret på motsatt side av det medisinske utstyret.
- slå av den trådløse enheten hvis det er grunn til å mistenke at det forekommer forstyrrelser.
- følge instruksjonene fra produsenten av det implanterte medisinske utstyret.

Hvis du har spørsmål om bruk av den trådløse enheten din sammen med implantert medisinsk utstyr, tar du kontakt med lege eller annet helsepersonell.

#### Høreapparater

Noen digitale trådløse enheter kan forstyrre enkelte høreapparater.

#### Kjøretøy

RF-signaler kan påvirke elektroniske systemer i kjøretøyer hvis de er feil installert eller ikke tilstrekkelig skjermet, for eksempel elektronisk bensininnsprøytning, elektroniske blokkeringsfrie bremsesystemer (ABS), elektronisk hastighetskontroll (cruise-kontroll) og kollisjonsputesystemer. Du kan be om ytterligere informasjon fra bilprodusenten eller utstyrsprodusenten. Bare kvalifisert personell bør utføre service på enheten, eller installere enheten i kjøretøy. Fell instsallering eller service kan være farlig, og kan oppheve garantien. Kontroller regelmessig at alt utstyr for den trådløse enheten er riktig montert i kjøretøyet og fungerer som det skal. Ildfarlige væsker eller gasser, eller eksplosive stoffer, må ikke oppbevares sammen med enheten, deler av den eller med ekstrautstyr. Husk at kollisjonsputer blåses opp med stor kraft. Plasser ikke enheten eller tilbehør i området der kollisjonsputen utløses.

Slå av enheten før du går om bord i fly. Bruk av trådløse teleenheter i fly kan være farlig for driften av flyet og kan være ulovlig.

#### Områder med eksplosjonsfare

Slå av enheten på et område med eksplosjonsfare. Overhold alle oppslag. I slike områder kan gnister føre til eksplosjon eller brann, som kan resultere i personskade eller tap av liv. Slå av enheten i nærheten av bensinpumpene på bensinstasjoner. Overhold restriksjoner i drivstoffdepoter, lagre og distribusjonsområder, kjemiske anlegg eller der det pågår sprengning. Områder med eksplosjonsfare er som regel, men ikke alltid, tydelig merket. Dette omfatter områder der du blir anbefalt å slå av motoren i et kjøretøy, under dekk på båter, anlegg for tapping eller lagring av kjemikalier og områder hvor luften inneholder kjemikalier eller partikler, for eksempel korn, støv eller metallstøv. Du bør ta kontakt med produsenten av kjøretøy som bruker flytende petroleumsgass (for eksempel propan eller butan), for å avgjøre om denne enheten trygt kan brukes i nærheten av kjøretøyet.

Overflaten på enheten er nikkelfri.

#### Nødsamtaler

Før du ringer et nødnummer, skru på enheten og kontroller at signalstyrke er tilstrekkelig. Hvis skjermen og tastene er låst, skyver du låsbryteren på siden av enheten for å låse dem opp.

Viktig: Denne enheten fungerer ved at den bruker radiosignaler, trådløse og faste nettverk samt brukerprogrammerte funksjoner. Nødnumre kan ringes med mobiltelefonen.Det er ikke mulig å ringe nødnumre ved hjelp av taleanrop over internett (internettanrop). Forbindelse kan ikke garanteres under alle forhold. Du bør aldri stole utelukkende på trådløse enheter for viktige samtaler som medisinsk nødhjelp.

#### Ringe et nødnummer

- 1 Velg > Telefon.
- 2 Velg og mobilanropstype.
- 3 Tast inn nødnummeret som gjelder der du befinner deg.
- 4 Velg C for å starte anropet.

#### Ringe et nødnummer uten å skrive inn PIN, PUK eller låsekode

- 1 Når en enhet ber om koden,angi nødnummer for gjeldende plassering. Ikonet **Nødsamtale** vises.
- 2 Velg Nødsamtale for å ringe. Etter nødsamtalen, må du angi PIN, PUK eller låsekoden du blir bedt om, for å kunne bruke andre funksjoner.

Når du ringer et nødnummer, må du oppgi all nødvendig informasjon så nøyaktig som mulig. Den trådløse enheten kan være det eneste kommunikasjonsmidlet på ulykkesstedet. Ikke avbryt samtalen før du får beskjed om å gjøre det.

#### Sertifiseringsinformasjon (SAR)

#### Denne mobilenheten oppfyller retningslinjene for radiobølgestråling.

Den trådløse enheten er en radiosender og -mottaker. Den er utformet og produsert slik at den ikke overskrider grenseverdien for stråling fra radiofrekvensenergi (RF-energi) som er anbefalt i internasjonale retningslinjer. Retningslinjene ble utviklet av den uavhengige vitenskapelige organisasjonen ICNIRP og inneholder sikkerhetsmarginer for å sikre at ingen utsettes for fare, uansett alder og helse.

Retningslinjene for stråling i forbindelse med trådløse enheter benytter en måleenhet kalt SAR (Specific Absorption Rate). SAR-grensen angitt i de internasjonale ICNIRPretningslinjene er 2,0 W/kg, fordelt på 10 gram vev. SAR-tester er utført ved bruk av standard driftsposisjon når enhetsoverføringen er på det høyest sertifiserte driftsnivå i alle testede frekvensbånd. Det faktiske SAR-nivået til enheten kan være under maksimumsverdien, fordi enheten er utformet slik at den bare bruker den strømmen som er nødvendig for å få kontakt med nettverket. Mengden varierer avhengig av en rekke faktorer, for eksempel hvor nær du er en nettverksbasestasjon. Den høyeste SAR-verdien i henhold til ICNIRP-retningslinjene for bruk av enheten ved øret, er 0,61 W/kg.

Bruk av forskjellig enhetstilbehør kan resultere i forskjellige SAR-verdier. SAR-verdiene kan variere i henhold til nasjonale rapporteringskrav, testkrav og nettverksbånd. Mer informasjon om SAR kan bli gjort tilgjengelig på produktinformasjonssiden på www.nokia.com. ERKLÆRING OM SAMSVAR

## **C€**0434 **①**

NOKIA CORPORATION erklærer herved at dette RX-51-produktet er i samsvar med de grunnleggende krav og øvrige relevante krav i direktiv 1999/5/EF. En kopi av samsvarserklæringen er tilgjengelig på http://www.nokia.com/phones/ declaration\_of\_conformity/.

Nokia, Nokia Connecting People, Nseries, N900 og Ovi er varemerker eller registrerte varemerker for Nokia Corporation. Nokia tune er et varemerke (lydmerke) som tilhører Nokia Corporation. Andre produkt- eller firmanavn som nevnes her, kan være varemerker eller produktnavn for sine respektive eiere.

Reproduksjon, overføring, distribusjon eller lagring av deler av eller hele innholdet i dette dokumentet i noen form er forbudt uten skriftlig samtykke fra Nokia. Nokia har en policy om kontinuerlig utvikling. Nokia forbeholder seg retten til endre og forbedre ethvert produkt som er beskrevet i dette dokumentet, uten forvarsel.

Portions of the Nokia Maps software are ©1996-2010 The FreeType Project. All rights reserved.

Dette produktet er lisensiert under MPEG-4 Visual Patent Portfolio License (i) for personlig og ikke-kommersiell bruk i forbindelse med informasjonen som er kodet i samsvar med MPEG-4 Visual Standard, av en forbruker som utfører privat og ikke-kommersiell aktivitet, samt (ii) for bruk i forbindelse med MPEG-4-video fra en godkjent videoleverandør. Det gis ikke lisens, verken direkte eller indirekte, til noe annen bruk. Kontakt MPEG LA, LLC for ytterligere informasjon, inkludert informasjon om bruk i forbindelse med markedsføring og intern og kommersiell bruk. Se http://www.mpegla.com.

VERKEN NOKIA ELLER NOEN AV DERES LISENSGIVERE SKAL UNDER NOEN OMSTENDIGHETER, OG UANSETT ÅRSAK, VÆRE ANSVARLIGE FOR VERKEN DIREKTE ELLER INDIREKTE TAP ELLER SKADE, HERUNDER SPESIFIKKE, VILKÅRLIGE, ETTERFØLGENDE ELLER KONSEKVENSMESSIGE TAP, SÅ LANGT DETTE TILLATES AV GJELDENDE LOVGIVNING.

INNHOLDET I DETTE DOKUMENTET GJØRES TILGJENGELIG "SOM DET ER". BORTSETT FRA DER DET ER PÅKREVET ETTER GJELDENDE LOVER YTES INGEN GARANTIER AV NOE SLAG, VERKEN DIREKTE ELLER UNDERFORSTÅTT, INKLUDERT, MEN IKKE BEGRENSET TIL, DE UNDERFORSTÅTTE GARANTIENE FOR SALGBARHET OG EGNETHET TIL ET BESTEMT FORMÅL, I FORHOLD TIL NØYAKTIGHETEN AV, PÅLITELIGHETEN TIL ELLER INNHOLDET I DETTE DOKUMENTET. NOKIA FORBEHOLDER SEG RETTEN TIL Å REVIDERE DETTE DOKUMENTET ELLER TREKKE DET TILBAKE, NÅR SOM HELST OG UTEN FORVARSEL.

Omvendt utvikling (reverse engineering) av programvare på enheten er forbudt i den grad gjeldende lov tillater det. I den grad denne brukerhåndboken inneholder begrensninger av Nokias inneståelser, garantier, erstatning og ansvar, skal slike begrensninger på samme måte begrense eventuelle inneståelser, garantier, erstatning og ansvar for Nokias lisensgivere.

Tilgjengeligheten av bestemte produkter, programmer og tilknyttede tjenester kan variere fra sted til sted. Kontakt din Nokia-forhandler for ytterligere detaljer og informasjon om tilgjengelige språk. Denne enheten kan inneholde produkter, teknologi eller programvare som er underlagt lover og bestemmelser om eksport i USA og andre land. Omgåelse av loven er forbudt.

#### FCC / INDUSTRY CANADA-MERKNAD

Enheten kan forårsake TV- eller radioforstyrrelser (for eksempel hvis du bruker telefonen i nærheten av mottakerutstyr). FCC eller industry Canada kan kreve at du avslutter bruken av telefonen hvis slike forestyrrelser ikke kan fjernes. Hvis du behøver hjelp, kan du ta kontakt med det lokale servicekontoret. Enheten er i samsvar med del 15 i FCC bestemmelsene. Bruk er underlagt følgende to vilkår: (1) Denne enheten skal ikke forårsake skadelig forstyrrelse. (2) Denne enheten må godta all forstyrrelse som mottas, inkludert forstyrrelse som kan forårsake uønsket drift. Endringer som ikke uttrykkelig er godkjent av Nokia, kan ugyldiggjøre brukerens rett til å bruke utstyret.

© 2010 Nokia. Alle rettigheter forbeholdt.

/4. utgave NO

## Stikkordregister 137

| Stikkordregiste                   | r                   | C                                     |                | <ul> <li>oppdatere</li> </ul> | 67       |
|-----------------------------------|---------------------|---------------------------------------|----------------|-------------------------------|----------|
|                                   |                     | chat-tjenester                        | 55, 60, 61, 62 | — opprette                    | 68       |
|                                   |                     |                                       |                | — oppsett                     | 65       |
| Symboler/tall                     |                     | D                                     |                | — sende                       | 68       |
|                                   | 95, 120             | datatilkoblinger                      |                | slette                        | 70       |
|                                   |                     | <ul> <li>internett-tilgang</li> </ul> | 40             | — søke                        | 70       |
| Α                                 |                     | kabel                                 | 40             | <u> </u>                      | 69       |
| A-GPS (Assisted GPS               | ) 94                | dato og klokkeslett                   | 118            | Se <i>post</i>                |          |
| anrop                             | 52, 57              | dele                                  | 84, 85         | -                             |          |
| <ul> <li>innstillinger</li> </ul> | 52, 121             | delte                                 | 84             | F                             |          |
| — svare                           | 54                  | displayinnstillinger                  | 119            | feilsøking                    | 127      |
| <u> </u>                          | 53                  | display-innstillinger                 | 123            | Filbehandling                 | 104, 105 |
| antenner                          | 19                  | DM (direktemeldinger)                 | 55, 60, 61,    | Flickr                        | 85, 121  |
| avatar                            | 62                  | 62,                                   | 63             | FM-sender                     | 90, 120  |
| avstandssensor                    | 53                  | DTMF-toner                            | 55             | fullføring av ord             | 28       |
|                                   |                     |                                       |                | fysisk tastatur               | 25       |
| В                                 |                     | E                                     |                | c                             |          |
| bakgr.bilde                       | 31                  | EAP (Extensible Authenti              | cation         | G                             |          |
| batteri                           | 9                   | Protocol)                             | 34, 36         | geokoding                     | 77, 83   |
| <u> </u>                          | 13                  | enhet                                 |                | gjenopprette data             | 113      |
| <ul> <li>— sette inn</li> </ul>   | 10                  | <u> </u>                              | 123            | gjenopprette informasjon      | 104      |
| berøringsskjerm                   | 24, 53              | e-post                                | 64, 69         | gjenopprette innstillinger    | 81, 107  |
| bilder                            | 81, 82, 83          | <u> </u>                              | 72, 75         | GPS (global positioning syste | .m) 95,  |
| Bilder                            | 83                  | <u> </u>                              | 65, 71         | 120                           |          |
| blogger                           | 107, 108            | <u>           lese</u>                | 67             | GPS (Global Positioning Syste | .m) 93,  |
| Bluetooth                         | 38, 39, 40, 85, 120 | — mapper                              | 70             | 94                            |          |
| bokmerker                         | 43, 91              | <u>— meldingsinnstillinge</u>         | r 69           |                               |          |
|                                   |                     | <ul> <li>— Nokia Messaging</li> </ul> | 73             |                               |          |

### 138 Stikkordregister

| H                           |            |
|-----------------------------|------------|
| headset                     | 17         |
| HSPA (High-Speed Packet Acc | cess) 37   |
| håndleddstropp              | 17         |
|                             |            |
| I                           |            |
| indikatorer                 | 21, 76, 78 |
| innspilling                 |            |
| — video                     | 79         |
| innstillinger               |            |
| — anrop                     | 121        |
| — display                   | 119        |
| — DM (direktemeldinger)     | 62         |
| — e-post                    | 72         |
| — gjenopprette              | 107        |
| — kalender                  | 101        |
| — klokke                    | 99         |
| — meldinger                 | 63         |
| — nettverk                  | 32, 122    |
| — pakkedata                 | 37         |
| — tilkoblinger              | 35         |
| — video                     | 80         |
| — WLAN                      | 34, 35, 36 |
| installere programmer       | 110        |
| internettanrop              | 55         |
| Internett-anrop             | 55, 56     |
| internettradio              | 92         |
| internett-tilkobling        | 32         |

| К                                      |                |
|----------------------------------------|----------------|
| kabeltilkobling                        | 40             |
| kalender                               | 99, 100, 101   |
| kalkulator                             | 109            |
| kamera                                 |                |
| <ul> <li>bildemodus</li> </ul>         | 76, 80         |
| — blits                                | 81             |
| — indikatorer                          | 76, 78         |
| <ul> <li>innstillinger</li> </ul>      | 80, 81         |
| — scener                               | 79             |
| <ul> <li>stedsinformasjon</li> </ul>   | 77             |
| — ta bilder                            | 76, 77         |
| — videomodus                           | 78, 79, 80     |
| Kart                                   | 95             |
| <ul> <li>bla gjennom</li> </ul>        | 95             |
| <ul> <li>endre visninger</li> </ul>    | 96             |
| <ul> <li>finne plasseringer</li> </ul> | 96             |
| — innstillinger                        | 98             |
| <ul> <li>ruteplanlegging</li> </ul>    | 97             |
| <ul> <li>skjermelementer</li> </ul>    | 96             |
| klokke                                 | 98, 99         |
| klokkealarm                            | 98, 99         |
| klokkeslett og dato                    | 118            |
| koble sammen enheter                   | 39             |
| koder                                  | 83             |
| konferansesamtaler                     | 54             |
| kontakter                              | 49, 50, 51, 60 |
| <ul> <li>innstillinger</li> </ul>      | 51             |

| — legge til                      | 48             |
|----------------------------------|----------------|
| <ul> <li>redigere</li> </ul>     | 48             |
| <ul> <li>sending</li> </ul>      | 51             |
| <ul> <li>synkronisere</li> </ul> | 50             |
| kontoer                          | 55, 60, 62, 84 |
| kundestøtte                      | 8              |
|                                  |                |

| L                 |                    |
|-------------------|--------------------|
| leser             | 41, 43, 45, 46     |
| logger            | 111                |
| lysbildevisning   | 81, 82             |
| låsekode          | 9, 15              |
| låskode           | 28, 29             |
|                   |                    |
| М                 |                    |
| Mail for Exchange | 64, 70             |
| medie             |                    |
| — servere         | 92, 93             |
| mediespiller      | 86, 87, 91, 92, 93 |
| <u> </u>          | 92                 |
| <u> </u>          | 88, 89             |
| <u> </u>          | 89                 |
| — videoklipp      | 90, 91, 92         |
| meldinger         | 62                 |
| <u> </u>          | 63                 |
| merker            | 84                 |
| Min informasjon   | 49                 |
|                   |                    |

| minne                                | 105, 106          |
|--------------------------------------|-------------------|
| <ul> <li>bruksmengde</li> </ul>      | 106, 123          |
| minnekort                            | 11, 105, 106, 123 |
| modem                                | 40                |
| musikk                               | 88, 89            |
|                                      |                   |
| Ν                                    |                   |
| navigasjonsverktøy                   | 95, 120           |
| Se også <i>Kart</i>                  |                   |
| nettleser                            |                   |
| <ul> <li>bla gjennom side</li> </ul> | r 41              |
| — bokmerker                          | 43, 44            |
| <ul> <li>hurtigbufferminn</li> </ul> | e 44              |
| <ul> <li>innstillinger</li> </ul>    | 46                |
| <ul> <li>nedlastinger</li> </ul>     | 45                |
| — sikkerhet                          | 44                |
| <ul> <li>verktøylinje</li> </ul>     | 43                |
| nettverksinnstillinger               | 32, 122           |
| nettverkstilkobling                  | 32                |
| Se også <i>leser</i>                 |                   |
| Nokia-konto                          | 85, 121           |
| Nokia Messaging                      | 64, 73            |
| Nokia-støtteinformas                 | jon 8             |
| notater                              | 100, 108          |
| nyheter                              | 108               |
| nyhetsmatinger                       | 107               |
|                                      |                   |

| 0                                                                                                    |                                                                                      |
|----------------------------------------------------------------------------------------------------|--------------------------------------------------------------------------------------|
| oppdatereringer                                                                                                    |                                                                                      |
| — programmer                                                                                                    | 113                                                                                  |
| oppdateringer                                                                                                    |                                                                                      |
| <ul> <li>enhetsprogramvare</li> </ul>                                                                                                    | 114                                                                                  |
| ordbok                                                                                                    | 28                                                                                   |
| overføre                                                                                                    |                                                                                      |
| <u> </u>                                                                                                    | 103                                                                                  |
| overfører                                                                                                    |                                                                                      |
| — data                                                                                                    | 102                                                                                  |
| overføring                                                                                                    |                                                                                      |
| — data                                                                                                    | 103                                                                                  |
| Ovi                                                                                                    | 29, 85, 121                                                                          |
| Ovi Store                                                                                                    | 29                                                                                   |
|                                                                                                    |                                                                                      |
|                                                                                                    |                                                                                      |
| Р                                                                                                    |                                                                                      |
| <b>P</b><br>pakkedatatilkobling                                                                                                    | 37                                                                                   |
| P<br>pakkedatatilkobling<br>PDF-leser                                                                                                    | 37<br>108                                                                            |
| P<br>pakkedatatilkobling<br>PDF-leser<br>PIN-kode                                                                                                    | 37<br>108<br>9, 15                                                                   |
| P<br>pakkedatatilkobling<br>PDF-leser<br>PIN-kode<br>posisjonsinformasjon                                                                                                    | 37<br>108<br>9, 15<br>95, 120                                                        |
| P<br>pakkedatatilkobling<br>PDF-leser<br>PIN-kode<br>posisjonsinformasjon<br>post                                                                                                    | 37<br>108<br>9, 15<br>95, 120<br>64, 69                                              |
| P<br>pakkedatatilkobling<br>PDF-leser<br>PIN-kode<br>posisjonsinformasjon<br>post<br>Post for veksling                                                                                                 | 37<br>108<br>9,15<br>95,120<br>64,69<br>67,74                                        |
| P<br>pakkedatatilkobling<br>PDF-leser<br>PIN-kode<br>posisjonsinformasjon<br>post<br>Post for veksling<br>profiler                                                                                     | 37<br>108<br>9,15<br>95,120<br>64,69<br>67,74<br>30,118                              |
| P<br>pakkedatatilkobling<br>PDF-leser<br>PIN-kode<br>posisjonsinformasjon<br>post<br>Post for veksling<br>profiler<br>programmer 21, 110, 12                                                           | 37<br>108<br>9,15<br>95,120<br>64,69<br>67,74<br>30,118<br>11,112,113                |
| P<br>pakkedatatilkobling<br>PDF-leser<br>PIN-kode<br>posisjonsinformasjon<br>post<br>Post for veksling<br>profiler<br>programmer 21, 110, 12<br>programvareoppdateringer<br>114                        | 37<br>108<br>9, 15<br>95, 120<br>64, 69<br>67, 74<br>30, 118<br>11, 112, 113<br>113, |
| P<br>pakkedatatilkobling<br>PDF-leser<br>PIN-kode<br>posisjonsinformasjon<br>post<br>Post for veksling<br>profiler<br>programmer 21, 110, 12<br>programvareoppdateringer<br>114<br>proxy-innstillinger | 37<br>108<br>9,15<br>95,120<br>64,69<br>67,74<br>30,118<br>11,112,113<br>113,<br>35  |

| R                       |                |
|-------------------------|----------------|
| regionale innstillinger | 118            |
| ringetoner              | 88             |
| RSS                     | 107, 108       |
|                         |                |
| S                       |                |
| samtaler                | 58, 59, 62, 63 |
| samtrafikk              | 32, 122        |
| sanger                  | 88, 89         |
| sertifikater            | 109            |
| signatur                | 69             |
| sikkerhet               |                |
| <u> </u>                | 34             |
| sikkerhetskopiere data  | 103, 104       |
| SIM-kort                | 123            |
| <u> </u>                | 10             |
| skisse                  | 109            |
| skjerminnstillinger     | 119, 123       |
| skrivebord              | 20, 30         |
| skriving                | 27, 119        |
| skru enheten av/på      | 15             |
| skru strømmen til enhet | en av/på 15    |
| slå enheten på/av       | 15             |
| snarveier               | 126            |
| spill                   | 115, 116, 117  |
| spillelister            | 89             |
| språkinnstillinger      | 118            |
| språkinnstillinger      | 31             |

### 140 Stikkordregister

| status for tilgjengelig | het 50, 62        |
|-------------------------|-------------------|
| stedsinformasjon        | 95, 120           |
| støtte                  | 16                |
| svare på anrop          | 54                |
| synkronisering          | 70, 101, 102, 103 |
| søke                    |                   |
| — e-post                | 70                |

| T                                 |                 |
|-----------------------------------|-----------------|
| tastelåsing                       | 29              |
| taster                            | 14, 15          |
| tastesikring                      | 29              |
| tekstmeldinger                    |                 |
| <ul> <li>innstillinger</li> </ul> | 63              |
| tekstmeldinger                    | 59, 60          |
| tekstskriving                     | 25, 26          |
| temaer                            | 31, 118         |
| tidtakere                         | 58              |
| tilgangskoder                     | 9               |
| tilkobling                        | 32, 34, 38, 121 |
| tilkoblinger                      | 15              |
| toner                             | 30, 118         |
| TV-ut                             | 91              |
| TV-utgang                         | 82, 123         |

| U                   |    |
|---------------------|----|
| USB-kabeltilkobling | 40 |
| USB-lagring         | 13 |

| V                               |                    |
|---------------------------------|--------------------|
| varslingslys                    | 20, 119            |
| vedlegg                         | 69                 |
| video                           |                    |
| <ul> <li>innspilling</li> </ul> | 79                 |
| videoanrop                      | 56, 57             |
| videoklipp                      | 79, 80, 90, 91, 92 |
| virtuelt tastatur               | 26                 |
| visittkort                      | 60                 |
| VoIP                            |                    |
| Se Internett-anro               | op                 |
| volumkontroll                   | 19                 |

| W                  |               |        |
|--------------------|---------------|--------|
| WEP-sikkerhet      |               | 34     |
| widgets            | 71, 87, 10    | 1, 108 |
| WLAN (trådløst lok | alt nettverk) | 33,    |
| 34, 35,            | 36,           | 38     |
| WPA-sikkerhet      |               | 34     |